**Virtual Private Network** 

## **User Guide**

 Issue
 01

 Date
 2025-02-05

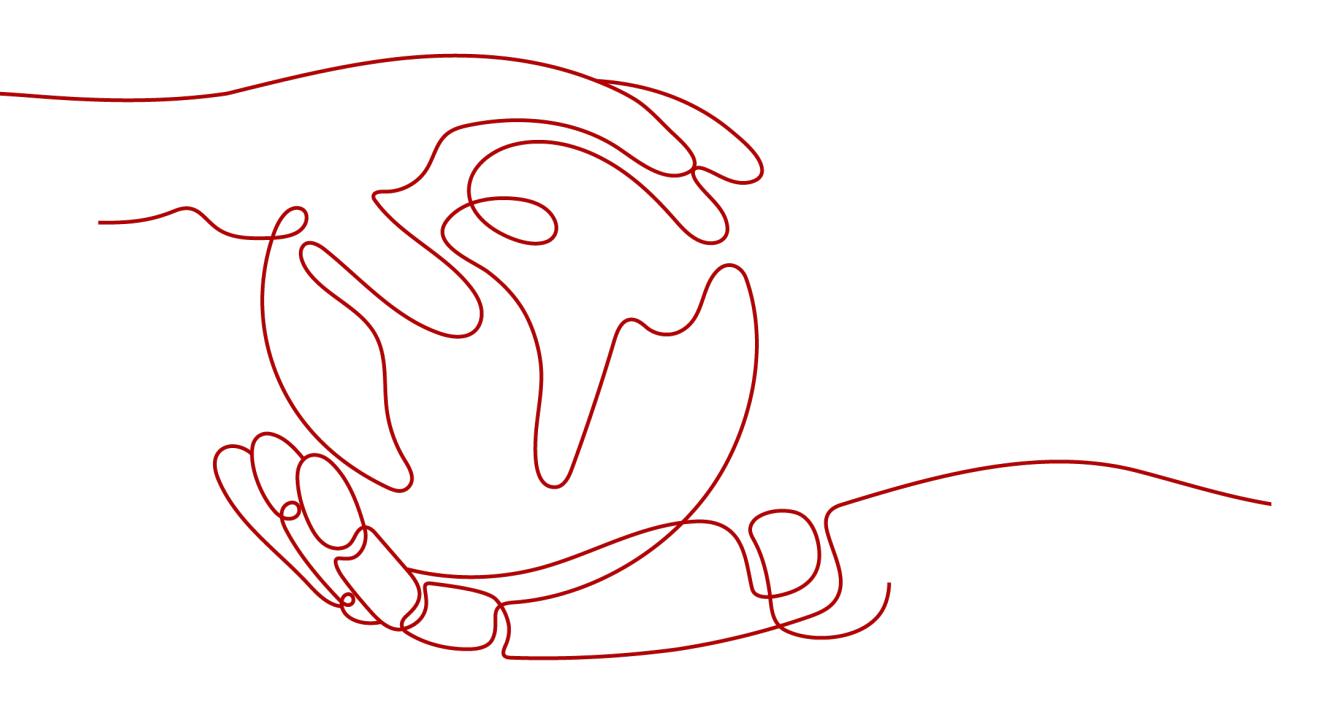

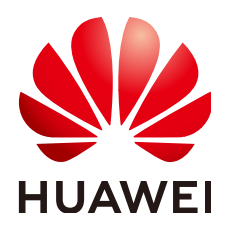

HUAWEI TECHNOLOGIES CO., LTD.

#### Copyright © Huawei Technologies Co., Ltd. 2025. All rights reserved.

No part of this document may be reproduced or transmitted in any form or by any means without prior written consent of Huawei Technologies Co., Ltd.

#### **Trademarks and Permissions**

NUAWEI and other Huawei trademarks are trademarks of Huawei Technologies Co., Ltd. All other trademarks and trade names mentioned in this document are the property of their respective holders.

#### Notice

The purchased products, services and features are stipulated by the contract made between Huawei and the customer. All or part of the products, services and features described in this document may not be within the purchase scope or the usage scope. Unless otherwise specified in the contract, all statements, information, and recommendations in this document are provided "AS IS" without warranties, guarantees or representations of any kind, either express or implied.

The information in this document is subject to change without notice. Every effort has been made in the preparation of this document to ensure accuracy of the contents, but all statements, information, and recommendations in this document do not constitute a warranty of any kind, express or implied.

## Huawei Technologies Co., Ltd.

- Address: Huawei Industrial Base Bantian, Longgang Shenzhen 518129 People's Republic of China Website: https://www.huawei.com
- Email: <u>support@huawei.com</u>

## Security Declaration

#### Vulnerability

Huawei's regulations on product vulnerability management are subject to the *Vul. Response Process.* For details about this process, visit the following web page:

https://www.huawei.com/en/psirt/vul-response-process

For vulnerability information, enterprise customers can visit the following web page: <u>https://securitybulletin.huawei.com/enterprise/en/security-advisory</u>

# S2C Enterprise Edition VPN

## **1.1 Enterprise Edition VPN Gateway Management**

## 1.1.1 Creating a VPN Gateway

#### Scenario

To connect your on-premises data center or private network to your ECSs in a VPC, you need to create a VPN gateway before creating a VPN connection.

#### Context

The recommended networking varies according to the number of customer gateway IP addresses, as described in **Table 1-1**.

| Number<br>of<br>Custome<br>r<br>Gateway<br>IP<br>Addresse<br>s | Recommended Networking                  |                                                    | Description                                                                                                    |
|----------------------------------------------------------------|-----------------------------------------|----------------------------------------------------|----------------------------------------------------------------------------------------------------|
| 1                                                              | UPN connection 1<br>Customer<br>gateway | Active<br>EIP<br>Active<br>EIP 2<br>VPN<br>gateway | It is recommended that<br>the VPN gateway uses<br>the active-active mode.<br>In this case, one VPN<br>connection group is<br>used. |

Table 1-1 Networking

| Number<br>of<br>Custome<br>r<br>Gateway<br>IP<br>Addresse<br>s | Recommended Networking                                                                                   | Description                                                                                                    |
|----------------------------------------------------------------|----------------------------------------------------------------------------------------------------|----------------------------------------------------------------------------------------------------|
| 2                                                              | VPN connection 1 Active EIP<br>UPN<br>Customer<br>gateway VPN connection 2 Standby EIP<br>VPN<br>gateway | It is recommended that<br>the VPN gateway uses<br>the active/standby<br>mode. In this case, two<br>VPN connection groups<br>are used. |

- If your on-premises data center has only one customer gateway configured with only one IP address, it is recommended that the VPN gateway uses the active-active mode. In this mode, you need to create a VPN connection between each of the active EIP and active EIP 2 of the VPN gateway and the IP address of the customer gateway. In this scenario, only one VPN connection group is used.
- If your on-premises data center has two customer gateways or one customer gateway configured with two IP addresses, it is recommended that the VPN gateway uses the active/standby mode. In this mode, you need to create a VPN connection with each of the customer gateway IP addresses using the active and standby EIPs of the VPN gateway. In this scenario, two VPN connection groups are used.

#### Notes and Constraints

- A VPN gateway of a non-GM specification cannot be changed to a VPN gateway of the GM specification.
- When an enterprise router is associated, pay attention to the upper limit of entries in the routing table of the enterprise router.
- When creating a VPN gateway, you can create two EIPs with the same shared bandwidth.
- Access via non-fixed IP addresses is available only for some regions. This function is supported only when **Billing Mode** is set to **Yearly/Monthly** and **Network Type** is set to **Public network**.
- The HomeZones feature is available only for some regions, which is subject to the actual pages on the management console.
- VPN gateways of the Professional 3 specification do not support IPv6, access via non-fixed IP addresses, or edge AZs.

#### Prerequisites

• A VPC has been created. For details about how to create a VPC, see Creating a VPC and Subnet.

- Security group rules have been configured for the VPC, and ECSs can communicate with other devices on the cloud. For details about how to configure security group rules, see Security Group Rules.
- An enterprise router has been created if you want to use it to connect to a VPN gateway. For details, see the enterprise router documentation.

#### Procedure

- **Step 1** Log in to the management console.
- **Step 2** Click <sup>(2)</sup> in the upper left corner and select the desired region and project.
- **Step 3** Click in the upper left corner of the page, and choose **Networking** > **Virtual Private Network**.
- **Step 4** In the navigation pane on the left, choose **Virtual Private Network > Enterprise VPN Gateways**.
- Step 5 Click the S2C VPN Gateways tab.
- Step 6 Click Buy S2C VPN Gateway.
- **Step 7** Set parameters as prompted and click **Next**.

 Table 1-2 lists the VPN gateway parameters.

| Paramete<br>r   | Description                                                                                                    | Example Value                 |
|-----------------|----------------------------------------------------------------------------------------------------|-------------------------------|
| Billing<br>Mode | <ul> <li>Yearly/Monthly: You are billed by month or year when creating a VPN gateway. By default, 10 VPN connection groups are included free of charge with the purchase of a VPN gateway.</li> <li>Pay-per-use: VPN gateways and VPN connection groups are billed by usage duration, and the billing scale is 1 hours.</li> </ul> | Yearly/Monthly<br>Pay-per-use |
|                 | duration, and the billing cycle is 1 hour.                                                                                                    |                               |
| Region          | For low network latency and fast resource access, select the region nearest to your target users.                                                                                                    | AP-Singapore                  |
|                 | Resources cannot be shared across regions.                                                                                                    |                               |

|--|

| Paramete<br>r        | Description                                                                                                    | Example Value                                                         |
|----------------------|----------------------------------------------------------------------------------------------------|-----------------------------------------------------------------------|
| AZ                   | <ul> <li>An AZ is a geographic location with independent power supply and network facilities in a region. AZs in the same VPC are interconnected through private networks and are physically isolated. You are advised to select an AZ type based on the AZs where resources in the VPC are located. The following types of AZs are supported:</li> <li>General</li> <li>HomeZones</li> </ul>                                                                                                    | <i>Set this<br/>parameter based<br/>on the site<br/>requirements.</i> |
| Name                 | Name of a VPN gateway. The value can contain only letters, digits, underscores (_), hyphens (-), and periods (.).                                                                                                    | vpngw-001                                                             |
| Network<br>Type      | <ul> <li>Public network: A VPN gateway establishes<br/>VPN connections through the Internet.</li> <li>Private network: A VPN gateway<br/>establishes VPN connections through a<br/>private network.</li> </ul>                                                                                                    | Public network                                                        |
| Protocol<br>Type     | The value can be <b>IPv4</b> or <b>IPv6</b> .                                                                                                    | IPv4                                                                  |
| Associate<br>With    | <ul> <li>VPC         Through a VPC, the VPN gateway sends messages to the customer gateway or servers in the local subnet.     </li> <li>Enterprise Router         Through an enterprise router, the VPN gateway sends messages to the customer gateway or servers in the subnets of all VPCs connected to the enterprise router.     </li> <li>NOTE         In this scenario, pay attention to the upper limit of entries in the routing table of the enterprise router. If the number of routes advertised by the customer gateway and VPN gateway exceeds this upper limit, the enterprise router cannot learn the excess routes. As a result, traffic will fail to be forwarded between the VPN gateway and the customer gateway.     </li> </ul> | VPC                                                                   |
| VPC                  | This parameter is available only when<br>Associate With is set to VPC.<br>Select a VPC.                                                                                                    | vpc-001(192.168.<br>0.0/16)                                           |
| Enterprise<br>Router | This parameter is available only when<br>Associate With is set to Enterprise Router.<br>Select an enterprise router                                                                                                    | er-001                                                                |

| Paramete<br>r       | Description                                                                                                    | Example Value                     |
|---------------------|----------------------------------------------------------------------------------------------------|-----------------------------------|
| Interconn<br>ection | This parameter is available only when <b>Associate With</b> is set to <b>VPC</b> .                                                                                        | 192.168.66.0/24                   |
| Subnet              | This subnet is used for communication between<br>the VPN gateway and VPC. Ensure that the<br>selected interconnection subnet has four or<br>more assignable IP addresses. |                                   |
| Local<br>Subnet     | This parameter is available only when <b>Associate With</b> is set to <b>VPC</b> .                                                                                        | 192.168.1.0/24,19<br>2.168.2.0/24 |
|                     | Specify the VPC subnets with which your on-<br>premises data center needs to communicate<br>through the customer gateway.                                                 |                                   |
|                     | <ul> <li>Select subnet<br/>Select subnets of the local VPC.</li> </ul>                                                                                                    |                                   |
|                     | • Enter CIDR block<br>Enter subnets of the local VPC or subnets of<br>the VPC that establishes a peering<br>connection with the local VPC.                                |                                   |
| BGP ASN             | BGP ASN of the VPN gateway, which must be different from that of the customer gateway.                                                                                    | 64512                             |

| Paramete<br>r     | Description                                                                                                    | Example Value  |
|-------------------|----------------------------------------------------------------------------------------------------|----------------|
| HA Mode           | <ul> <li>Active-active</li> <li>When Associate With is set to VPC, the outgoing traffic from the VPN gateway to the customer subnet is preferentially forwarded through the first VPN connection (VPN connection 1) set up between the customer subnet and an EIP. If VPN connection 1 fails, the outgoing traffic is automatically switched to the other VPN connection (VPN connection 2) set up with the customer subnet. After VPN connection 1 recovers, the outgoing traffic is still transmitted through VPN connection 2 and will not be switched back to VPN connection 1</li> </ul>                                                  | Active-active  |
|                   | <ul> <li>When Associate With is set to<br/>Enterprise Router, the outgoing traffic<br/>from the VPN gateway to the customer<br/>subnet is load balanced among all VPN<br/>connections set up with the customer<br/>subnet.</li> </ul>                                                                                                    |                |
|                   | <ul> <li>Active/Standby         The outgoing traffic from the VPN gateway         to the customer subnet is preferentially         transmitted through the VPN connection         (VPN connection 1) set up between the         customer subnet and the active EIP. If VPN         connection 1 fails, the outgoing traffic is         automatically switched to the other VPN         connection (VPN connection 2) set up         between the customer subnet and the         standby EIP. After VPN connection 1         recovers, the outgoing traffic is         automatically switched back to VPN         connection 1.     </li> </ul> |                |
| Specificati<br>on | Four options are available: <b>Professional 1</b> , <b>Professional 2</b> , <b>Professional 3</b> , and <b>GM</b> .                                                                                                    | Professional 1 |
|                   | Professional 1 and Professional 2 support<br>access via non-fixed IP addresses only when<br><b>Billing Mode</b> is <b>Yearly/Monthly</b> and <b>Network</b><br><b>Type</b> is set to <b>Public network</b> .                                                                                                    |                |
|                   | For details about differences between these specifications, see <b>Specifications</b> .                                                                                                    |                |

| Paramete<br>r      | Description                                                                                                    | Example Value                                                         |
|--------------------|----------------------------------------------------------------------------------------------------|-----------------------------------------------------------------------|
| VPN<br>Connectio   | This parameter is available only when <b>Billing</b><br><b>Mode</b> is set to <b>Yearly/Monthly</b> .                                                                                                    | 10                                                                    |
| n Groups           | By default, 10 VPN connection groups are included free of charge with the purchase of a VPN gateway.                                                                                                    |                                                                       |
|                    | <ul> <li>If an on-premises data center has only one<br/>egress gateway, all servers or user hosts in<br/>the data center connect to the Internet<br/>through this gateway. In this case, you need<br/>to configure a VPN connection group<br/>consisting of two VPN connections. That is,<br/>configure a VPN connection for each of the<br/>two EIPs of the VPN gateway to<br/>communicate with the egress gateway in the<br/>on-premises data center.</li> </ul>                                 |                                                                       |
|                    | <ul> <li>If an on-premises data center has two<br/>egress gateways, the servers or user hosts in<br/>the data center connect to the Internet<br/>through the two egress gateways. In this<br/>case, you need to configure two VPN<br/>connection groups, each of which consisting<br/>of two VPN connections. That is, configure a<br/>VPN connection for each of the two EIPs of<br/>each VPN gateway to communicate with<br/>both egress gateways in the on-premises<br/>data center.</li> </ul> |                                                                       |
| ЕІР Туре           | Select the type of the EIP to be bound to the<br>VPN gateway.<br>For more information about EIP types, see<br>What Is Elastic IP?.                                                                                                    | <i>Set this<br/>parameter based<br/>on the site<br/>requirements.</i> |
| Bandwidt<br>h Name | This parameter is available only when <b>Network</b><br><b>Type</b> is set to <b>Public network</b> .                                                                                                    | Vpngw-<br>bandwidth2                                                  |
|                    | Specify the name of the EIP bandwidth.                                                                                                    |                                                                       |
|                    | <ul> <li>Bandwidth (MDIT/S): 5</li> <li>When Shared Bandwidth is toggled on, you can select the name of the shared bandwidth.</li> </ul>                                                                                                    |                                                                       |
|                    | • A maximum of 20 EIPs can be added to shared bandwidth. For details about how to apply for more quota, see Increasing the Quota.                                                                                                    |                                                                       |

| Paramete<br>r          | Description                                                                                                    | Example Value |
|------------------------|----------------------------------------------------------------------------------------------------|---------------|
| Active EIP             | This parameter is available only when <b>Network</b><br><b>Type</b> is set to <b>Public network</b> .                                                                                                    | Create Now    |
|                        | EIP used by the VPN gateway to communicate with a customer gateway.                                                                                                    |               |
|                        | <ul> <li>Create now: Buy a new EIP. The billing<br/>mode of the new EIP is the same as that of<br/>the VPN gateway.</li> <li>NOTE<br/>When shared bandwidth is used, you can only use<br/>EIPs graated new</li> </ul>   |               |
|                        | <ul> <li>Use existing: Use an existing EIP. This EIP can share bandwidth with the EIPs of other network services.</li> </ul>                                                                                            |               |
| Billed By              | This parameter is available only when <b>Billing</b><br><b>Mode</b> is set to <b>Pay-per-use</b> and <b>Network Type</b><br>is set to <b>Public network</b> .                                                           | Traffic       |
|                        | Pay-per-use billing supports two billing modes:                                                                                                    |               |
|                        | <ul> <li>Bandwidth: You need to specify a<br/>bandwidth limit and pay for the amount of<br/>time you use the bandwidth.</li> </ul>                                                                                      |               |
|                        | • <b>Traffic</b> : You need to specify a bandwidth limit and pay for the outbound traffic sent from your VPC.                                                                                                    |               |
| Bandwidt<br>h (Mbit/s) | This parameter is available only when <b>Network</b><br><b>Type</b> is set to <b>Public network</b> .                                                                                                    | 10 Mbit/s     |
|                        | Bandwidth of the EIP, in Mbit/s.                                                                                                    |               |
|                        | <ul> <li>All VPN connections created using the EIP<br/>share the bandwidth of the EIP. The total<br/>bandwidth consumed by all the VPN<br/>connections cannot exceed the bandwidth of<br/>the EIP.</li> </ul>           |               |
|                        | If network traffic exceeds the bandwidth of<br>the EIP, network congestion may occur and<br>VPN connections may be interrupted. As<br>such, ensure that you configure enough<br>bandwidth.                              |               |
|                        | • You can configure alarm rules on Cloud Eye to monitor the bandwidth.                                                                                                    |               |
|                        | • You can customize the bandwidth within the allowed range.                                                                                                    |               |
|                        | <ul> <li>Some regions support only 300 Mbit/s<br/>bandwidth by default. If higher bandwidth is<br/>required, apply for 300 Mbit/s bandwidth<br/>and then submit a service ticket for<br/>capacity expansion.</li> </ul> |               |

| Paramete<br>r         | Description                                                                                                    | Example Value |
|-----------------------|----------------------------------------------------------------------------------------------------|---------------|
| Active EIP<br>2       | This parameter is available only when the<br><b>Network Type</b> is set to <b>Public network</b> and<br><b>HA Mode</b> is set to <b>Active-active</b> .                                                                                                    | Create Now    |
|                       | A VPN gateway needs to be bound to a group<br>of EIPs (active EIP and active EIP 2). You can<br>plan the bandwidth and billing mode for each<br>EIP. The EIPs can share bandwidth with the EIPs<br>of other network services.<br><b>NOTE</b><br>When shared bandwidth is used, you can only create<br>an EIP now, and the EIP cannot be changed after<br>being created.                                                |               |
| Standby<br>EIP        | This parameter is available only when the <b>Network Type</b> is set to <b>Public network</b> and <b>HA Mode</b> is set to <b>Active/Standby</b> .                                                                                                    | Create Now    |
|                       | A VPN gateway needs to be bound to a group<br>of EIPs (active EIP and standby EIP). You can<br>plan the bandwidth and billing mode for each<br>EIP. The EIPs can share bandwidth with the EIPs<br>of other network services.                                                                                                    |               |
|                       | NOTE<br>When Billing Mode of the VPN gateway is Pay-per-<br>use and the backup EIP is billed by traffic, you are<br>advised to configure alarm rules on Cloud Eye to<br>monitor the backup EIP. This prevents traffic fee<br>overrun caused by VPN connection switching due to<br>a fault of the active VPN connection.<br>For details about how to configure alarm rules on<br>Cloud Eye, see Creating an Alarm Rule. |               |
| Enterprise<br>Project | Enterprise project to which the VPN belongs.                                                                                                    | default       |
|                       | An enterprise project facilitates project-level management and grouping of cloud resources and users. The default project is <b>default</b> .                                                                                                    |               |
|                       | For details about how to create and manage<br>enterprise projects, see Enterprise<br>Management User Guide.                                                                                                    |               |

| Paramete<br>r        | Description                                                                                                    | Example Value                        |
|----------------------|----------------------------------------------------------------------------------------------------|--------------------------------------|
| Advanced<br>Settings | Parameters under Advanced Settings are<br>available only when Network Type is set to<br>Private network and Associate With is set to<br>VPC.                                                                                                    | Select                               |
|                      | • <b>Select</b> : This option applies to the scenario where VPCs of the same tenant are connected. Select the access VPC, access subnet, and gateway IP address of the current tenant.                                                                     |                                      |
|                      | • Enter: This option applies to the scenario where a VPC of the current tenant is connected to that of another tenant. Enter the access project, access domain, access VPC, access subnet, and gateway IP address of the other tenant.                     |                                      |
| Access<br>Project    | This parameter is available only when you select <b>Enter</b> for <b>Advanced Settings</b> .                                                                                                    | Set this<br>parameter based          |
|                      | Enter an access project ID. For details about<br>how to obtain the project ID, see <b>How Do I</b><br><b>Obtain an Enterprise Project ID</b> .                                                                                                    | <i>on the site<br/>requirements.</i> |
| Access<br>Domain     | This parameter is available only when you select <b>Enter</b> for <b>Advanced Settings</b> .                                                                                                    | Set this<br>parameter based          |
|                      | Enter an access domain ID. For details about<br>how to obtain the domain ID, see Viewing or<br>Modifying IAM User Information.                                                                                                    | on the site<br>requirements.         |
| Access<br>VPC        | <ul> <li>This parameter is available only when<br/>Associate With is set to Enterprise Router.</li> </ul>                                                                                                    | Same as the associated VPC           |
|                      | <ul> <li>This parameter is available only when<br/>Associate With is set to VPC and Network<br/>Type is set to Private network.</li> </ul>                                                                                                    |                                      |
|                      | If a VPN gateway needs to connect to different<br>VPCs in the southbound and northbound<br>directions, set the VPC in the northbound<br>direction as the access VPC. The VPC in the<br>southbound direction is the VPC associated<br>with the VPN gateway. |                                      |

| Paramete<br>r                  | Description                                                                                                    | Example Value                            |
|--------------------------------|----------------------------------------------------------------------------------------------------|------------------------------------------|
| Access<br>Subnet               | <ul> <li>This parameter is available only when<br/>Associate With is set to Enterprise Router.</li> <li>This parameter is available only when<br/>Associate With is set to VPC and Network<br/>Type is set to Private network.</li> <li>By default, a VPN gateway uses the<br/>interconnection subnet to connect to the<br/>associated VPC. Set this parameter when<br/>another subnet needs to be used.</li> </ul>                                                                                                    | Same as the<br>interconnection<br>subnet |
| Gateway<br>IP Address          | <ul> <li>This parameter is available only when</li> <li>Associate With is set to VPC and Network</li> <li>Type is set to Private network.</li> <li>Self-assigned IP address (default) <ul> <li>An IP address on the access subnet will be automatically assigned to the VPN gateway.</li> <li>You can view the automatically assigned IP address on the VPN Gateways page.</li> </ul> </li> <li>Manually-specified IP address <ul> <li>Manually configure IP addresss on the access subnet for the VPN gateway.</li> <li>When you select Select for Advanced</li> <li>Settings, you can click View In-Use IP</li> <li>Address on the right to check the IP addresses in use. The refresh and fuzzy search functions are supported in the View</li> <li>In-Use IP Address dialog box.</li> </ul> </li> <li>When HA Mode is set to Active/Standby for the VPN gateway, enter the active and standby IP addresses in sequence. When HA Mode is set to Active IP address and active IP address 2 in sequence.</li> </ul> | Self-assigned IP<br>address              |
| Advanced<br>Settings ><br>Tags | Tag of a VPN resource. The value consists of a<br>key and a value. A maximum of 20 tags can be<br>added.<br>You can select predefined tags or customize<br>tags.<br>To view predefined tags, click <b>View predefined</b><br><b>tags</b> .                                                                                                    | -                                        |

| Paramete<br>r        | Description                                                                                                    | Example Value |
|----------------------|----------------------------------------------------------------------------------------------------|---------------|
| Required<br>Duration | This parameter is available only when <b>Billing</b><br><b>Mode</b> is set to <b>Yearly/Monthly</b> .                                                     | 6             |
|                      | If your account balance is sufficient and you select <b>Auto-renew</b> , the system automatically renews your service when the required duration elapses. |               |
|                      | <ul> <li>Monthly subscription: Your service is<br/>automatically renewed on a per-month<br/>basis.</li> </ul>                                             |               |
|                      | <ul> <li>Yearly subscription: Your service is<br/>automatically renewed on a per-year basis.</li> </ul>                                                   |               |

- **Step 8** Confirm the order and click **Pay Now**.
- **Step 9** (Optional) For a VPN gateway of the GM specification, upload the VPN gateway certificate after the VPN gateway is created. Otherwise, the VPN gateway cannot set up a VPN connection.

For details, see Uploading Certificates for a VPN Gateway.

----End

## 1.1.2 Viewing a VPN Gateway

#### Scenario

After creating a VPN gateway, you can view its details.

- 1. Log in to the management console.
- 2. Click 💿 in the upper left corner and select the desired region and project.
- 3. Click in the upper left corner of the page, and choose **Networking** > **Virtual Private Network**.
- 4. In the navigation pane on the left, choose Virtual Private Network > Enterprise VPN Gateways.
- 5. Click the S2C VPN Gateways tab.
- 6. On the S2C VPN Gateways tab page, view the VPN gateway list.
- 7. Click the name of a VPN gateway to view its details.
  - For VPN gateways of the public network type, you can view their basic information, EIPs, and tags. If the specification of a VPN gateway is
     Professional 1: non-fixed IP address or Professional 2: non-fixed IP address, you can also view its policy template configuration.
  - For VPN gateways of the private network type, you can view their basic information and advanced settings.

- For VPN gateways of the GM specification, you can view their basic information and certificate information.

#### D NOTE

In the VPN gateway list, you can click in the **Gateway IP Address** column of a VPN gateway to view the bandwidth and traffic of the VPN gateway.

## 1.1.3 Modifying a VPN Gateway

#### Scenario

You can modify basic information about a VPN gateway, including the name and local subnet.

#### Procedure

- 1. Log in to the management console.
- 2. Click 💿 in the upper left corner and select the desired region and project.
- 3. Click in the upper left corner of the page, and choose **Networking** > **Virtual Private Network**.
- 4. In the navigation pane on the left, choose Virtual Private Network > Enterprise VPN Gateways.
- 5. Click the S2C VPN Gateways tab.
- 6. Locate the row that contains the target VPN gateway, and click **Modify Basic Information** in the **Operation** column.

To modify only the name of a VPN gateway, you can also click  $\overset{\checkmark}{=}$  on the right of the VPN gateway name.

- 7. Modify the name and local subnet of the VPN gateway as prompted.
- 8. Click **OK**.

 Table 1-3 describes the parameters for modifying the VPN gateway.

| Parameter | Description                                                                                                    | Modifiable or Not |
|-----------|----------------------------------------------------------------------------------------------------|-------------------|
| Name      | Name of a VPN gateway. The value can contain only letters, digits, underscores (_), hyphens (-), and periods (.). | Y                 |

Table 1-3 Parameters for modifying the VPN gateway

| Parameter                | Description                                                                                                    | Modifiable or Not                                                                               |
|--------------------------|----------------------------------------------------------------------------------------------------|-------------------------------------------------------------------------------------------------|
| EIP                      | To change an EIP, unbind it and bind a new one.                                                                                               | Y                                                                                               |
|                          | If a VPN connection has been<br>created for an EIP, the EIP<br>cannot be unbound.                                                             |                                                                                                 |
|                          | Only the bandwidth size can be changed.                                                                                                    |                                                                                                 |
|                          | <ul> <li>The EIP name and type can<br/>be changed only on the EIP<br/>console.</li> </ul>                                                     |                                                                                                 |
| Local Subnet             | VPC subnets with which your<br>on-premises data center<br>needs to communicate<br>through the customer<br>gateway.                            | Y                                                                                               |
| Billing Mode             | The value can be <b>Yearly/</b><br>Monthly or Pay-per-use.                                                                                    | Υ                                                                                               |
| VPN Connection<br>Groups | The number of VPN<br>connection groups needs to<br>be specified only when<br><b>Billing Mode</b> is set to <b>Yearly/</b><br><b>Monthly</b> . | Y                                                                                               |
| Region                   | For low network latency and<br>fast resource access, select<br>the region nearest to your<br>target users.                                    | N                                                                                               |
|                          | Resources cannot be shared across regions.                                                                                                    |                                                                                                 |
| Specification            | Three options are available:<br><b>Professional 1, Professional</b><br><b>2</b> , and <b>GM</b> .                                             | The supported<br>specifications are subject to<br>those displayed on the<br>management console. |
| Associate With           | The options include VPC and Enterprise Router.                                                                                                | Ν                                                                                               |
| Enterprise Router        | The associated enterprise<br>router needs to be specified<br>only when <b>Associate With</b> is<br>set to <b>Enterprise Router</b> .          | N                                                                                               |
| VPC                      | VPC that the on-premises data center needs to access.                                                                                         | N                                                                                               |

| Parameter                 | Description                                                                                                    | Modifiable or Not |
|---------------------------|----------------------------------------------------------------------------------------------------|-------------------|
| Interconnection<br>Subnet | This subnet is used for<br>communication between the<br>VPN gateway and VPC.<br>Ensure that the selected<br>interconnection subnet has<br>four or more assignable IP<br>addresses.                                                                 | N                 |
| BGP ASN                   | BGP AS number.                                                                                                    | Ν                 |
| AZ                        | An AZ is a geographic<br>location with independent<br>power supply and network<br>facilities in a region. AZs in<br>the same VPC are<br>interconnected through<br>private networks and are<br>physically isolated.                                 | N                 |
|                           | <ul> <li>If two or more AZs are available, select two AZs. The VPN gateway deployed in two AZs has higher availability. You are advised to select the AZs where resources in the VPC are located.</li> <li>If only one AZ is available,</li> </ul> |                   |
|                           | select this AZ.                                                                                                    |                   |

## 1.1.4 Modifying the Specification of a Yearly/Monthly VPN Gateway

#### Scenario

If the specification of a yearly/monthly VPN gateway of the public network type is **Professional 1** or **Professional 2**, you can change the specification of the VPN gateway to enable it to support access via non-fixed IP addresses.

- 1. Log in to the management console.
- 2. Click 💿 in the upper left corner and select the desired region and project.
- 3. Click in the upper left corner of the page, and choose **Networking** > **Virtual Private Network**.
- 4. In the navigation pane on the left, choose Virtual Private Network > Enterprise VPN Gateways.

- 5. Click the S2C VPN Gateways tab.
- 6. Locate the row that contains the target VPN gateway, and choose **More** > **Modify Specifications** in the **Operation** column.
- 7. Modify the gateway specification as prompted.

## **1.1.5 Modifying the Policy Template of a VPN Gateway**

#### Scenario

If the specification of a VPN gateway is **Professional 1: non-fixed IP address** or **Professional 2: non-fixed IP address**, you can modify the policy template for the VPN gateway.

#### Procedure

- 1. Log in to the management console.
- 2. Click 💿 in the upper left corner and select the desired region and project.
- 3. Click in the upper left corner of the page, and choose **Networking** > **Virtual Private Network**.
- 4. In the navigation pane on the left, choose Virtual Private Network > Enterprise VPN Gateways.
- 5. Click the S2C VPN Gateways tab.
- 6. Locate the row that contains the target VPN gateway, and click **View/Modify Policy Template** in the **Operation** column. On the **Policy Template** tab page, click **Modify Policy Template** to modify the policy template.

#### **NOTE**

After the policy template is modified, the customer gateway with a non-fixed IP address must update the corresponding configuration (requiring manual modification) and connect to the VPN gateway again. Otherwise, the connection will be interrupted.

| Parameter     |         | Description                                                       | Suppor<br>t for<br>Modific<br>ation |
|---------------|---------|-------------------------------------------------------------------|-------------------------------------|
| IKE<br>Policy | Version | Version of the IKE protocol. The supported version is <b>v2</b> . | ×                                   |

Table 1-4 Description of policy template parameters

| Parame | ter                         | Description                                                                                                    | Suppor<br>t for<br>Modific<br>ation |
|--------|-----------------------------|----------------------------------------------------------------------------------------------------|-------------------------------------|
|        | Authentication<br>Algorithm | <ul> <li>Hash algorithm used for<br/>authentication. The following<br/>options are available:</li> <li>SHA2-256</li> <li>SHA2-384</li> <li>SHA2-512</li> <li>The default algorithm is<br/>SHA2-256.</li> </ul>                                                                                                    | $\checkmark$                        |
|        | Encryption<br>Algorithm     | <ul> <li>Encryption algorithm. The following options are available:</li> <li>AES-128-GCM-16</li> <li>AES-256-GCM-16</li> <li>AES-128(Insecure. Not recommended.)</li> <li>AES-192(Insecure. Not recommended.)</li> <li>AES-256(Insecure. Not recommended.)</li> <li>AES-256(Insecure. Not recommended.)</li> <li>The default value is AES-128.</li> </ul> | ~                                   |
|        | DH Algorithm                | <ul> <li>The following algorithms are supported:</li> <li>Group 14(Insecure. Not recommended.)</li> <li>Group 15</li> <li>Group 16</li> <li>Group 19</li> <li>Group 20</li> <li>Group 21</li> <li>The default value is Group 15.</li> </ul>                                                                                                    | ~                                   |
|        | Lifetime (s)                | Lifetime of a security association<br>(SA).<br>An SA will be renegotiated when<br>its lifetime expires.<br>• Unit: second<br>• Value range: <b>60</b> to <b>604800</b><br>The default value is <b>86400</b> .                                                                                                    | √                                   |

| Parame          | ter                         | Description                                                                                                    | Suppor<br>t for<br>Modific<br>ation |
|-----------------|-----------------------------|----------------------------------------------------------------------------------------------------|-------------------------------------|
|                 | Local ID                    | Authentication identifier of the<br>VPN gateway used in IPsec<br>negotiation. The VPN gateway ID<br>configured on the customer<br>gateway must be the same as the<br>local ID configured here.<br>Otherwise, IPsec negotiation fails.<br>By default, EIPs of the VPN<br>gateways are used.                                                                | ×                                   |
| IPsec<br>Policy | Authentication<br>Algorithm | <ul> <li>Hash algorithm used for<br/>authentication. The following<br/>options are available:</li> <li>SHA2-256</li> <li>SHA2-384</li> <li>SHA2-512</li> <li>The default algorithm is<br/>SHA2-256.</li> </ul>                                                                                                    | √                                   |
|                 | Encryption<br>Algorithm     | <ul> <li>Encryption algorithm. The following options are available:</li> <li>AES-128-GCM-16</li> <li>AES-256-GCM-16</li> <li>AES-128(Insecure. Not recommended.)</li> <li>AES-192(Insecure. Not recommended.)</li> <li>AES-256(Insecure. Not recommended.)</li> <li>AES-256(Insecure. Not recommended.)</li> <li>The default value is AES-128.</li> </ul> | √                                   |

| Parameter |                   | Description                                                                                                    | Suppor<br>t for<br>Modific<br>ation |
|-----------|-------------------|----------------------------------------------------------------------------------------------------|-------------------------------------|
|           | PFS               | <ul> <li>Algorithm used by the Perfect<br/>forward secrecy (PFS) function.</li> <li>PFS supports the following<br/>algorithms:</li> <li>DH group 14(Insecure. Not<br/>recommended.)</li> <li>DH group 15</li> <li>DH group 16</li> <li>DH group 19</li> <li>DH group 20</li> <li>DH group 21</li> <li>Disable</li> <li>The default value is <b>DH group 15</b>.</li> </ul> | √                                   |
|           | Transfer Protocol | Security protocol used in IPsec to<br>transmit and encapsulate user<br>data.<br>Currently, ESP is supported.                                                                                                    | ×                                   |
|           | Lifetime (s)      | Lifetime of an SA.<br>An SA will be renegotiated when<br>its lifetime expires.<br>• Unit: second<br>• Value range: <b>30</b> to <b>604800</b><br>The default value is <b>3600</b> .                                                                                                    | √                                   |

7. Click **OK**.

## 1.1.6 Binding an EIP to a VPN Gateway

#### Scenario

You can bind EIPs to a VPN gateway that has been created.

- 1. Log in to the management console.
- 2. Click 💿 in the upper left corner and select the desired region and project.
- 3. Click in the upper left corner of the page, and choose **Networking** > **Virtual Private Network**.
- 4. In the navigation pane on the left, choose **Virtual Private Network** > **Enterprise VPN Gateways**.

- 5. Click the S2C VPN Gateways tab.
- 6. Locate the row that contains the target VPN gateway, and click **Bind EIP** in the **Operation** column.
  - If the VPN gateway uses the active-active mode, the VPN gateway can have an active EIP and active EIP 2 bound.
  - If the VPN gateway uses the active/standby mode, the VPN gateway can have an active EIP and a standby EIP bound.
- 7. Select the desired EIP and click **OK**.

## 1.1.7 Unbinding an EIP from a VPN Gateway

#### Scenario

After a VPN gateway is created, you can unbind an EIP from it.

#### Notes and Constraints

An EIP that is in use by a VPN connection cannot be unbound from a VPN gateway.

#### Procedure

- 1. Log in to the management console.
- 2. Click 🔍 in the upper left corner and select the desired region and project.
- 3. Click in the upper left corner of the page, and choose **Networking** > **Virtual Private Network**.
- 4. In the navigation pane on the left, choose Virtual Private Network > Enterprise VPN Gateways.
- 5. Click the S2C VPN Gateways tab.
- 6. Locate the row that contains the target VPN gateway, and click **Unbind EIP** or choose **More** > **Unbind EIP** in the **Operation** column.
  - If the VPN gateway uses the active-active mode, the active EIP and active EIP 2 can be unbound from the VPN gateway.
  - If the VPN gateway uses the active/standby mode, the active EIP and standby EIP can be unbound from the VPN gateway.
- 7. In the displayed dialog box, click **Yes**.

D NOTE

- An EIP will continue to be billed after being unbound from a VPN gateway. If you no longer need an EIP, you are advised to release it.
- The impact of shared bandwidth freezing on EIPs is subject to the EIP documentation. For details, see Why My EIPs Are Frozen? How Do I Unfreeze My EIPs?.

## 1.1.8 Unsubscribing from a Yearly/Monthly VPN Gateway

#### Scenario

If a yearly/monthly VPN gateway is no longer required, you can unsubscribe from it.

#### Notes and Constraints

- You can unsubscribe from a VPN gateway only when it is in normal state.
- If a pay-per-use EIP is bound to a VPN gateway, the EIP is automatically unbound from the VPN gateway when you unsubscribe from the VPN gateway. After the EIP is unbound, it is retained. If the EIP is no longer used, you can release it after unsubscribing from the VPN gateway.

#### Procedure

- 1. Log in to the management console.
- 2. Click 💿 in the upper left corner and select the desired region and project.
- 3. Click in the upper left corner of the page, and choose **Networking** > **Virtual Private Network**.
- 4. In the navigation pane on the left, choose Virtual Private Network > Enterprise VPN Gateways.
- 5. Click the **S2C VPN Gateways** tab.
- 6. Locate the row that contains the target VPN gateway, and choose **More** > **Unsubscribe** in the **Operation** column.
- 7. Unsubscribe from the VPN gateway as prompted.

## 1.1.9 Renewing a Yearly/Monthly VPN Gateway

#### Scenario

You can renew a yearly/monthly VPN gateway that is about to expire.

- 1. Log in to the management console.
- 2. Click 💿 in the upper left corner and select the desired region and project.
- 3. Click in the upper left corner of the page, and choose **Networking** > **Virtual Private Network**.
- 4. In the navigation pane on the left, choose Virtual Private Network > Enterprise VPN Gateways.
- 5. Click the S2C VPN Gateways tab.
- 6. Locate the row that contains the target VPN gateway, and choose **More** > **Renew** or click **Renew** in the **Operation** column.
- 7. Complete the renewal as prompted.

## 1.1.10 Deleting a Pay-per-Use VPN Gateway

#### Scenario

You can delete a pay-per-use VPN gateway that is no longer required.

#### Notes and Constraints

- The delete operation is not supported for a VPN gateway that is being created, updated, or deleted.
- If a VPN gateway is bound to an EIP billed in yearly/monthly mode, the EIP will be unbound from the VPN gateway when the VPN gateway is deleted. After the EIP is unbound, it is retained. If the EIP is no longer used, you can release it after deleting the gateway.
- If a VPN gateway is bound to an EIP billed in pay-per-use mode, the EIP will be released when the VPN gateway is deleted.

To retain such a pay-per-use EIP, unbind it before deleting the VPN gateway. For details about how to unbind an EIP, see **1.1.7 Unbinding an EIP from a VPN Gateway**.

• If a VPN gateway is bound to an EIP that shares bandwidth with other EIPs, the EIP will be released and the shared bandwidth will be reserved when the VPN gateway is deleted.

#### Procedure

- 1. Log in to the management console.
- 2. Click 🔍 in the upper left corner and select the desired region and project.
- 3. Click in the upper left corner of the page, and choose **Networking** > **Virtual Private Network**.
- 4. In the navigation pane on the left, choose Virtual Private Network > Enterprise VPN Gateways.
- 5. Click the S2C VPN Gateways tab.
- 6. Locate the row that contains the VPN gateway to be deleted, and choose **More** > **Delete** in the **Operation** column.
- 7. In the displayed dialog box, click Yes.

#### **NOTE**

The impact of shared bandwidth freezing on EIPs is subject to the EIP documentation. For details, see **Why My EIPs Are Frozen? How Do I Unfreeze My EIPs?**.

## **1.1.11 Uploading Certificates for a VPN Gateway**

#### Scenario

When creating a VPN gateway of the GM specification, you need to upload certificates for it to establish VPN connections with a customer gateway. In addition, configure the alarm function on the Cloud Eye console for such a VPN gateway. For details, see **Creating an Alarm Rule to Monitor an Event**.

#### Procedure

- 1. Log in to the management console.
- 2. Click 🔍 in the upper left corner and select the desired region and project.
- 3. Click in the upper left corner of the page, and choose **Networking** > **Virtual Private Network**.
- 4. In the navigation pane on the left, choose Virtual Private Network > Enterprise VPN Gateways.
- 5. Click the S2C VPN Gateways tab.
- Locate a VPN gateway of the GM specification, and choose More > View/ Upload Certificate in the Operation column.
- 7. Click **Upload Certificate** and set parameters as prompted.

**Table 1-5** describes the parameters for uploading certificates for a VPN gateway.

| Paramet<br>er                | Description                                                                                                    | Example Value                                                                                                    |
|------------------------------|----------------------------------------------------------------------------------------------------|----------------------------------------------------------------------------------------------------|
| Certificat<br>e Name         | User-defined name.                                                                                                    | certificate-001                                                                                                    |
| Signature<br>Certificat<br>e | Certificate used for signature<br>authentication to ensure data<br>validity and non-repudiation.<br>Use a text editor (such as<br>Notepad++) to open the<br>signature certificate file in<br>PEM format, and copy the<br>certificate content to this text<br>box.<br>Enter both a signature<br>certificate and its issuing CA<br>certificate. | BEGIN CERTIFICATE<br><i>Signature certificate</i><br>END CERTIFICATE<br>BEGIN CERTIFICATE<br><i>CA certificate</i><br>END CERTIFICATE |
| Signature<br>Private<br>Key  | Private key used to decrypt<br>the data that is encrypted by<br>a signature certificate.<br>Use a text editor (such as<br>Notepad++) to open the<br>signature private key file in<br>KEY format, and copy the<br>private key to this text box.                                                                                                | BEGIN EC PRIVATE<br>KEY<br><i>Signature private key</i><br>END EC PRIVATE KEY                                                         |

Table 1-5 Parameters for uploading certificates for a VPN gateway

| Paramet<br>er                     | Description                                                                                                    | Example Value                                                                  |
|-----------------------------------|----------------------------------------------------------------------------------------------------|--------------------------------------------------------------------------------|
| Encryptio<br>n<br>Certificat<br>e | Certificate used to encrypt<br>data transmitted over VPN<br>connections to ensure data<br>confidentiality and integrity.<br>The CA that issues the<br>encryption certificate must be<br>the same as the CA that issues<br>the signature certificate.<br>Use a text editor (such as<br>Notepad++) to open the<br>encryption certificate file in<br>PEM format, and copy the<br>certificate content to this text<br>box. | BEGIN CERTIFICATE<br><i>Encryption certificate</i><br>END CERTIFICATE          |
| Encryptio<br>n Private<br>Key     | Private key used to decrypt<br>the data that is encrypted by<br>an encryption certificate.<br>Use a text editor (such as<br>Notepad++) to open the<br>encryption private key file in<br>KEY format, and copy the<br>private key to this text box.                                                                                                    | BEGIN EC PRIVATE<br>KEY<br><i>Encryption private key</i><br>END EC PRIVATE KEY |

## 1.1.12 Replacing Certificates of a VPN Gateway

#### Scenario

When certificates of a VPN gateway of the GM specification expire or become invalid, you need to replace the certificates.

After certificates of a VPN gateway are replaced, the customer gateway must use the corresponding new CA certificate to renegotiate with the VPN gateway. Otherwise, VPN connections will be disconnected.

- 1. Log in to the management console.
- 2. Click  $\bigcirc$  in the upper left corner and select the desired region and project.
- 3. Click in the upper left corner of the page, and choose **Networking** > **Virtual Private Network**.
- 4. In the navigation pane on the left, choose Virtual Private Network > Enterprise VPN Gateways.
- 5. Click the S2C VPN Gateways tab.
- Locate a VPN gateway of the GM specification, and choose More > View/ Upload Certificate in the Operation column.

7. Click **Replace** and set parameters as prompted.

**Table 1-6** describes the parameters for replacing certificates of a VPN gateway.

| Paramete<br>r                      | Description                                                                                                    | Example Value                                                                                                    |
|------------------------------------|----------------------------------------------------------------------------------------------------|----------------------------------------------------------------------------------------------------|
| Certificate<br>Name                | This parameter cannot be modified.                                                                                                    | The value must be the same as the original certificate name.                                                            |
| New<br>Signature<br>Certificate    | Certificate used for signature<br>authentication to ensure data<br>validity and non-repudiation.<br>Use a text editor (such as<br>Notepad++) to open the<br>signature certificate file in<br>PEM format, and copy the<br>certificate content to this text<br>box.<br>Enter both a signature<br>certificate and its issuing CA<br>certificate.                                                                             | BEGIN CERTIFICATE<br>Signature certificate<br>END CERTIFICATE<br>BEGIN CERTIFICATE<br>CA certificate<br>END CERTIFICATE |
| New<br>Signature<br>Private<br>Key | Private key used to decrypt<br>the data that is encrypted by<br>a signature certificate.<br>Open the signature private<br>key file in KEY format as a<br>text file, and copy the private<br>key to this text box.                                                                                                    | BEGIN EC PRIVATE<br>KEY<br><i>Signature private key</i><br>END EC PRIVATE KEY                                           |
| New<br>Encryption<br>Certificate   | Certificate used to encrypt<br>data transmitted over VPN<br>connections to ensure data<br>confidentiality and integrity.<br>The CA that issues the<br>encryption certificate must be<br>the same as the CA that<br>issues the signature<br>certificate.<br>Use a text editor (such as<br>Notepad++) to open the<br>encryption certificate file in<br>PEM format, and copy the<br>certificate content to this text<br>box. | BEGIN CERTIFICATE<br>Encryption certificate<br>END CERTIFICATE                                                          |

| Paramete<br>r                       | Description                                                                                                    | Example Value                                                                  |
|-------------------------------------|----------------------------------------------------------------------------------------------------|--------------------------------------------------------------------------------|
| New<br>Encryption<br>Private<br>Key | Private key used to decrypt<br>the data that is encrypted by<br>an encryption certificate.<br>Use a text editor (such as<br>Notepad++) to open the<br>encryption private key file in<br>KEY format, and copy the<br>private key to this text box. | BEGIN EC PRIVATE<br>KEY<br><i>Encryption private key</i><br>END EC PRIVATE KEY |

8. Select "I have read and understand the preceding risk, and would like to replace the certificates anyway." and click **OK**.

## **1.2 Customer Gateway Management of Enterprise** Edition VPN

## 1.2.1 Creating a Customer Gateway

#### Scenario

To connect your on-premises data center or private network to your ECSs in a VPC, you need to create a customer gateway before creating a VPN connection.

#### Notes and Constraints

- The identifier of a customer gateway that uses SM series cryptographic algorithms can only be a gateway IP address, which must be a static IP address.
- A customer gateway identified by a full qualified domain name (FQDN) supports VPN connections only in policy template mode.
- Address groups cannot be used to configure the source and destination subnets in a policy on customer gateway devices.
- Only IKEv2 is supported in the policy template mode.

- 1. Log in to the management console.
- 2. Click 💿 in the upper left corner and select the desired region and project.
- 3. Click in the upper left corner of the page, and choose **Networking** > **Virtual Private Network**.
- 4. In the navigation pane on the left, choose Virtual Private Network > Enterprise Customer Gateways.
- 5. On the **Customer Gateways** page, click **Create Customer Gateway**.

6. Set parameters as prompted and click **Create Now**.

 Table 1-7 lists the customer gateway parameters.

| Parameter                    | Description                                                                                                    | Example<br>Value                                                              |
|------------------------------|----------------------------------------------------------------------------------------------------|-------------------------------------------------------------------------------|
| Name                         | Name of a customer gateway. The value<br>can contain only letters, digits, underscores<br>(_), hyphens (-), and periods (.).                                                                                                    | cgw-001                                                                       |
| Identifier                   | <ul> <li>IP Address: Specify the IP address of the customer gateway.</li> <li>FQDN: Enter an FQDN. The value is a string of 1 to 128 case-sensitive characters, including letters, digits, and special characters (excluding &amp; &lt; &gt; [] \). Spaces are not supported. If the customer gateway does not have a fixed IP address, select FQDN.</li> <li>Ensure that UDP port 4500 is permitted in a firewall rule on the customer gateway in your on-premises data center or private network.</li> </ul> | <ul> <li>IP<br/>Address,<br/>1.2.3.4</li> <li>FQDN,<br/>cgw-fqdn</li> </ul>   |
| BGP ASN                      | This parameter is available only when<br><b>Identifier</b> is set to <b>IP Address</b> .<br>Enter the ASN of your on-premises data<br>center or private network.<br>The BGP ASN of the customer gateway<br>must be different from that of the VPN<br>gateway.                                                                                                    | 65000                                                                         |
| CA certificate<br>(optional) | <ul> <li>For a customer gateway that uses SM series cryptographic algorithms, you need to upload a CA certificate for it to establish VPN connections with a VPN gateway.</li> <li>To upload a new certificate, manually enter a value starting withBEGIN CERTIFICATE and ending withEND CERTIFICATE</li> <li>To use an uploaded certificate, select the certificate. Pay attention to the time when the certificate will expire.</li> </ul>                                                                   | BEGIN<br>CERTIFICATE-<br><br><i>CA certificate</i><br>END<br>CERTIFICATE-<br> |

| Parameter                      | Description                                                                                              | Example<br>Value |
|--------------------------------|----------------------------------------------------------------------------------------------------|------------------|
| Advanced<br>Settings ><br>Tags | Tag of a VPN resource. The value consists of<br>a key and a value. A maximum of 20 tags<br>can be added. | -                |
|                                | You can select predefined tags or customize tags.                                                        |                  |
|                                | To view predefined tags, click <b>View</b> predefined tags.                                              |                  |

7. (Optional) If there are two customer gateways, repeat the preceding operations to configure the other customer gateway with a different identifier.

#### **Related Operations**

You need to configure an IPsec VPN tunnel on the router or firewall in your onpremises data center.

## **1.2.2 Viewing a Customer Gateway**

#### Scenario

After creating a customer gateway, you can view its details.

- 1. Log in to the management console.
- 2. Click 💿 in the upper left corner and select the desired region and project.
- 3. Click in the upper left corner of the page, and choose **Networking** > **Virtual Private Network**.
- 4. In the navigation pane on the left, choose Virtual Private Network > Enterprise Customer Gateways.
- 5. On the **Customer Gateways** page, view the customer gateway list.
- 6. Click the name of a customer gateway to view its details.
  - In the **Basic Information** area, you can view the **Name**, **Identifier**, **ID**, **BGP ASN**, and **VPN Connection** of the customer gateway.
  - In the CA Certificate area, you can view the certificate information including CA Certificate SN, Signature Algorithm, Expiration Date, Issuer, and Issued To, and add or replace the CA certificate. (If the customer gateway uses SM series cryptographic algorithms, you need to add a CA certificate.)

## 1.2.3 Modifying a Customer Gateway

#### Scenario

After creating a customer gateway, you can modify its name. For a customer gateway that uses SM series cryptographic algorithms, you can also add or replace its CA certificate.

For details about how to add or replace a CA certificate, see **1.2.5 Uploading a Certificate for a Customer Gateway** and **1.2.6 Replacing the Certificate of a Customer Gateway**.

#### Procedure

- 1. Log in to the management console.
- 2. Click 🔍 in the upper left corner and select the desired region and project.
- 3. Click in the upper left corner of the page, and choose **Networking** > **Virtual Private Network**.
- 4. In the navigation pane on the left, choose **Virtual Private Network** > **Enterprise Customer Gateways**.
- 5. On the **Customer Gateways** page, click a next to the name of a customer gateway.
- 6. Enter a new name for the customer gateway and click **OK**.

**Table 1-8** describes the parameters related to customer gateway modification.

| Parameter             | Description                                                                                                    | Modifiable or Not |
|-----------------------|----------------------------------------------------------------------------------------------------|-------------------|
| Name                  | Name of a VPN connection.<br>The value can contain only<br>letters, digits, underscores<br>(_), hyphens (-), and<br>periods (.). | Y                 |
| BGP ASN               | BGP AS number.                                                                                                    | Ν                 |
| Gateway IP<br>Address | IP address used by the<br>customer gateway to<br>communicate with the VPN<br>gateway. The value must be<br>a static address.     | Ν                 |

Table 1-8 Parameters related to customer gateway modification

## **1.2.4 Deleting a Customer Gateway**

#### Scenario

You can delete a customer gateway that you have created.

#### Notes and Constraints

Before deleting a customer gateway associated with a VPN connection, remove the customer gateway from the VPN connection.

#### Procedure

- 1. Log in to the management console.
- 2. Click 🔍 in the upper left corner and select the desired region and project.
- 3. Click in the upper left corner of the page, and choose **Networking** > **Virtual Private Network**.
- 4. In the navigation pane on the left, choose Virtual Private Network > Enterprise Customer Gateways.
- 5. On the **Customer Gateways** page, locate the customer gateway to delete, and click **Delete** in the **Operation** column.
- 6. Click Yes.

## **1.2.5 Uploading a Certificate for a Customer Gateway**

#### Scenario

For a customer gateway that uses SM series cryptographic algorithms, you need to upload a CA certificate for it to establish VPN connections with a VPN gateway.

#### Procedure

- 1. Log in to the management console.
- 2. Click 🔍 in the upper left corner and select the desired region and project.
- 3. Click in the upper left corner of the page, and choose **Networking** > **Virtual Private Network**.
- 4. In the navigation pane on the left, choose Virtual Private Network > Enterprise Customer Gateways.
- 5. On the **Customer Gateways** page, click the name of the target customer gateway.
- 6. In the CA Certificate area, click Add.
- 7. Set parameters and click **OK**.

**Table 1-9** describes the parameters for uploading a CA certificate for a customer gateway.

| Parameter                      | Description                                                                                             | Example Value                                                       |
|--------------------------------|----------------------------------------------------------------------------------------------------|---------------------------------------------------------------------|
| Upload a certificate           | CA certificate of the customer gateway.                                                                 | BEGIN<br>CERTIFICATE<br><i>CA certificate</i><br>END<br>CERTIFICATE |
| Use an uploaded<br>certificate | Select an uploaded<br>certificate. Pay<br>attention to the time<br>when the certificate<br>will expire. | -                                                                   |

 Table 1-9 Parameters for uploading a CA certificate for a customer gateway

## **1.2.6 Replacing the Certificate of a Customer Gateway**

#### Scenario

When the CA certificate of a customer gateway that uses SM series cryptographic algorithms expires or becomes invalid, you need to replace the CA certificate.

After the CA certificate is replaced, the customer gateway needs to use the SM certificate issued based on the new CA certificate to renegotiate with the VPN gateway. Otherwise, VPN connections will be disconnected.

#### Procedure

- 1. Log in to the management console.
- 2. Click 💿 in the upper left corner and select the desired region and project.
- 3. Click in the upper left corner of the page, and choose **Networking** > **Virtual Private Network**.
- 4. In the navigation pane on the left, choose Virtual Private Network > Enterprise Customer Gateways.
- 5. On the **Customer Gateways** page, click the name of the target customer gateway.
- 6. In the **CA Certificate** area, click **Replace**.
- 7. Set parameters as prompted.

**Table 1-10** describes the parameters for replacing the CA certificate of a customer gateway.

| Parameter                      | Description                                                                                             | Example Value                                                       |
|--------------------------------|----------------------------------------------------------------------------------------------------|---------------------------------------------------------------------|
| Upload a certificate           | CA certificate of the customer gateway.                                                                 | BEGIN<br>CERTIFICATE<br><i>CA certificate</i><br>END<br>CERTIFICATE |
| Use an uploaded<br>certificate | Select an uploaded<br>certificate. Pay<br>attention to the time<br>when the certificate<br>will expire. | -                                                                   |

 Table 1-10 Parameters for replacing the CA certificate of a customer gateway

8. Select "I have read and understand the preceding risk, and would like to replace the CA certificate anyway." and click **OK**.

## **1.3 Enterprise Edition VPN Connection Management**

## **1.3.1 Creating a VPN Connection**

#### Scenario

To connect your on-premises data center or private network to your ECSs in a VPC, you need to create VPN connections after creating a VPN gateway and a customer gateway.

#### Notes and Constraints

- When creating a VPN connection in static routing mode, ensure that the customer gateway supports ICMP and is correctly configured with the customer interface IP address of the VPN connection before enabling NQA. Otherwise, traffic will fail to be forwarded.
- When creating a VPN connection in policy-based mode and adding multiple policy rules, ensure that the source and destination CIDR blocks in the rules do not overlap. Otherwise, data flows may be incorrectly matched or IPsec tunnels may flap.

- 1. Log in to the management console.
- 2. Click 💿 in the upper left corner and select the desired region and project.
- 3. Click in the upper left corner of the page, and choose **Networking** > **Virtual Private Network**.
- 4. In the navigation pane on the left, choose Virtual Private Network > Enterprise VPN Connections.

#### 5. On the **VPN Connections** page, click **Buy VPN Connection**.

#### **NOTE**

For higher reliability, you are advised to create a VPN connection between each of the two EIPs of a VPN gateway and a customer gateway.

6. Set parameters as prompted and click **Buy Now**.

 Table 1-11 lists the VPN connection parameters.

| Parameter   | Description                                                                                                    | Example Value                   |
|-------------|----------------------------------------------------------------------------------------------------|---------------------------------|
| Name        | Name of a VPN connection. The value can contain only letters, digits, underscores (_), hyphens (-), and periods (.).                                                                                                    | vpn-001                         |
| VPN Gateway | Name of the VPN gateway for which the VPN connection is created.                                                                                                    | vpngw-001                       |
|             | You can also click <b>Create VPN</b><br><b>Gateway</b> to create a VPN gateway.<br>For details about related<br>parameters, see <b>Table 1-2</b> .                                                                         |                                 |
|             | If you use a VPN gateway of the GM<br>specification and no certificate has<br>been bound to the VPN gateway,<br>click <b>Upload Certificate</b> to upload<br>certificates. Otherwise, VPN<br>connections cannot be set up. |                                 |
| Gateway IP  | IP address of the VPN gateway.                                                                                                    | Available gateway<br>IP address |
| Address     | The same address of a VPN gateway<br>cannot be repeatedly selected when<br>you create VPN connections<br>between the VPN gateway and the<br>same customer gateway.                                                         |                                 |
| Parameter           | Description                                                                                                    | Example Value |
|---------------------|----------------------------------------------------------------------------------------------------|---------------|
| Customer<br>Gateway | Name of a customer gateway.<br>You can also click <b>Create Customer</b><br><b>Gateway</b> to create a customer<br>gateway. For details about related<br>parameters, see <b>Table 1-7</b> .                                                                                                    | cgw-001       |
|                     | If you use a customer gateway that<br>supports SM series cryptographic<br>algorithms and no CA certificate has<br>been bound to the customer<br>gateway, upload a CA certificate by<br>referring to 1.2.5 Uploading a<br>Certificate for a Customer<br>Gateway. Otherwise, VPN<br>connections cannot be set up. |               |
|                     | <b>NOTE</b><br>If a customer gateway connects to<br>multiple VPN gateways, the BGP ASNs<br>and VPN types of the VPN gateways<br>must be the same.                                                                                                    |               |

| Parameter | Description                                                                                                    | Example Value  |
|-----------|----------------------------------------------------------------------------------------------------|----------------|
| VPN Type  | IPsec connection mode, which can be route-based or policy-based.                                                                                                    | Static routing |
|           | • Static routing<br>Determines the data that enters<br>the IPsec VPN tunnel based on<br>the route configuration (local<br>subnet and customer subnet).                                                                                                    |                |
|           | Application scenario:<br>Communication between<br>customer gateways                                                                                                    |                |
|           | • BGP routing<br>Determines the traffic that can<br>enter the IPsec VPN tunnel based<br>on BGP routes.                                                                                                    |                |
|           | Application scenario:<br>Communication between<br>customer gateways, many or<br>frequently changing<br>interconnection subnets, or<br>backup between VPN and<br>Direct Connect                                                                                                    |                |
|           | <ul> <li>Policy-based<br/>Determines the data that enters<br/>the IPsec VPN tunnel based on<br/>the policy (between the customer<br/>network and VPC). Policy rules<br/>can be defined based on the<br/>source and destination CIDR<br/>blocks.</li> </ul>                                                   |                |
|           | Application scenario: Isolation                                                                                                    |                |
|           | • Policy template<br>The VPN gateway passively<br>responds to the IPsec connection<br>requests from the customer<br>gateway. After authenticating the<br>customer gateway, the VPN<br>gateway accepts the policy rules<br>defined on the customer gateway<br>based on source and destination<br>CIDR blocks. |                |
|           | <ul> <li>Address groups cannot be<br/>used to configure the source<br/>and destination subnets in a<br/>policy on customer gateway<br/>devices.</li> </ul>                                                                                                    |                |
|           | <ul> <li>Only IKEv2 is supported in the<br/>policy template mode.</li> </ul>                                                                                                    |                |

| Parameter                     | Description                                                                                                    | Example Value                   |
|-------------------------------|----------------------------------------------------------------------------------------------------|---------------------------------|
|                               | Application scenario: The customer gateway uses a non-<br>fixed IP address.                                                                                                    |                                 |
| Customer<br>Subnet            | Customer-side subnet that needs to access the VPC on the cloud through VPN connections.                                                                                                    | 172.16.1.0/24,172.1<br>6.2.0/24 |
|                               | If there are multiple customer subnets, separate them with commas (,).                                                                                                    |                                 |
|                               | NOTE                                                                                                    |                                 |
|                               | <ul> <li>The customer subnet can overlap<br/>with the local subnet but cannot be<br/>the same as the local subnet.</li> </ul>                                                                                                    |                                 |
|                               | <ul> <li>A customer subnet cannot be<br/>included in the existing subnets of<br/>the VPC associated with the VPN<br/>gateway. It also cannot be the<br/>destination address in the route<br/>table of the VPC associated with the<br/>VPN gateway.</li> </ul> |                                 |
|                               | <ul> <li>Customer subnets cannot be the<br/>reserved CIDR blocks of VPCs, for<br/>example, 100.64.0.0/10 or<br/>214.0.0.0/8.</li> </ul>                                                                                                    |                                 |
|                               | <ul> <li>If the interconnection subnet is<br/>associated with an ACL rule, ensure<br/>that the ACL rule permits the TCP<br/>port for traffic between all local and<br/>customer subnets.</li> </ul>                                                           |                                 |
|                               | <ul> <li>Address groups cannot be used to<br/>configure the source and destination<br/>subnets in a policy on customer<br/>gateway devices.</li> </ul>                                                                                                    |                                 |
| Branch<br>Interconnectio<br>n | This parameter is available only<br>when <b>VPN Type</b> is set to <b>BGP</b><br><b>routing</b> .                                                                                                    | Disabled                        |
|                               | Enabled                                                                                                    |                                 |
|                               | Disabled                                                                                                    |                                 |
|                               | This function is disabled by default.                                                                                                    |                                 |
|                               | NOTE<br>When this function is disabled, only<br>local subnet routes are advertised.                                                                                                    |                                 |

| Parameter                             | Description                                                                                                    | Example Value           |
|---------------------------------------|----------------------------------------------------------------------------------------------------|-------------------------|
| Interface IP<br>Address<br>Assignment | <ul> <li>This parameter is available only when VPN Type is set to Static routing or BGP routing.</li> <li>NOTE <ul> <li>Set interface IP addresses to the tunnel interface IP addresses used by the VPN gateway and customer gateway to communicate with each other.</li> <li>If the tunnel interface address of the customer gateway is fixed, select Manually specify, and set the tunnel interface address of the VPN gateway based on the tunnel interface address of the very gateway.</li> </ul> </li> <li>Manually specify <ul> <li>Set Local Tunnel Interface Address to the tunnel interface address of the VPN gateway.</li> </ul> </li> </ul> | Automatically<br>assign |
|                                       | CIDR block (except<br>169.254.195.x/30). Then, the<br>system automatically sets<br><b>Customer Tunnel Interface</b><br><b>Address</b> to a random value<br>based on the setting of <b>Local</b><br><b>Tunnel Interface Address</b> .<br>For example, when you set<br><b>Local Tunnel Interface</b><br><b>Address</b> to 169.254.1.6/30,<br>the system automatically sets<br><b>Customer Tunnel Interface</b><br><b>Address</b> to 169.254.1.5/30.                                                                                                    |                         |
|                                       | <ul> <li>When you set VPN Type to<br/>BGP routing and configure<br/>tunnel interface addresses in<br/>Manually specify mode,<br/>ensure that the local and<br/>remote tunnel interface<br/>addresses configured on the<br/>customer gateway device (the<br/>other end of the VPN<br/>connection) are the same as<br/>the values of Customer<br/>Tunnel Interface Address and<br/>Local Tunnel Interface<br/>Address, respectively.</li> <li>Automatically assign</li> </ul>                                                                                                    |                         |

| Parameter                                  | Description                                                                                                    | Example Value |
|--------------------------------------------|----------------------------------------------------------------------------------------------------|---------------|
|                                            | <ul> <li>By default, an IP address on<br/>the 169.254.x.x/30 CIDR block<br/>is assigned to the tunnel<br/>interface of the VPN gateway.</li> </ul>                                                                                                    |               |
|                                            | <ul> <li>To view the automatically<br/>assigned local and customer<br/>interface IP addresses, click<br/>Modify VPN Connection on<br/>the VPN Connections page.</li> </ul>                                                                                                    |               |
|                                            | <ul> <li>When you set VPN Type to<br/>BGP routing and select<br/>Automatically assign, check<br/>the automatically assigned<br/>local and customer tunnel<br/>interface addresses after the<br/>VPN connection is created.<br/>Ensure that the local and<br/>remote tunnel interface<br/>addresses configured on the<br/>customer gateway device (the<br/>other end of the VPN<br/>connection) are the reverse of<br/>the settings on the cloud side.</li> </ul> |               |
| Local Tunnel<br>Interface<br>Address       | This parameter is available only<br>when <b>Interface IP Address</b><br><b>Assignment</b> is set to <b>Manually</b><br><b>specify</b> .<br>Tunnel interface IP address<br>configured on the VPN gateway.                                                                                                    | N/A           |
| Customer<br>Tunnel<br>Interface<br>Address | This parameter is available only<br>when <b>Interface IP Address</b><br>Assignment is set to Manually<br>specify.                                                                                                    | N/A           |
|                                            | Tunnel interface IP address configured on the customer gateway device.                                                                                                    |               |

| Parameter      | Description                                                                                                    | Example Value |
|----------------|----------------------------------------------------------------------------------------------------|---------------|
| Link Detection | This parameter is available only<br>when <b>VPN Type</b> is set to <b>Static</b><br><b>routing</b> .<br><b>NOTE</b>                                                                                                    | Selected      |
|                | that the customer gateway supports<br>ICMP and is correctly configured with<br>the customer interface IP address of the<br>VPN connection. Otherwise, traffic will<br>fail to be forwarded.                                            |               |
|                | After this function is enabled, the<br>VPN gateway automatically<br>performs Network Quality Analysis<br>(NQA) on the customer interface IP<br>address of the customer gateway.<br>For details about NQA, see Huawei<br>Cloud VPN NQA. |               |
| PSK            | The PSKs configured for the VPN gateway and customer gateway must be the same.                                                                                                    | Test@123      |
|                | <ul> <li>Contains 8 to 128 characters.</li> </ul>                                                                                                    |               |
|                | • Can contain only three or more types of the following characters:                                                                                                    |               |
|                | – Digits                                                                                                    |               |
|                | - Uppercase letters                                                                                                    |               |
|                | <ul> <li>Special characters: ~ ! @ # \$</li> <li>% ^ ( ) + = { } , . / : ;</li> </ul>                                                                                                    |               |
|                | <b>NOTE</b><br>This parameter is not available for VPN<br>connections set up using SM series<br>cryptographic algorithms.                                                                                                    |               |
| Confirm PSK    | Enter the PSK again.                                                                                                    | Test@123      |
|                | <b>NOTE</b><br>This parameter is not available for VPN<br>connections set up using SM series<br>cryptographic algorithms.                                                                                                    |               |

| Parameter          | Description                                                                                                    | Example Value                                                                                                    |
|--------------------|----------------------------------------------------------------------------------------------------|----------------------------------------------------------------------------------------------------|
| Policy             | This parameter is available only when <b>VPN Type</b> is set to <b>Policy- based</b> .                                                                                                    | <ul> <li>Source CIDR<br/>block 1:<br/>192.168.1.0/24</li> </ul>                                                                                                    |
|                    | <ul> <li>Defines the data flow that enters the encrypted VPN connection between the local and customer subnets. You need to configure the source and destination CIDR blocks in each policy rule. By default, a maximum of five policy rules can be configured.</li> <li>Source CIDR Block The source CIDR block must contain some CIDR blocks of the local subnets. 0.0.0/0 indicates any IP address.</li> </ul> | <ul> <li>Destination CIDR<br/>block 1:<br/>172.16.1.0/24,17<br/>2.16.2.0/24</li> <li>Source CIDR<br/>block 2:<br/>192.168.2.0/24</li> <li>Destination CIDR<br/>block 2:<br/>172.16.1.0/24,17<br/>2.16.2.0/24</li> </ul> |
|                    | • Destination CIDR Block<br>The destination CIDR block must<br>contain all the CIDR blocks of the<br>customer subnets. A policy rule<br>supports a maximum of five<br>destination CIDR blocks, which<br>are separated by commas (,).                                                                                                    |                                                                                                    |
| Policy Settings    | • <b>Default</b> : Use default IKE and IPsec policies.                                                                                                    | Custom                                                                                                    |
|                    | <ul> <li>Custom: Use custom IKE and<br/>IPsec policies. For details about<br/>the policies, see Table 1-12 and<br/>Table 1-13.</li> </ul>                                                                                                    |                                                                                                    |
|                    | NOTE<br>When Local ID and Customer ID are<br>set to IP Address, you can specify<br>specific IP addresses as the local and<br>customer IDs, which must be<br>different.                                                                                                    |                                                                                                    |
| Policy<br>Template | This parameter is available only when <b>VPN Type</b> is set to <b>Policy template</b> .                                                                                                    | -                                                                                                    |
|                    | The policy template cannot be<br>modified here. For details about the<br>modification, see 1.1.5 Modifying<br>the Policy Template of a VPN<br>Gateway.                                                                                                    |                                                                                                    |

| Parameter | Description                                                                                          | Example Value |
|-----------|----------------------------------------------------------------------------------------------------|---------------|
| Tag       | • Tag of a VPN resource. The value consists of a key and a value. A maximum of 20 tags can be added. | -             |
|           | <ul> <li>You can select predefined tags or<br/>customize tags.</li> </ul>                            |               |
|           | <ul> <li>To view predefined tags, click</li> <li>View predefined tags.</li> </ul>                    |               |

#### Table 1-12 IKE policy

| Parameter        | Description                                                                                                    | Example<br>Value |
|------------------|----------------------------------------------------------------------------------------------------|------------------|
| Version          | Version of the IKE protocol. The value can be one of the following:                                                                                                    | v2               |
|                  | <ul> <li>v1 (v1 has low security. If the device<br/>supports v2, v2 is recommended.)<br/>The IKE version can only be v1 for<br/>VPN connections set up using SM<br/>series cryptographic algorithms.</li> </ul> |                  |
|                  | • v2                                                                                                    |                  |
|                  | The default value is <b>v1</b> for VPN<br>connections set up using SM series<br>cryptographic algorithms.                                                                                                    |                  |
|                  | The default value is <b>v2</b> for VPN connections that are not set up using SM series cryptographic algorithms.                                                                                                |                  |
| Negotiation Mode | This parameter is available only when <b>Version</b> is <b>v1</b> .                                                                                                    | Main             |
|                  | <ul> <li>Main</li> <li>Only Main is available if a VPN</li> <li>gateway of the GM specification is selected.</li> </ul>                                                                                         |                  |
|                  | Aggressive                                                                                                    |                  |

| Parameter                   | Description                                                                                                    | Example<br>Value |
|-----------------------------|----------------------------------------------------------------------------------------------------|------------------|
| Authentication<br>Algorithm | <ul> <li>Hash algorithm used for authentication.<br/>The following options are available:</li> <li>SHA1 (Insecure. Not recommended.)</li> <li>MD5(Insecure. Not recommended.)</li> <li>SHA2-256</li> <li>SHA2-384</li> <li>SHA2-384</li> <li>SHA2-512</li> <li>SM3<br/>This authentication algorithm is<br/>available only for VPN connections set<br/>up using an SM series cryptographic<br/>algorithm. In this case, the IKE version<br/>can only be v1.</li> <li>The default value is SM3 for VPN<br/>connections set up using SM series<br/>cryptographic algorithms.</li> <li>The default value is SHA2-256 for VPN<br/>connections that are not set up using SM</li> </ul> | SHA2-256         |
|                             | series cryptographic algorithms.                                                                                                    |                  |

| Parameter               | Description                                                                                                    | Example<br>Value |
|-------------------------|----------------------------------------------------------------------------------------------------|------------------|
| Encryption<br>Algorithm | Encryption algorithm. The following options are available:                                                                                                    | AES-128          |
|                         | • 3DES(Insecure. Not recommended.)                                                                                                    |                  |
|                         | <ul> <li>AES-128(Insecure. Not recommended.)</li> </ul>                                                                                                    |                  |
|                         | <ul> <li>AES-192(Insecure. Not recommended.)</li> </ul>                                                                                                    |                  |
|                         | <ul> <li>AES-256(Insecure. Not recommended.)</li> </ul>                                                                                                    |                  |
|                         | • AES-128-GCM-16                                                                                                    |                  |
|                         | <ul> <li>AES-256-GCM-16<br/>When this encryption algorithm is<br/>used, the IKE version can only be v2.</li> </ul>                                                                                                    |                  |
|                         | <ul> <li>SM4         This encryption algorithm is available<br/>only for VPN connections set up using<br/>an SM series cryptographic algorithm.<br/>In this case, the IKE version can only<br/>be v1.     </li> </ul> |                  |
|                         | The default value is <b>SM4</b> for VPN connections set up using SM series cryptographic algorithms.                                                                                                    |                  |
|                         | The default value is <b>AES-128</b> for VPN connections that are not set up using SM series cryptographic algorithms.                                                                                                 |                  |

| Parameter    | Description                                                                                                    | Example<br>Value |
|--------------|----------------------------------------------------------------------------------------------------|------------------|
| DH Algorithm | <ul> <li>The following algorithms are supported:</li> <li>Group 1 (Insecure. Not recommended.)</li> <li>Group 2 (Insecure. Not recommended.)</li> <li>Group 5 (Insecure. Not recommended.)</li> <li>Group 14 (Insecure. Not recommended.)</li> <li>Group 15</li> <li>Group 15</li> <li>Group 16</li> <li>Group 19</li> <li>Group 20</li> <li>Group 21</li> <li>The default value is Group 15.</li> <li>NOTE This parameter is not available for VPN connections set up using SM series</li> </ul> | Group 15         |
|              | cryptographic algorithms.                                                                                                    | 06400            |
| Lifetime (s) | An SA will be renegotiated when its lifetime expires.<br>• Unit: second                                                                                                    | 80400            |
|              | <ul><li>The value ranges from 60 to 604800.</li><li>The default value is 86400.</li></ul>                                                                                                    |                  |

| Parameter   | Description                                                                                                    | Example<br>Value |
|-------------|----------------------------------------------------------------------------------------------------|------------------|
| Local ID    | Authentication identifier of the VPN<br>gateway used in IPsec negotiation. The<br>peer ID configured on the customer<br>gateway must be the same as the local<br>ID configured here. Otherwise, IPsec<br>negotiation fails.          | IP Address       |
|             | <ul> <li>IP Address (default value)</li> <li>The system automatically sets this<br/>parameter to the IP address of the<br/>VPN gateway.</li> </ul>                                                                                   |                  |
|             | <ul> <li>You can configure a specific IP<br/>address as the local ID, which must<br/>be different from the customer ID.</li> </ul>                                                                                                   |                  |
|             | <ul> <li>FQDN<br/>Set the FQDN to a string of 1 to 128<br/>case-sensitive characters that can<br/>contain letters, digits, and special<br/>characters (excluding &amp;, &lt;, &gt;, [, ],  ?,<br/>and spaces).</li> </ul>            |                  |
|             | <b>NOTE</b><br>This parameter is not available for VPN<br>connections set up using SM series<br>cryptographic algorithms.                                                                                                    |                  |
| Customer ID | Authentication identifier of the customer<br>gateway used in IPsec negotiation. The<br>local ID configured on the customer<br>gateway must be the same as the<br>customer ID configured here. Otherwise,<br>IPsec negotiation fails. | IP Address       |
|             | • IP Address (default value)                                                                                                    |                  |
|             | <ul> <li>The system automatically sets this<br/>parameter to the IP address of the<br/>customer gateway.</li> </ul>                                                                                                    |                  |
|             | <ul> <li>You can configure a specific IP<br/>address as the customer ID, which<br/>must be different from the local ID.</li> </ul>                                                                                                   |                  |
|             | <ul> <li>FQDN<br/>Set the FQDN to a string of 1 to 128<br/>case-sensitive characters that can<br/>contain letters, digits, and special<br/>characters (excluding &amp;, &lt;, &gt;, [, ],  ?,<br/>and spaces).</li> </ul>            |                  |
|             | <b>NOTE</b><br>This parameter is not available for VPN<br>connections set up using SM series<br>cryptographic algorithms.                                                                                                    |                  |

| Table | 1-13 | IPsec | policy |
|-------|------|-------|--------|
|-------|------|-------|--------|

| Parameter                   | Description                                                                                                    | Example<br>Value |
|-----------------------------|----------------------------------------------------------------------------------------------------|------------------|
| Authentication<br>Algorithm | Hash algorithm used for<br>authentication. The following<br>options are available:                                                                              | SHA2-256         |
|                             | <ul> <li>SHA1 (Insecure. Not recommended.)</li> </ul>                                                                                                    |                  |
|                             | <ul> <li>MD5(Insecure. Not recommended.)</li> </ul>                                                                                                    |                  |
|                             | • SHA2-256                                                                                                    |                  |
|                             | • SHA2-384                                                                                                    |                  |
|                             | • SHA2-512                                                                                                    |                  |
|                             | <ul> <li>SM3         Select this authentication<br/>algorithm only for VPN<br/>connections set up using SM<br/>series cryptographic algorithms.     </li> </ul> |                  |
|                             | The default value is <b>SM3</b> for VPN connections set up using SM series cryptographic algorithms.                                                            |                  |
|                             | The default value is <b>SHA2-256</b> for VPN connections that are not set up using SM series cryptographic algorithms.                                          |                  |

| Parameter               | Description                                                                                                    | Example<br>Value |
|-------------------------|----------------------------------------------------------------------------------------------------|------------------|
| Encryption<br>Algorithm | Encryption algorithm. The following options are available:                                                                                                    | AES-128          |
|                         | <ul> <li>3DES(Insecure. Not recommended.)</li> </ul>                                                                                                    |                  |
|                         | <ul> <li>AES-128(Insecure. Not recommended.)</li> </ul>                                                                                                    |                  |
|                         | <ul> <li>AES-192(Insecure. Not recommended.)</li> </ul>                                                                                                    |                  |
|                         | <ul> <li>AES-256(Insecure. Not recommended.)</li> </ul>                                                                                                    |                  |
|                         | • AES-128-GCM-16                                                                                                    |                  |
|                         | • AES-256-GCM-16                                                                                                    |                  |
|                         | <ul> <li>SM4         Select this encryption algorithm             only for VPN connections set up             using SM series cryptographic             algorithms.     </li> </ul> |                  |
|                         | The default value is <b>SM4</b> for VPN connections set up using SM series cryptographic algorithms.                                                                                |                  |
|                         | The default value is <b>AES-128</b> for VPN connections that are not set up using SM series cryptographic algorithms.                                                               |                  |

| Parameter         | Description                                                                                                    | Example<br>Value |
|-------------------|----------------------------------------------------------------------------------------------------|------------------|
| PFS               | Algorithm used by the Perfect forward secrecy (PFS) function.                                                                                                    | DH group 15      |
|                   | PFS supports the following algorithms:                                                                                                    |                  |
|                   | <ul> <li>Disable(Insecure. Not recommended.)</li> </ul>                                                                                                    |                  |
|                   | <ul> <li>DH group 1(Insecure. Not recommended.)</li> </ul>                                                                                                    |                  |
|                   | • DH group 2(Insecure. Not recommended.)                                                                                                    |                  |
|                   | <ul> <li>DH group 5(Insecure. Not recommended.)</li> </ul>                                                                                                    |                  |
|                   | <ul> <li>DH group 14(Insecure. Not recommended.)</li> </ul>                                                                                                    |                  |
|                   | • DH group 15                                                                                                    |                  |
|                   | • DH group 16                                                                                                    |                  |
|                   | • DH group 19                                                                                                    |                  |
|                   | • DH group 20                                                                                                    |                  |
|                   | • DH group 21                                                                                                    |                  |
|                   | The default value is <b>DH group 15</b> .                                                                                                    |                  |
|                   | NOTE                                                                                                    |                  |
|                   | <ul> <li>This parameter is not available for<br/>VPN connections set up using SM<br/>series cryptographic algorithms.</li> </ul>                                                                                             |                  |
|                   | • When a VPN gateway and customer gateway use an SM series cryptographic algorithm to set up VPN connections, ensure that the PFS function is disabled on the customer gateway. Otherwise, VPN connections cannot be set up. |                  |
| Transfer Protocol | Security protocol used in IPsec to<br>transmit and encapsulate user data.<br>The following protocols are<br>supported:<br>• ESP                                                                                              | ESP              |
|                   | The default value is <b>ESP</b> .                                                                                                    |                  |

| Parameter    | Description                                             | Example<br>Value |
|--------------|---------------------------------------------------------|------------------|
| Lifetime (s) | Lifetime of an SA.                                      | 3600             |
|              | An SA will be renegotiated when its lifetime expires.   |                  |
|              | Unit: second                                            |                  |
|              | <ul> <li>The value ranges from 30 to 604800.</li> </ul> |                  |
|              | • The default value is <b>3600</b> .                    |                  |

#### D NOTE

An IKE policy specifies the encryption and authentication algorithms to use in the negotiation phase of an IPsec tunnel. An IPsec policy specifies the protocol, encryption algorithm, and authentication algorithm to use in the data transmission phase of an IPsec tunnel. The policy settings for VPN connections must be the same at the VPC and on-premises data center sides. If they are different, VPN negotiation will fail, causing the failure to establish VPN connections.

The following algorithms are not recommended because they are not secure enough:

- Authentication algorithms: SHA1 and MD5
- Encryption algorithms: 3DES, AES-128, AES-192, and AES-256
  - Because some customer devices do not support secure encryption algorithms, the default encryption algorithm of VPN connections is still AES-128. You are advised to use a more secure encryption algorithm if customer devices support secure encryption algorithms.
- DH algorithms: Group 1, Group 2, Group 5, and Group 14
- 7. Confirm the VPN connection configuration and click **Submit**.
- 8. Repeat the preceding operations to create the other VPN connection.

For details about IP address configuration, see Context.

For details about scenario-specific configuration examples, see **Administrator Guide**.

### **1.3.2 Configuring Health Check**

#### Scenario

After VPN connections are created, you can configure health check to enable the VPN gateway to send probe packets to the customer gateway to collect statistics about the round-trip time and packet loss rate of physical links. The statistics help you learn about the VPN connection quality. The Cloud Eye service monitors the round-trip time and packet loss rate of VPN links. For details, see **Metrics**.

- 1. Log in to the management console.
- 2. Click 💿 in the upper left corner and select the desired region and project.

- 3. Click in the upper left corner of the page, and choose **Networking** > **Virtual Private Network**.
- 4. In the navigation pane on the left, choose Virtual Private Network > Enterprise VPN Connections.
- 5. On the **VPN Connections** page, click the name of the target VPN connection. On the **Summary** tab page, click **Add** in the **Health Check** area.
- 6. In the Add Health Check dialog box, click OK.

# 1.3.3 Viewing a VPN Connection

#### Scenario

After creating a VPN connection, you can view its details.

#### Procedure

- 1. Log in to the management console.
- 2. Click 💿 in the upper left corner and select the desired region and project.
- 3. Click in the upper left corner of the page, and choose **Networking** > **Virtual Private Network**.
- 4. In the navigation pane on the left, choose Virtual Private Network > Enterprise VPN Connections.
- 5. On the VPN Connection page, view the VPN connection list.
- 6. Click the name of a VPN connection to view its basic information, policy configuration, and tags.
  - When VPN Type is Static routing, the basic information includes the VPN connection information and health check information.
  - When **VPN Type** is **BGP routing**, the basic information includes the VPN connection information and health check information.
  - When VPN Type is Policy-based, the basic information includes the VPN connection information, policy rule information, and health check information.

#### **NOTE**

- In the VPN connection list, locate the target VPN connection, and choose More > Modify Policy Settings on the right to view IKE and IPsec policies of the VPN connection.
- In the VPN connection list, you can locate the target VPN connection and click **View Metric** to view monitoring information about the VPN connection.

Check the value of **VPN Connection Status**. If the value is **0**, the VPN connection is not connected. If the value is **1**, the VPN connection is connected. If the value is **2**, the VPN connection status is unknown.

In the VPN connection list, you can locate the target VPN connection and choose More
 > View Logs to view log information about the VPN connection.

If a VPN connection is in **Not connected** state, you can determine the cause of the disconnection based on the VPN connection log details. If the log does not show any exception but the VPN connection is still not connected, **submit a service ticket** for Huawei technical support.

# 1.3.4 Modifying a VPN Connection

#### Scenario

A VPN connection is an encrypted communications channel established between a VPN gateway in a VPC and a customer gateway in your on-premises data center. You can modify a VPN connection when required.

#### Procedure

- 1. Log in to the management console.
- 2. Click 🔍 in the upper left corner and select the desired region and project.
- 3. Click in the upper left corner of the page, and choose **Networking** > **Virtual Private Network**.
- 4. In the navigation pane on the left, choose Virtual Private Network > Enterprise VPN Connections.
- 5. On the **VPN Connections** page, locate the VPN connection to modify, and click **Modify VPN Connection** or **Modify Policy Settings**.
- 6. Modify VPN connection parameters as prompted.
  - For VPN connections in policy template mode, you can modify the policy settings on the VPN Gateways page, instead of on the VPN Connection page. For details, see 1.1.5 Modifying the Policy Template of a VPN Gateway.
  - For a VPN connection in BGP routing mode, you can enable or disable branch Interconnection on the **Modify VPN Connection** page.
- 7. Click OK.

#### 

If you change the PSK or modify the IKE or IPsec policy of a VPN connection, ensure that the new configurations are consistent with those on the customer gateway. Otherwise, the VPN connection will be interrupted.

Only some of the parameters take effect immediately after being modified, as described in **Table 1-14**.

| ltem         | Parame<br>ter                       | When New Settings Take Effect                                                                                                    | How to Modify                                                                                                    |                                                                                                    |  |
|--------------|-------------------------------------|----------------------------------------------------------------------------------------------------|----------------------------------------------------------------------------------------------------|----------------------------------------------------------------------------------------------------|--|
| -            | PSK                                 | <ul> <li>When IKEv1 is used, the new setting takes effect in the next negotiation period.</li> <li>When IKEv2 is used, the new setting takes effect after the VPN connection is re-established.</li> <li>NOTE         This parameter is not available for VPN connections set up using SM series cryptographic algorithms.     </li> </ul>        | <ul> <li>When IKEv1 is used:<br/>Locate the VPN<br/>connection to modify,<br/>choose More &gt; Reset<br/>PSK on the right, and<br/>change the PSK as<br/>prompted.</li> <li>When IKEv2 is used:         <ol> <li>Delete the current<br/>VPN connection.</li> <li>Create a new VPN<br/>connection.</li> </ol> </li> </ul>                          |                                                                                                    |  |
| IKEv1 policy | Encrypt<br>ion<br>Algorit<br>hm     | The new settings take effect in the next negotiation period.<br><b>NOTE</b><br>• The following parameters cannot be                                                                                                    | Locate the VPN connection<br>to modify, and click <b>Modify</b><br><b>VPN Configuration</b> .                                                                                                    |                                                                                                    |  |
|              | Authen<br>tication<br>Algorit<br>hm | <ul> <li>The following parameters connections set up using SM series cryptographic algorithms: Encryption Algorithm, Authentication Algorithm, and Negotiation Mode.</li> <li>The following parameters are not available for VPN connections set up using SM series cryptographic algorithms: DH Algorithm, Local ID, and Customer ID.</li> </ul> | <ul> <li>modified for VPN connections set up using SM series cryptographic algorithms:<br/>Encryption Algorithm, Authentication Algorithm, and Negotiation Mode.</li> <li>The following parameters are not available for VPN connections set up using SM series cryptographic algorithms:<br/>DH Algorithm, Local ID, and Customer ID.</li> </ul> |                                                                                                    |  |
|              | DH<br>Algorit<br>hm                 |                                                                                                    |                                                                                                    | it available for VPN connections set up<br>using SM series cryptographic algorithms:<br>DH Algorithm, Local ID, and Customer<br>ID. |  |
|              | Negotia<br>tion<br>Mode             |                                                                                                    |                                                                                                    |                                                                                                    |  |
|              | Local<br>ID                         |                                                                                                    |                                                                                                    |                                                                                                    |  |
|              | Custom<br>er ID                     | <br>ז                                                                                                    |                                                                                                    |                                                                                                    |  |
|              | Lifetim<br>e (s)                    |                                                                                                    |                                                                                                    |                                                                                                    |  |
|              | Version                             | The new settings take effect<br>immediately.<br><b>NOTE</b><br>This parameter is not available for VPN<br>connections set up using SM series<br>cryptographic algorithms.                                                                                                    |                                                                                                    |                                                                                                    |  |

| Table 1-14 | I Time whe | n new param | eter settings | take effect |
|------------|------------|-------------|---------------|-------------|
|            |            |             |               |             |

| ltem         | Parame<br>ter                       | When New Settings Take Effect                                                                                                    | How to Modify                                                                                 |
|--------------|-------------------------------------|----------------------------------------------------------------------------------------------------|-----------------------------------------------------------------------------------------------|
| IKEv2 policy | Encrypt<br>ion<br>Algorit<br>hm     | The new settings take effect in the next<br>negotiation period.<br>Locate the VPN<br>to modify, and<br>VPN Configura                                                                                                    | Locate the VPN connection<br>to modify, and click <b>Modify</b><br><b>VPN Configuration</b> . |
|              | Authen<br>tication<br>Algorit<br>hm |                                                                                                    |                                                                                               |
|              | DH<br>Algorit<br>hm                 |                                                                                                    |                                                                                               |
|              | Lifetim<br>e (s)                    |                                                                                                    |                                                                                               |
|              | Version                             | The new settings take effect immediately.                                                                                                    |                                                                                               |
|              | Local<br>ID                         | The new settings take effect after the VPN connection is re-established.                                                                                                    | 1. Delete the current VPN connection.                                                         |
|              | Custom<br>er ID                     | 2. Create a new VPN connection.                                                                                                    |                                                                                               |
| IPsec policy | Encrypt<br>ion<br>Algorit<br>hm     | <ul> <li>The new settings take effect in the next negotiation period.</li> <li>NOTE <ul> <li>Encryption Algorithm and Authentication Algorithm cannot be modified for VPN connections set up using SM series cryptographic algorithms.</li> <li>The PFS parameter is not available for VPN connections set up using SM series cryptographic algorithms.</li> </ul> </li> </ul> | Locate the VPN connection<br>to modify, and click <b>Modify</b><br><b>VPN Configuration</b> . |
|              | Authen<br>tication<br>Algorit<br>hm |                                                                                                    |                                                                                               |
|              | PFS                                 |                                                                                                    |                                                                                               |
|              | Lifetim<br>e (s)                    |                                                                                                    |                                                                                               |
|              | Transfer<br>Protoco<br>l            | This parameter cannot be modified on the management console.                                                                                                    |                                                                                               |

 Table 1-15 describes the parameters related to VPN connection modification.

| Parameter                            | Description                                                                                                    | Modifiable or Not                                                               |
|--------------------------------------|----------------------------------------------------------------------------------------------------|---------------------------------------------------------------------------------|
| Name                                 | Name of a VPN connection.<br>The value can contain only<br>letters, digits, underscores (_),<br>hyphens (-), and periods (.).                                             | Y                                                                               |
| Customer<br>Gateway                  | Gateway used for<br>communicating with a VPC<br>through VPN.                                                                                                    | Y                                                                               |
| Customer Subnet                      | Subnet in the on-premises<br>data center that needs to<br>access the VPC on Huawei<br>Cloud.                                                                              | Y                                                                               |
| Policy Settings                      | There are IKE and IPsec policies.                                                                                                    | Y                                                                               |
| Policy                               | The settings include the source and destination CIDR blocks.                                                                                                    | Y                                                                               |
| PSK                                  | The PSKs configured for the VPN gateway and customer gateway must be the same.                                                                                            | Y                                                                               |
| Billing Mode                         | • Yearly/Monthly: You are<br>billed by month or year. By<br>default, 10 VPN<br>connection groups are<br>included free of charge<br>with the purchase of a<br>VPN gateway. | The billing mode can only<br>be changed from pay-per-<br>use to yearly/monthly. |
|                                      | • <b>Pay-per-use</b> : VPN<br>gateways and VPN<br>connection groups are<br>billed by usage duration,<br>and the billing cycle is 1<br>hour.                               |                                                                                 |
| Local Tunnel<br>Interface Address    | Tunnel interface IP address configured on the VPN gateway.                                                                                                    | Y                                                                               |
| Customer Tunnel<br>Interface Address | Tunnel interface IP address configured on the customer gateway device.                                                                                                    | Y                                                                               |
| Branch<br>Interconnection            | This parameter is available<br>only when <b>VPN Type</b> is set to<br><b>BGP routing</b> .                                                                                | Y                                                                               |

Table 1-15 Parameters related to VPN connection modification

| Parameter                             | Description                                                                                                    | Modifiable or Not |
|---------------------------------------|----------------------------------------------------------------------------------------------------|-------------------|
| VPN Gateway                           | VPN gateway that has been created.                                                                                                    | Ν                 |
| Gateway IP<br>Address                 | IP address used by the<br>customer gateway to<br>communicate with the VPN<br>gateway. The value must be a<br>static address.                                                                                                    | Ν                 |
|                                       | Ensure that UDP port 4500 is<br>permitted in a firewall rule<br>on the customer gateway in<br>your on-premises data center<br>or private network.                                                                                                    |                   |
| Interface IP<br>Address<br>Assignment | Mode in which IP addresses<br>of the local and customer<br>interfaces are assigned. The<br>options include <b>Manually</b><br><b>specify</b> and <b>Automatically</b><br><b>assign</b> .                                                             | N                 |
| Link Detection                        | This function is used for route<br>reliability detection in multi-<br>link scenarios.                                                                                                    | Ν                 |
|                                       | NOTE<br>When enabling this function,<br>ensure that the customer<br>gateway supports ICMP and is<br>correctly configured with the<br>customer interface IP address of<br>the VPN connection. Otherwise,<br>VPN traffic will fail to be<br>forwarded. |                   |

# **1.3.5 Deleting a VPN Connection**

#### Scenario

If a VPN connection is no longer required, you can delete it to release network resources.

- 1. Log in to the management console.
- 2. Click 💿 in the upper left corner and select the desired region and project.
- 3. Click in the upper left corner of the page, and choose **Networking** > **Virtual Private Network**.
- 4. In the navigation pane on the left, choose Virtual Private Network > Enterprise VPN Connections.

- 5. On the **VPN Connections** page, locate the row that contains the target VPN connection, and choose **More** > **Delete**.
- 6. In the displayed dialog box, click **Yes**.

# **1.4 Enterprise Edition VPN Fee Management**

# 1.4.1 Changing the Billing Mode of a VPN Gateway from Pay-Per-Use to Yearly/Monthly

#### Procedure

- 1. Log in to the management console.
- 2. Click 🔍 in the upper left corner and select the desired region and project.
- 3. Click in the upper left corner of the page, and choose **Networking** > **Virtual Private Network**.
- 4. In the navigation pane on the left, choose Virtual Private Network > Enterprise VPN Gateways.
- 5. Locate the target pay-per-use VPN gateway, and choose **More** > **Change Billing Mode** in the **Operation** column.
  - You can change the billing mode of the VPN gateway and bound EIPs to yearly/monthly simultaneously. Alternatively, you can only change the billing mode of the VPN gateway to yearly/monthly, and retain the billing mode of the bound EIPs as pay-per-use.

Only when the EIPs bound to a VPN gateway are billed by bandwidth in pay-per-use mode, you can change the billing modes of the VPN gateway and EIPs to yearly/monthly simultaneously.

Billing formula change

Assume that XVPN connection groups are in use before the billing mode is changed to yearly/monthly. Then, after the billing mode is changed, the billing formula changes to: Fee of the VPN gateway + Fee of (X - 10) VPN connection groups.

- 6. In the Change Billing Mode dialog box, click OK.
- 7. On the **Change Subscription** page that is displayed, confirm the information about the VPN gateway and configure the usage duration.
- 8. Click Pay.
- 9. On the payment page, confirm the order information, select a coupon or discount, and select the payment method.
- 10. Click Pay.

#### **NOTE**

Changing the billing mode of a VPN gateway from pay-per-use to yearly/monthly will not affect your services.

# 1.4.2 Increasing or Decreasing the Bandwidth of an EIP Billed on a Yearly/Monthly Basis

#### Procedure

- 1. Log in to the management console.
- 2. Click 💿 in the upper left corner and select the desired region and project.
- 3. Click in the upper left corner of the page, and choose **Networking** > **Virtual Private Network**.
- In the navigation pane on the left, choose Virtual Private Network > Enterprise – VPN Gateways.
- 5. Click the name of a VPN gateway.
- 6. Click the Elastic IPs tab, and click Change next to Bandwidth (Mbit/s).
- 7. On the **Modify Bandwidth** page, select your required bandwidth and click **Next**.
- 8. Click Pay Now.
  - If the bandwidth is increased, the new bandwidth takes effect immediately after you pay the extra fees.
  - If the bandwidth is decreased, the new bandwidth takes effect only within the renewal period.

# 1.4.3 Increasing or Decreasing the VPN Connection Group Quota of a Yearly/Monthly VPN Gateway

#### Notes and Constraints

- You can change the VPN connection group quota for Enterprise Edition VPN gateways whose specifications are not Basic.
- The new VPN connection group quota cannot be less than the number of connection groups in use.

- 1. Log in to the management console.
- 2. Click 💿 in the upper left corner and select the desired region and project.
- 3. Click in the upper left corner of the page, and choose **Networking** > **Virtual Private Network**.
- 4. In the navigation pane on the left, choose Virtual Private Network > Enterprise VPN Gateways.
- 5. Locate the row that contains the target VPN gateway, and choose **More** > **Change VPN Connection Group Quota**.
- 6. On the **Change VPN Connection Group Quota** page, set a new number of VPN connection groups and click **Next**.
- 7. If you increase the quota, click **Pay Now** to pay the extra fee. If you decrease the quota, click **OK**.

The new quota of VPN connection groups takes effect immediately, and you are charged the extra fee or refunded accordingly.

# **2** S2C Classic VPN

# 2.1 Classic VPN Gateway Management

# 2.1.1 Buying a VPN Gateway

#### Scenarios

To connect your on-premises data center or private network to your ECSs in a VPC, buy a VPN gateway first. If you choose to buy a pay-per-use VPN gateway, a VPN connection will be created together with the VPN gateway.

#### Prerequisites

- A VPC has been created. For details about how to create a VPC, see Creating a VPC and Subnet.
- Security group rules have been configured for the VPC, and ECSs can communicate with other devices on the cloud. For details about how to configure security group rules, see **Security Group Rules**.

#### Procedure

- 1. Log in to the management console.
- 2. Click  $\bigcirc$  in the upper left corner and select the desired region and project.
- 3. Click Service List and choose Networking > Virtual Private Network.
- In the navigation pane on the left, choose Virtual Private Network > Classic
   VPN Gateways.

If Enterprise Edition VPN is available for the selected region, choose **Virtual Private Network > Classic**.

- 5. On the VPN Gateways page, click Buy VPN Gateway.
- 6. Configure parameters based on **Table 2-1**, and click **Buy Now**.

| Parameter    | Description                                                                                                    | Example Value |
|--------------|----------------------------------------------------------------------------------------------------|---------------|
| Billing Mode | Billing mode of a VPN gateway, which can be pay-per-use                                                                                                    | Pay-per-use   |
|              | <b>Pay-per-use</b> : When you buy a pay-<br>per-use VPN gateway, you must buy<br>a VPN connection together with the<br>VPN gateway.                                                                                                    |               |
| Region       | Regions are geographic areas that<br>are physically isolated from each<br>other. The networks inside different<br>regions are not connected to each<br>other, so resources cannot be shared<br>across regions. For low network<br>latency and fast resource access,<br>select the region nearest to your<br>target users. | AP-Singapore  |
| Name         | Name of a VPN gateway.                                                                                                    | vpngw-001     |
| VPC          | Name of the VPC to which the VPN gateway connects.                                                                                                    | vpс-001       |
| Туре         | VPN type. <b>IPsec</b> is selected by default.                                                                                                    | IPsec         |
| Billed By    | A pay-per-use VPN gateway can be billed by bandwidth or by traffic.                                                                                                    | Traffic       |
|              | The billing modes available for a region are subject to those displayed on the page.                                                                                                    |               |
|              | • <b>Bandwidth</b> : You need to specify a bandwidth limit and pay for the amount of time you use the bandwidth.                                                                                                    |               |
|              | • <b>Traffic</b> : You need to specify a bandwidth limit and pay for the traffic you generate.                                                                                                    |               |

| Table 2-1 | Description of | VPN | aatewav | parameters |
|-----------|----------------|-----|---------|------------|
|           | Description of |     | gatemay | parameters |

| Parameter             | Description                                                                                                    | Example Value |
|-----------------------|----------------------------------------------------------------------------------------------------|---------------|
| Bandwidth<br>(Mbit/s) | The bandwidth of the VPN gateway.<br>The bandwidth is shared by all VPN<br>connections created for the VPN<br>gateway. The total bandwidth size<br>used by all VPN connections created<br>for a VPN gateway cannot exceed<br>the VPN gateway bandwidth size. | 10            |
|                       | During the use of VPN, if the<br>network traffic exceeds the VPN<br>gateway bandwidth, network<br>congestion may occur and VPN<br>connections may be interrupted. As<br>such, ensure that you configure<br>enough bandwidth.                                 |               |
|                       | You can configure alarm rules on<br>Cloud Eye to monitor the bandwidth.                                                                                                    |               |

#### **NOTE**

When you buy a pay-per-use VPN gateway, you also need to configure a VPN connection that will be created together with the gateway (excepting the **CN South-Shenzhen** region). For details, see **Table 2-2**.

| Parameter       | Description                                                                                                    | Example Value                     |
|-----------------|----------------------------------------------------------------------------------------------------|-----------------------------------|
| Name            | Name of a VPN connection.                                                                                                    | vpn-001                           |
| VPN<br>Gateway  | Name of the VPN gateway for which the VPN connection is created.                                                                                  | vpcgw-001                         |
| Local<br>Subnet | VPC subnets that will access your<br>on-premises network through a VPN.<br>You can set the local subnet using<br>either of the following methods: | 192.168.1.0/24,<br>192.168.2.0/24 |
|                 | • Select subnet: Select the subnets that need to access your on-premises data center or private network.                                          |                                   |
|                 | • <b>Specify CIDR block</b> : Enter the CIDR blocks that need to access your on-premises data center or private network.                          |                                   |
|                 | NOTE<br>CIDR blocks of local subnets cannot<br>overlap.                                                                                           |                                   |

| Parameter            | Description                                                                                                    | Example Value                     |
|----------------------|----------------------------------------------------------------------------------------------------|-----------------------------------|
| Remote<br>Gateway    | The public IP address of the gateway<br>in your data center or on the private<br>network. This IP address is used for<br>communicating with your VPC.                                                                                                    | N/A                               |
| Remote<br>Subnet     | The subnets of your on-premises<br>network that will access a VPC<br>through a VPN. The remote and<br>local subnets cannot overlap with<br>each other. The remote subnet<br>cannot overlap with CIDR blocks<br>involved in existing VPC peering,<br>Direct Connect, or Cloud Connect<br>connections created for the local<br>VPC.<br><b>NOTE</b><br>CIDR blocks of remote subnets cannot<br>overlap. | 192.168.3.0/24,<br>192.168.4.0/24 |
| PSK                  | <ul> <li>PSKs configured at both ends of a VPN connection must be the same.</li> <li>The PSK:</li> <li>Contains 6 to 128 characters.</li> <li>Can contain only: <ul> <li>Digits</li> <li>Letters</li> <li>Special characters: ~`!@#\$</li> <li>% ^ () + = [] { }   \ , . / :;</li> </ul> </li> </ul>                                                                                                 | Test@123                          |
| Confirm<br>PSK       | Enter the PSK again.                                                                                                    | Test@123                          |
| Advanced<br>Settings | <ul> <li>Default: Use default IKE and IPsec policies.</li> <li>Custom: Use custom IKE and IPsec policies. For details, see Table 2-3 and Table 2-4.</li> </ul>                                                                                                    | Custom                            |

#### Table 2-3 IKE policy

| Parameter                       | Description                                                                                                    | Example<br>Value |
|---------------------------------|----------------------------------------------------------------------------------------------------|------------------|
| Authenticati<br>on<br>Algorithm | <ul> <li>Hash algorithm used for authentication. The following algorithms are supported:</li> <li>MD5 (This algorithm is insecure. Exercise caution when using this algorithm.)</li> <li>SHA1 (This algorithm is insecure. Exercise caution when using this algorithm.)</li> <li>SHA2-256</li> <li>SHA2-384</li> <li>SHA2-512</li> <li>The default algorithm is SHA2-256.</li> </ul>                                                                                                    | SHA2-256         |
| Encryption<br>Algorithm         | <ul> <li>Encryption algorithm. The following algorithms are supported:</li> <li>AES-128</li> <li>AES-192</li> <li>AES-256</li> <li>3DES (This algorithm is insecure. Exercise caution when using this algorithm.)</li> <li>The default algorithm is AES-128.</li> </ul>                                                                                                    | AES-128          |
| DH<br>Algorithm                 | <ul> <li>Diffie-Hellman key exchange algorithm. The following algorithms are supported:</li> <li>Group 1 (This algorithm is insecure. Exercise caution when using this algorithm.)</li> <li>Group 2 (This algorithm is insecure. Exercise caution when using this algorithm.)</li> <li>Group 5 (This algorithm is insecure. Exercise caution when using this algorithm.)</li> <li>Group 5 (This algorithm is insecure. Exercise caution when using this algorithm.)</li> <li>Group 14</li> <li>Group 15</li> <li>Group 16</li> <li>Group 20</li> <li>Group 21</li> <li>The default value is Group 14.</li> <li>DH algorithms configured at both ends of a VPN connection must be the same. Otherwise, the negotiation will fail.</li> </ul> | Group 14         |

| Parameter    | Description                                                                                                    | Example<br>Value |
|--------------|----------------------------------------------------------------------------------------------------|------------------|
| Version      | <ul> <li>Version of the IKE protocol. The value can be one of the following:</li> <li>v1 (not recommended due to security risks)</li> <li>v2</li> <li>The default value is v2.</li> </ul> | v2               |
| Lifetime (s) | Lifetime of an SA, in seconds<br>An SA will be renegotiated when its lifetime<br>expires.<br>The default value is <b>86400</b> .                                                          | 86400            |

#### Table 2-4 IPsec policy

| Parameter                    | Description                                                                      | Example<br>Value |
|------------------------------|----------------------------------------------------------------------------------|------------------|
| Authenticatio<br>n Algorithm | Hash algorithm used for authentication. The following algorithms are supported:  | SHA2-256         |
|                              | • SHA1 (This algorithm is insecure. Exercise caution when using this algorithm.) |                  |
|                              | • MD5 (This algorithm is insecure. Exercise caution when using this algorithm.)  |                  |
|                              | • SHA2-256                                                                       |                  |
|                              | • SHA2-384                                                                       |                  |
|                              | • SHA2-512                                                                       |                  |
|                              | The default algorithm is <b>SHA2-256</b> .                                       |                  |
| Encryption<br>Algorithm      | Encryption algorithm. The following algorithms are supported:                    | AES-128          |
|                              | • AES-128                                                                        |                  |
|                              | • AES-192                                                                        |                  |
|                              | • AES-256                                                                        |                  |
|                              | • 3DES (This algorithm is insecure. Exercise caution when using this algorithm.) |                  |
|                              | The default algorithm is <b>AES-128</b> .                                        |                  |

| Parameter            | Description                                                                                                    | Example<br>Value |
|----------------------|----------------------------------------------------------------------------------------------------|------------------|
| PFS                  | Algorithm used by the Perfect forward secrecy (PFS) function.                                                                | DH group 14      |
|                      | PFS supports the following algorithms:                                                                                       |                  |
|                      | <ul> <li>DH group 1 (This algorithm is insecure.<br/>Exercise caution when using this<br/>algorithm.)</li> </ul>             |                  |
|                      | <ul> <li>DH group 2 (This algorithm is insecure.<br/>Exercise caution when using this<br/>algorithm.)</li> </ul>             |                  |
|                      | <ul> <li>DH group 5 (This algorithm is insecure.<br/>Exercise caution when using this<br/>algorithm.)</li> </ul>             |                  |
|                      | • DH group 14                                                                                                    |                  |
|                      | • DH group 15                                                                                                    |                  |
|                      | • DH group 16                                                                                                    |                  |
|                      | • DH group 19                                                                                                    |                  |
|                      | • DH group 20                                                                                                    |                  |
|                      | DH group 21                                                                                                    |                  |
|                      | The default algorithm is <b>DH group 14</b> .                                                                                |                  |
| Transfer<br>Protocol | Security protocol used in IPsec to transmit<br>and encapsulate user data. The following<br>protocols are supported:<br>• ESP | ESP              |
|                      | • AH                                                                                                    |                  |
|                      | • AH-ESP                                                                                                    |                  |
|                      | The default protocol is <b>ESP</b> .                                                                                         |                  |
| Lifetime (s)         | Lifetime of an SA, in seconds                                                                                                | 3600             |
|                      | An SA will be renegotiated when its lifetime expires.                                                                        |                  |
|                      | The default value is <b>3600</b> .                                                                                           |                  |

# 

The following algorithms are not recommended because they are not secure enough: Authentication algorithms: SHA1 and MD5 Encryption algorithm: 3DES

DH algorithms: Group 1, Group 2, and Group 5

7. Confirm the VPN gateway information and click **Buy Now**.

After a VPN gateway is created, the system automatically assigns a public IP address, that is, the IP address displayed in the **Gateway IP Address** column in the VPN gateway list. The gateway IP address is also the remote gateway IP address configured on the on-premises VPN network.

# 2.1.2 Viewing a VPN Gateway

#### Scenarios

After creating a VPN gateway, you can view its details.

#### Procedure

- 1. Log in to the management console.
- 2. Click 💿 in the upper left corner and select the desired region and project.
- 3. Click Service List and choose Networking > Virtual Private Network.
- In the navigation pane on the left, choose Virtual Private Network.
   If Enterprise Edition VPN is available for the selected region, choose Virtual Private Network > Classic.
- 5. View VPN gateway information.

# 2.1.3 Modifying a VPN Gateway

- 1. Log in to the management console.
- 2. Click 🔍 in the upper left corner and select the desired region and project.
- 3. Click Service List and choose Networking > Virtual Private Network.
- In the navigation pane on the left, choose Virtual Private Network.
   If Enterprise Edition VPN is available for the selected region, choose Virtual Private Network > Classic.
- 5. On the Classic page, click the **VPN Gateways** tab.
  - Locate the row that contains the target VPN gateway, and choose More > Modify Bandwidth in the Operation column.
  - Locate the row that contains the target VPN gateway, and choose More > Modify Basic Information in the Operation column.
  - Locate the row that contains the target VPN gateway, and choose More > Modify Specifications in the Operation column.
- 6. Modify the VPN gateway bandwidth, name, or description as required.
- 7. Click OK.

#### Modifying Basic Information About a VPN Gateway

#### Scenario

You can modify the name and description of a VPN gateway.

- 1. Log in to the management console.
- 2. Click 🔍 in the upper left corner and select the desired region and project.
- 3. Click Service List and choose Networking > Virtual Private Network.
- In the navigation pane on the left, choose Virtual Private Network > Classic
   VPN Gateways.

If Enterprise Edition VPN is available for the selected region, choose **Virtual Private Network** > **Classic**.

- 5. Locate the row that contains the VPN gateway that you want to modify, and choose **More** > **Modify Basic Information** in the **Operation** column.
- 6. Modify the VPN gateway name or description as required.

#### 

The name of a VPN gateway can contain only letters, digits, underscores (\_), hyphens (-), and periods (.).

7. Click **OK**.

#### Modifying VPN Gateway Bandwidth

#### Scenario

When the bandwidth of a VPN gateway cannot meet your service requirements, you can modify the VPN gateway bandwidth.

#### Procedure

- 1. Log in to the management console.
- 2. Click 💿 in the upper left corner and select the desired region and project.
- 3. Click Service List and choose Networking > Virtual Private Network.
- In the navigation pane on the left, choose Virtual Private Network > Classic
   VPN Gateways.

If Enterprise Edition VPN is available for the selected region, choose **Virtual Private Network** > **Classic**.

- 5. On the **VPN Gateways** page, locate the row that contains the target VPN gateway and choose **More** > **Modify Bandwidth** in the **Operation** column.
- 6. Modify the bandwidth as required.
- 7. Click **Submit**.

#### 2.1.4 Deleting a Pay-per-Use VPN Gateway

#### Scenarios

If a VPN gateway is no longer required, you can delete it to release network resources as long as it has no VPN connections configured.

If it has any connections configured, delete the connections first.

#### D NOTE

If you create a pay-per-use VPN gateway, a VPN connection will be created together with the gateway. If you delete all VPN connections created for a pay-per-use VPN gateway, the VPN gateway will be automatically deleted. For details, see **2.2.4 Deleting a VPN Connection**.

#### Procedure

- 1. Log in to the management console.
- 2. Click 🔍 in the upper left corner and select the desired region and project.
- In the navigation pane on the left, choose Virtual Private Network > Classic VPN Gateways.

If Enterprise Edition VPN is available for the selected region, choose **Virtual Private Network** > **Classic**.

4. Locate the row that contains the target VPN gateway, and choose **More** > **Delete** in the **Operation** column.

If Enterprise Edition VPN is available for the selected region, locate the row that contains the target VPN gateway, and choose **More** > **Delete**.

5. In the displayed dialog box, click **Yes**.

# 2.2 Classic VPN Connection Management

# 2.2.1 Buying a VPN Connection

#### Scenarios

To connect your on-premises data center or private network to your ECSs in a VPC, you need to create a VPN connection after a VPN gateway is obtained.

#### Procedure

- 1. Log in to the management console.
- 2. Click  $\bigcirc$  in the upper left corner and select the desired region and project.
- 3. Click Service List and choose Networking > Virtual Private Network.
- In the navigation pane on the left, choose Virtual Private Network > Classic - VPN Connections.

If Enterprise Edition VPN is available for the selected region, choose **Virtual Private Network** > **Classic**.

- 5. On the VPN Connections page, click Buy VPN Connection.
- 6. Configure the parameters as prompted and click **Pay Now**. **Table 2-5** describes the VPN connection parameters.

| Parameter         | Description                                                                                                    | Example Value                     |
|-------------------|----------------------------------------------------------------------------------------------------|-----------------------------------|
| Region            | Regions are geographic areas that are<br>physically isolated from each other. The<br>networks inside different regions are not<br>connected to each other, so resources<br>cannot be shared across regions. For low<br>network latency and fast resource<br>access, select the region nearest to your<br>target users.                                                                         | CN North-<br>Beijing4             |
| Name              | Name of a VPN connection.                                                                                                    | vpn-001                           |
| VPN Gateway       | Name of the VPN gateway for which the VPN connection is created.                                                                                                    | vpcgw-001                         |
| Local Subnet      | VPC subnets that will access your on-<br>premises network through a VPN. You<br>can set the local subnet using either of<br>the following methods:                                                                                                    | 192.168.1.0/24,<br>192.168.2.0/24 |
|                   | • <b>Select subnet</b> : Select the subnets that need to access your on-premises data center or private network.                                                                                                    |                                   |
|                   | <ul> <li>Specify CIDR block: Enter the CIDR<br/>blocks that need to access your on-<br/>premises data center or private<br/>network.</li> <li>NOTE<br/>CIDR blocks of local subnets cannot</li> </ul>                                                                                                    |                                   |
|                   | overlap.                                                                                                    |                                   |
| Remote<br>Gateway | The public IP address of the gateway in<br>your data center or on the private<br>network. This IP address is used for<br>communicating with your VPC.                                                                                                    | N/A                               |
| Remote<br>Subnet  | The subnets of your on-premises<br>network that will access a VPC through<br>a VPN. The remote and local subnets<br>cannot overlap with each other. The<br>remote subnet cannot overlap with CIDR<br>blocks involved in existing VPC peering,<br>Direct Connect, or Cloud Connect<br>connections created for the local VPC.<br><b>NOTE</b><br>CIDR blocks of remote subnets cannot<br>overlap. | 192.168.3.0/24,<br>192.168.4.0/24 |
| Parameter            | Description                                                                                                    | Example Value |
|----------------------|----------------------------------------------------------------------------------------------------|---------------|
| PSK                  | Private key shared by two ends of a VPN<br>connection for negotiation. PSKs<br>configured at both ends of the VPN<br>connection must be the same.<br>The PSK:<br>• Contains 6 to 128 characters.                                                                                                    | Test@123      |
|                      | <ul> <li>Can contain only: <ul> <li>Digits</li> <li>Letters</li> <li>Special characters: ~ `!@#\$%^ <ul> <li>./:;</li> </ul> </li> </ul></li></ul>                                                                                                    |               |
| Confirm PSK          | Enter the PSK again.                                                                                                    | Test@123      |
| Advanced<br>Settings | <ul> <li>Default: Use default IKE and IPsec policies.</li> <li>Existing: Use existing IKE and IPsec policies.</li> <li>Custom: including IKE Policy and IPsec Policy, which specifies the encryption and authentication algorithms of a VPN tunnel. For details, see Table 2-6 and Table 2-7.</li> </ul> | Custom        |

# Table 2-6 IKE policy

| Parameter                    | Description                                                                                                | Example Value |
|------------------------------|----------------------------------------------------------------------------------------------------|---------------|
| Authenticatio<br>n Algorithm | Hash algorithm used for<br>authentication. The following<br>algorithms are supported:                      | SHA2-256      |
|                              | <ul> <li>MD5 (This algorithm is<br/>insecure. Exercise caution when<br/>using this algorithm.)</li> </ul>  |               |
|                              | <ul> <li>SHA1 (This algorithm is<br/>insecure. Exercise caution when<br/>using this algorithm.)</li> </ul> |               |
|                              | • SHA2-256                                                                                                 |               |
|                              | • SHA2-384                                                                                                 |               |
|                              | • SHA2-512                                                                                                 |               |
|                              | The default algorithm is <b>SHA2-256</b> .                                                                 |               |

| Parameter               | Description                                                                                                   | Example Value |
|-------------------------|----------------------------------------------------------------------------------------------------|---------------|
| Encryption<br>Algorithm | Encryption algorithm. The following algorithms are supported:                                                 | AES-128       |
|                         | • AES-128                                                                                                    |               |
|                         | • AES-192                                                                                                    |               |
|                         | • AES-256                                                                                                    |               |
|                         | <ul> <li>3DES (This algorithm is<br/>insecure. Exercise caution when<br/>using this algorithm.)</li> </ul>    |               |
|                         | The default algorithm is <b>AES-128</b> .                                                                     |               |
| DH Algorithm            | Diffie-Hellman key exchange<br>algorithm. The following<br>algorithms are supported:                          | Group 14      |
|                         | <ul> <li>Group 1 (This algorithm is<br/>insecure. Exercise caution when<br/>using this algorithm.)</li> </ul> |               |
|                         | <ul> <li>Group 2 (This algorithm is<br/>insecure. Exercise caution when<br/>using this algorithm.)</li> </ul> |               |
|                         | <ul> <li>Group 5 (This algorithm is<br/>insecure. Exercise caution when<br/>using this algorithm.)</li> </ul> |               |
|                         | • Group 14                                                                                                    |               |
|                         | • Group 15                                                                                                    |               |
|                         | • Group 16                                                                                                    |               |
|                         | • Group 19                                                                                                    |               |
|                         | • Group 20                                                                                                    |               |
|                         | • Group 21                                                                                                    |               |
|                         | The default algorithm is <b>Group 14</b> .                                                                    |               |
| Version                 | Version of the IKE protocol. The value can be one of the following:                                           | v2            |
|                         | <ul> <li>v1 (not recommended due to<br/>security risks)</li> </ul>                                            |               |
|                         | • v2                                                                                                    |               |
|                         | The default value is <b>v2</b> .                                                                              |               |
| Lifetime (s)            | Lifetime of an SA, in seconds                                                                                 | 86400         |
|                         | An SA will be renegotiated when its lifetime expires.                                                         |               |
|                         | The default value is <b>86400</b> .                                                                           |               |

# Table 2-7 IPsec policy

| Parameter                   | Description                                                                                                    | Example Value |
|-----------------------------|----------------------------------------------------------------------------------------------------|---------------|
| Authentication<br>Algorithm | Hash algorithm used for<br>authentication. The following<br>algorithms are supported:<br>• SHA1 (This algorithm is | SHA2-256      |
|                             | insecure. Exercise caution when using this algorithm.)                                                             |               |
|                             | <ul> <li>MD5 (This algorithm is<br/>insecure. Exercise caution when<br/>using this algorithm.)</li> </ul>          |               |
|                             | • SHA2-256                                                                                                    |               |
|                             | • SHA2-384                                                                                                    |               |
|                             | • SHA2-512                                                                                                    |               |
|                             | The default algorithm is <b>SHA2-256</b> .                                                                         |               |
| Encryption<br>Algorithm     | Encryption algorithm. The following algorithms are supported:                                                      | AES-128       |
|                             | • AES-128                                                                                                    |               |
|                             | • AES-192                                                                                                    |               |
|                             | • AES-256                                                                                                    |               |
|                             | <ul> <li>3DES (This algorithm is<br/>insecure. Exercise caution when<br/>using this algorithm.)</li> </ul>         |               |
|                             | The default algorithm is <b>AES-128</b> .                                                                          |               |

| Parameter            | Description                                                                                                    | Example Value |
|----------------------|----------------------------------------------------------------------------------------------------|---------------|
| PFS                  | Algorithm used by the Perfect forward secrecy (PFS) function.                                                          | DH group 14   |
|                      | PFS supports the following algorithms:                                                                                 |               |
|                      | • DH group 1 (This algorithm is insecure. Exercise caution when using this algorithm.)                                 |               |
|                      | • DH group 2 (This algorithm is insecure. Exercise caution when using this algorithm.)                                 |               |
|                      | • DH group 5 (This algorithm is insecure. Exercise caution when using this algorithm.)                                 |               |
|                      | • DH group 14                                                                                                    |               |
|                      | • DH group 15                                                                                                    |               |
|                      | • DH group 16                                                                                                    |               |
|                      | • DH group 19                                                                                                    |               |
|                      | • DH group 20                                                                                                    |               |
|                      | • DH group 21                                                                                                    |               |
|                      | The default algorithm is <b>DH</b><br>group 14.                                                                        |               |
| Transfer<br>Protocol | Security protocol used in IPsec to<br>transmit and encapsulate user<br>data. The following protocols are<br>supported: | ESP           |
|                      | • AH                                                                                                    |               |
|                      | • ESP                                                                                                    |               |
|                      | • AH-ESP                                                                                                    |               |
|                      | The default protocol is <b>ESP</b> .                                                                                   |               |
| Lifetime (s)         | Lifetime of an SA, in seconds                                                                                          | 3600          |
|                      | An SA will be renegotiated when its lifetime expires.                                                                  |               |
|                      | The default value is <b>3600</b> .                                                                                     |               |

### 

An IKE policy specifies the encryption and authentication algorithms to be used in the negotiation phase of an IPsec tunnel. An IPsec policy specifies the protocol, encryption algorithm, and authentication algorithm to be used in the data transmission phase of an IPsec tunnel. The IKE and IPsec policies must be the same at both ends of a VPN connection. If they are different, the VPN connection cannot be set up.

The following algorithms are not recommended because they are not secure enough:

- Authentication algorithms: SHA1 and MD5
- Encryption algorithm: 3DES
- DH algorithms: Group 1, Group 2, and Group 5
- 7. Click **Submit**.
- 8. You need to configure an IPsec VPN tunnel on the router or firewall in your on-premises data center.

# 2.2.2 Viewing a VPN Connection

### **Scenarios**

After creating a VPN connection, you can view its details.

# Procedure

- 1. Log in to the management console.
- 2. Click 🔍 in the upper left corner and select the desired region and project.
- 3. Click **Service List** in the upper left corner, and choose **Networking** > **Virtual Private Network**.
- In the navigation pane on the left, choose Virtual Private Network > Classic
   VPN Connections.

If Enterprise Edition VPN is available for the selected region, choose **Virtual Private Network > Classic**. Then, click the **VPN Connections** tab.

5. View the VPN connection information. You can also locate the row that contains the target VPN connection, and click **View Policy** in the **Operation** column to view IKE and IPsec policy details of the VPN connection.

# 2.2.3 Modifying a VPN Connection

# Scenarios

A VPN connection is an encrypted communications channel established between the VPN gateway in your VPC and that in an on-premises data center. The VPN connection can be modified after creation.

### 

If you modify the advanced settings, network communications may be interrupted. Exercise caution when performing this operation.

Changing the PSK only will not delete the current VPN connection. The new PSK takes effect during IKE renegotiation after the IKE lifetime expires.

# Procedure

- 1. Log in to the management console.
- 2. Click 💿 in the upper left corner and select the desired region and project.
- 3. Click Service List and choose Networking > Virtual Private Network.
- In the navigation pane on the left, choose Virtual Private Network > Classic - VPN Connections.

If Enterprise Edition VPN is available for the selected region, choose Virtual **Private Network > Classic**. Then, click the **VPN Connections** tab.

- 5. Locate the row that contains the target VPN connection, and click **Modify** in the **Operation** column.
- 6. In the displayed **Modify VPN Connection** dialog box, modify parameters as required.

**NOTE** 

The name of a VPN gateway can contain only letters, digits, underscores (\_), hyphens (-), and periods (.).

7. Click **OK**.

# 2.2.4 Deleting a VPN Connection

# Scenarios

If a VPN connection is no longer required, you can delete it to release network resources.

When you delete the last VPN connection of a pay-per-use VPN gateway, the associated VPN gateway will also be deleted.

# Procedure

- 1. Log in to the management console.
- 2. Click  $\bigcirc$  in the upper left corner and select the desired region and project.
- 3. Click Service List and choose Networking > Virtual Private Network.
- In the navigation pane on the left, choose Virtual Private Network > Classic - VPN Connections.

If Enterprise Edition VPN is available for the selected region, choose Virtual **Private Network > Classic**. Then, click the **VPN Connections** tab.

- 5. Locate the row that contains the target VPN connection, and choose **More** > **Delete** in the **Operation** column.
- 6. In the displayed dialog box, click **Yes**.

# 2.3 Classic VPN Management (LA-Mexico City1/LA-Sao Paulo1)

# 2.3.1 Buying a VPN (LA-Mexico City1/LA-Sao Paulo1)

# Overview

By default, ECSs in a VPC cannot communicate with devices in your on-premises data center or private network. To enable communication between them, you can use a VPN by creating it in your VPC and updating security group rules.

# **IPsec VPN Topology**

In **Figure 2-1**, the VPC has subnets 192.168.1.0/24 and 192.168.2.0/24. Your onpremises data center has subnets 192.168.3.0/24 and 192.168.4.0/24. You can use VPN to enable subnets in the VPC to communicate with those in your data center.

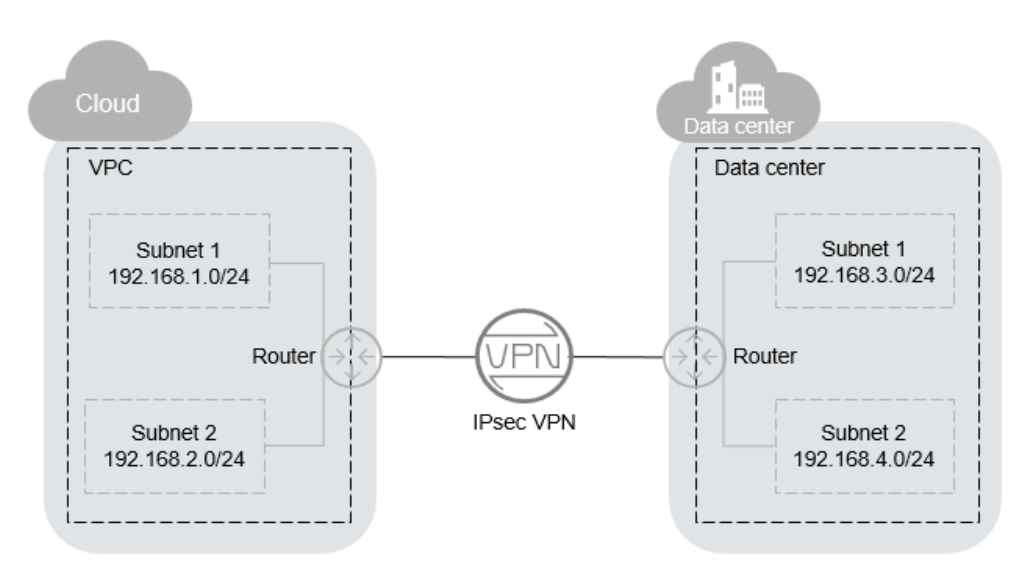

Figure 2-1 IPsec VPN

Site-to-site VPN is supported to enable communication between VPC subnets and on-premises data center subnets. Before establishing an IPsec VPN, ensure that the on-premises data center where the VPN is to be established meets the following conditions:

- On-premises devices that support the standard IPsec protocol are available.
- The on-premises devices have fixed public IP addresses, which can be statically configured or translated by NAT.
- The on-premises subnets do not conflict with VPC subnets, and devices in the on-premises subnets can communicate with the on-premises devices.

If the preceding conditions are met, ensure that the IKE policies and IPsec policies at both ends are consistent and the subnets at both ends are matched pairs when configuring IPsec VPN.

After the configuration is complete, VPN negotiation needs to be triggered by private network data flows.

# Scenarios

You need a VPN that sets up a secure, isolated communications tunnel between your on-premises data center and cloud services.

# Prerequisites

- A VPC has been created. For details about how to create a VPC, see Creating a VPC and Subnet.
- Security group rules have been configured for the VPC, and ECSs can communicate with other devices on the cloud. For details about how to configure security group rules, see **Security Group Rules**.

# Procedure

- 1. Log in to the management console.
- 2. Click  $\bigcirc$  in the upper left corner and select the desired region and project.
- 3. Click Service List and choose Networking > Virtual Private Network.
- In the navigation pane on the left, choose Virtual Private Network.
   If Enterprise Edition VPN is available for the selected region, choose Virtual Private Network > Classic.
- 5. On the Virtual Private Network page, click Buy VPN.

If Enterprise Edition VPN is available for the selected region, click **Buy VPN** on the **Classic** page.

6. Configure required parameters and click Next.

Table 2-8, Table 2-9, and Table 2-10 describe the parameters.

### Table 2-8 Basic parameters

| Parameter    | Description                                                                                                    | Example Value   |
|--------------|----------------------------------------------------------------------------------------------------|-----------------|
| Region       | Regions are geographic areas that<br>are physically isolated from each<br>other. The networks inside<br>different regions are not<br>connected to each other, so<br>resources cannot be shared across<br>regions. For low network latency<br>and fast resource access, select<br>the region nearest to your target<br>users. | LA-Mexico City1 |
| Billing Mode | VPNs are billed on a pay-per-use basis.                                                                                                    | Pay-per-use     |
| Name         | The VPN name                                                                                                    | VPN-001         |
| VPC          | The VPC name                                                                                                    | VPC-001         |

| Parameter            | Description                                                                                                    | Example Value                     |
|----------------------|----------------------------------------------------------------------------------------------------|-----------------------------------|
| Local Subnet         | VPC subnets that will access your on-premises network through a VPN.                                                                                                    | 192.168.1.0/24,<br>192.168.2.0/24 |
| Remote Gateway       | The public IP address of the<br>gateway in your data center or on<br>the private network. This IP<br>address is used for<br>communicating with your VPC.                                                                                                    | N/A                               |
| Remote Subnet        | The subnets of your on-premises<br>network that will access a VPC<br>through a VPN. The remote and<br>local subnets cannot overlap with<br>each other. The remote subnets<br>cannot overlap with CIDR blocks<br>involved in existing VPC peering<br>connections created for the VPC. | 192.168.3.0/24,<br>192.168.4.0/24 |
| PSK                  | Private key shared by two ends of<br>a VPN connection for negotiation.<br>PSKs configured at both ends of<br>the VPN connection must be the<br>same.<br>The PSK can contain 6 to 128<br>characters.                                                                                  | Test@123                          |
| Confirm PSK          | Enter the PSK again.                                                                                                    | Test@123                          |
| Advanced<br>Settings | <ul> <li>Default: Use default IKE and<br/>IPsec policies.</li> <li>Custom: Use custom IKE and<br/>IPsec policies. For details, see<br/>Table 2-9 and Table 2-10.</li> </ul>                                                                                                    | Custom                            |

# Table 2-9 IKE policy

| Parameter                   | Description                                                                           | Example Value |
|-----------------------------|---------------------------------------------------------------------------------------|---------------|
| Authentication<br>Algorithm | Hash algorithm used for<br>authentication. The following<br>algorithms are supported: | SHA2-256      |
|                             | <ul> <li>MD5(Insecure. Not recommended.)</li> </ul>                                   |               |
|                             | <ul> <li>SHA1(Insecure. Not recommended.)</li> </ul>                                  |               |
|                             | • SHA2-256                                                                            |               |
|                             | • SHA2-384                                                                            |               |
|                             | • SHA2-512                                                                            |               |
|                             | The default value is SHA2-256.                                                        |               |
| Encryption<br>Algorithm     | Encryption algorithm. The following algorithms are supported:                         | AES-128       |
|                             | • AES-128                                                                             |               |
|                             | • AES-192                                                                             |               |
|                             | • AES-256                                                                             |               |
|                             | <ul> <li>3DES(Insecure. Not recommended.)</li> </ul>                                  |               |
|                             | The default value is <b>AES-128</b> .                                                 |               |
| DH Algorithm                | Diffie-Hellman key exchange<br>algorithm. The following<br>algorithms are supported:  | Group 14      |
|                             | <ul> <li>DH group 1(Insecure. Not recommended.)</li> </ul>                            |               |
|                             | <ul> <li>DH group 2(Insecure. Not recommended.)</li> </ul>                            |               |
|                             | <ul> <li>DH group 5(Insecure. Not recommended.)</li> </ul>                            |               |
|                             | • DH group 14                                                                         |               |
|                             | • Group 15                                                                            |               |
|                             | Group 16                                                                              |               |
|                             | • Group 19                                                                            |               |
|                             | • Group 20                                                                            |               |
|                             | • Group 21                                                                            |               |
|                             | The default value is Group 14.                                                        |               |

| Parameter           | Description                                                                                                    | Example Value |
|---------------------|----------------------------------------------------------------------------------------------------|---------------|
| Version             | Version of the IKE protocol. The value can be one of the following:                                                                                           | v2            |
|                     | <ul> <li>v1 (For security reasons, IKEv1<br/>is not recommended. If your<br/>devices support IKEv2, select<br/>IKEv2.)</li> </ul>                             |               |
|                     | • v2                                                                                                    |               |
|                     | The default value is <b>v2</b> .                                                                                                    |               |
| Lifetime (s)        | Lifetime of an SA, in seconds                                                                                                    | 86400         |
|                     | An SA will be renegotiated when its lifetime expires.                                                                                                    |               |
|                     | The default value is <b>86400</b> .                                                                                                    |               |
| Negotiation<br>Mode | This parameter is available only<br>when <b>Version</b> is set to <b>v1</b> . You<br>can set <b>Negotiation Mode</b> to<br><b>Main</b> or <b>Aggressive</b> . | Main          |
|                     | The default value is <b>Main</b> .                                                                                                    |               |

# Table 2-10 IPsec policy

| Parameter                   | Description                                                                     | Example Value |
|-----------------------------|---------------------------------------------------------------------------------|---------------|
| Authentication<br>Algorithm | Hash algorithm used for authentication. The following algorithms are supported: | SHA2-256      |
|                             | <ul> <li>SHA1(Insecure. Not recommended.)</li> </ul>                            |               |
|                             | <ul> <li>MD5(Insecure. Not recommended.)</li> </ul>                             |               |
|                             | • SHA2-256                                                                      |               |
|                             | • SHA2-384                                                                      |               |
|                             | • SHA2-512                                                                      |               |
|                             | The default value is SHA2-256.                                                  |               |

| Parameter               | Description                                                                                                    | Example Value |
|-------------------------|----------------------------------------------------------------------------------------------------|---------------|
| Encryption<br>Algorithm | Encryption algorithm. The<br>following algorithms are<br>supported:<br>• AES-128<br>• AES-192<br>• AES-256<br>• 3DES(Insecure. Not<br>recommended.)<br>The default value is <b>AES-128</b> .                                                                                                    | AES-128       |
| PFS                     | <ul> <li>Algorithm used by the Perfect<br/>forward secrecy (PFS) function.</li> <li>PFS supports the following<br/>algorithms: <ul> <li>Disable</li> <li>DH group 1 (Insecure. Not<br/>recommended.)</li> </ul> </li> <li>DH group 2 (Insecure. Not<br/>recommended.)</li> <li>DH group 5 (Insecure. Not<br/>recommended.)</li> <li>DH group 14</li> <li>DH group 15</li> <li>DH group 16</li> <li>DH group 19</li> <li>DH group 20</li> <li>DH group 21</li> </ul> <li>The default value is <b>DH group 14</b>.</li> | DH group 14   |
| Transfer Protocol       | Security protocol used in IPsec to<br>transmit and encapsulate user<br>data. The following protocols are<br>supported:<br>• AH<br>• AH-ESP<br>• ESP<br>The default value is <b>ESP</b> .                                                                                                    | ESP           |
| Lifetime (s)            | Lifetime of an SA, in seconds<br>An SA will be renegotiated when<br>its lifetime expires.<br>The default value is <b>3600</b> .                                                                                                    | 3600          |

### D NOTE

An IKE policy specifies the encryption and authentication algorithms to be used in the negotiation phase of an IPsec tunnel. An IPsec policy specifies the protocol, encryption algorithm, and authentication algorithm to be used in the data transmission phase of an IPsec tunnel. The IKE and IPsec policies must be the same at both ends of a VPN connection. Otherwise, the VPN connection cannot be set up.

The following algorithms are not recommended because they are not secure enough:

- Authentication algorithms: SHA1 and MD5
- Encryption algorithm: 3DES
- DH algorithms: Group 1, Group 2, and Group 5
- 7. Submit your application.

After the IPsec VPN is created, a public IP address is assigned to the VPN. The IP address is the local gateway address of the created VPN. When configuring the remote tunnel in your data center, you must set the remote gateway address to this IP address.

8. You need to configure an IPsec VPN tunnel on the router or firewall in your on-premises data center.

# 2.3.2 Viewing Purchased VPNs

# Scenarios

You can view details about an existing VPN.

# Procedure

- 1. Log in to the management console.
- 2. Click  $\bigcirc$  in the upper left corner and select the desired region and project.
- 3. Click Service List and choose Networking > Virtual Private Network.
- In the navigation pane on the left, choose Virtual Private Network.
   If Enterprise Edition VPN is available for the selected region, choose Virtual Private Network > Classic.
- 5. On the Virtual Private Network page, view the target VPN.

If Enterprise Edition VPN is available for the selected region, view the target VPN on the **Classic** page.

 Table 2-11 describes the VPN status.

### Table 2-11 VPN status

| Status        | Description                                                                                               |
|---------------|----------------------------------------------------------------------------------------------------|
| Normal        | The VPN is successfully created, and the on-premises data center can access the VPC properly.             |
| Not connected | The VPN is successfully created but has not been used for communication with the on-premises data center. |
| Creating      | The VPN is being created.                                                                                 |

| Status   | Description                       |  |
|----------|-----------------------------------|--|
| Updating | VPN information is being updated. |  |
| Deleting | The VPN is being deleted.         |  |
| Abnormal | The VPN is abnormal.              |  |
| Frozen   | The VPN is frozen.                |  |

# 2.3.3 Modifying a Purchased VPN

# Scenarios

If VPN network information conflicts with VPC network information or needs to be adjusted based on the latest network environment, you can modify the VPN.

# Procedure

- 1. Log in to the management console.
- 2. Click  $\bigcirc$  in the upper left corner and select the desired region and project.
- 3. Click Service List and choose Networking > Virtual Private Network.
- In the navigation pane on the left, choose Virtual Private Network.
   If Enterprise Edition VPN is available for the selected region, choose Virtual Private Network > Classic.
- 5. On the **Virtual Private Network** page, locate the target VPN and click **Modify**.

If Enterprise Edition VPN is available for the selected region, locate the target VPN and click **Modify** on the **Classic** page.

- 6. In the displayed dialog box, modify parameters as required.
- 7. Click **OK**.

# 2.3.4 Deleting a VPN

# Scenarios

You can delete a VPN if it is no longer required.

# Procedure

- 1. Log in to the management console.
- 2. Click  $\bigcirc$  in the upper left corner and select the desired region and project.
- 3. Click Service List and choose Networking > Virtual Private Network.
- In the navigation pane on the left, choose Virtual Private Network.
   If Enterprise Edition VPN is available for the selected region, choose Virtual Private Network > Classic.

5. On the **Virtual Private Network** page, locate the target VPN and click **Delete**.

If Enterprise Edition VPN is available for the selected region, locate the target VPN and click **Delete** on the **Classic** page.

6. In the displayed dialog box, click **Yes**.

# 2.4 Classic VPN Fee Management

# 2.4.1 Changing a Pay-Per-Use VPN Gateway from Being Billed by Bandwidth to Being Billed by Traffic or the Other Way Around

# Prerequisites

A VPN gateway is billed in the pay-per-use mode.

The billing modes available for a region are subject to those displayed on the page.

# Procedure

- 1. Log in to the management console.
- 2. Click 💿 in the upper left corner and select the desired region and project.
- 3. Click Service List and choose Networking > Virtual Private Network.
- In the navigation pane on the left, choose Virtual Private Network > Classic - VPN Gateways.

If Enterprise Edition VPN is available for the selected region, choose **Virtual Private Network** > **Classic**. The **VPN Gateways** tab page is displayed.

- 5. Locate the row that contains the target VPN gateway.
- 6. Choose **More > Modify Bandwidth** in the **Operation** column.
- 7. On the **Modify Bandwidth** page, set **Billed By** to **Bandwidth** in the **Modify Specifications** area.
- 8. Click **Submit**.

# **3**<sub>P2C VPN</sub>

# 3.1 P2C VPN Gateway Management

# 3.1.1 Creating a VPN Gateway

# Scenario

P2C VPN allows users to securely access applications and services deployed in a VPC from local terminals. To use P2C VPN, you need to create a VPN gateway first.

# **Limitations and Constraints**

You can create a maximum of 50 VPN gateways.

# Prerequisites

- A VPC has been created. For details about how to create a VPC, see **Creating** a VPC and Subnet.
- Security group rules have been configured for the VPC, and ECSs can communicate with other devices on the cloud. For details about how to configure security group rules, see Security Group Rules.

# Procedure

- **Step 1** Log in to the management console.
- **Step 2** Click  $^{\textcircled{O}}$  in the upper left corner and select the desired region and project.
- Step 3 Click in the upper left corner of the page, and choose Networking > Virtual Private Network.
- **Step 4** In the navigation pane on the left, choose **Virtual Private Network > Enterprise VPN Gateways**.

### **Step 5** Click the **P2C VPN Gateways** tab, and then click **Buy P2C VPN Gateway**.

# **Step 6** Set parameters as prompted and click **Buy Now**.

 Table 3-1 describes the VPN gateway parameters.

| Parameter                     | Description                                                                                                    | Example Value                                                        |
|-------------------------------|----------------------------------------------------------------------------------------------------|----------------------------------------------------------------------|
| Region                        | For low network latency and fast resource<br>access, select the region nearest to your target<br>users.<br>Resources cannot be shared across regions                                                                                                    | <i>Set this<br/>parameter based<br/>on the actual<br/>condition.</i> |
| Name                          | Enter the name of a VPN gateway                                                                                                    | p2c-vppgw-001                                                        |
| VPC                           | Select a VPC.                                                                                                    | vpc-001(192.168.<br>0.0/16)                                          |
| Interconne<br>ction<br>Subnet | Specify the subnet used by the VPN gateway<br>to access the VPC. Ensure that the selected<br>interconnection subnet has three or more<br>assignable IP addresses.                                                                                                    | 192.168.66.0/24                                                      |
| Specificatio<br>n             | <ul> <li>Only Professional 1 is supported.</li> <li>Maximum bandwidth: 300 Mbit/s</li> <li>Maximum number of VPN connections: 500</li> </ul>                                                                                                    | Professional 1                                                       |
| AZ                            | An availability zone (AZ) is a geographic<br>location with independent power supply and<br>network facilities in a region. AZs in the same<br>VPC are interconnected through private<br>networks and are physically isolated.                                                    | AZ1, AZ2                                                             |
|                               | <ul> <li>If two or more AZs are available, select two AZs.</li> <li>The VPN gateway deployed in two AZs has higher availability. You are advised to select the AZs where resources in the VPC are located.</li> <li>If only one AZ is available, select this AZ.</li> </ul>      |                                                                      |
| Connection<br>s               | Ten VPN connections are included free of<br>charge with the purchase of a VPN gateway.<br>You can select or customize the number of<br>required VPN connections.<br><b>NOTE</b><br>If you set the number of VPN connections to 10, all<br>the 10 connections are free of charge. | 10                                                                   |

| Table 3-1 | Description | of VPN | gateway | parameters |
|-----------|-------------|--------|---------|------------|
|-----------|-------------|--------|---------|------------|

| Parameter | Description                                                                                                    | Example Value |
|-----------|----------------------------------------------------------------------------------------------------|---------------|
| EIP       | Set the EIP used by the VPN gateway to communicate with clients.                                                                 | Create now    |
|           | <ul> <li>Create now: Buy a new EIP. The billing<br/>mode of a new EIP is yearly/monthly.</li> </ul>                              |               |
|           | • <b>Use existing</b> : Use an existing EIP. Only EIPs with dedicated bandwidth are supported.                                   |               |
|           | NOTE<br>If an existing EIP is used, its billing mode can be<br>pay-per-use or yearly/monthly.                                    |               |
| EIP Type  | This parameter is available only when a new EIP is created.                                                                      | Dynamic BGP   |
|           | <b>Dynamic BGP</b> : Dynamic BGP provides<br>automatic failover and chooses the optimal<br>path when a network connection fails. |               |
|           | For more information about EIP types, see What Is an EIP?.                                                                       |               |
| Billed By | This parameter is available only when a new EIP is created.                                                                      | Bandwidth     |
|           | Pay-per-use billing includes two modes: billed by bandwidth and billed by traffic.                                               |               |
|           | • <b>Bandwidth</b> : You need to specify a bandwidth limit and pay for the amount of time you use the bandwidth.                 |               |
|           | • <b>Traffic</b> : You need to specify a bandwidth limit and pay for the outbound traffic sent from your VPC.                    |               |

| Parameter                      | Description                                                                                                    | Example Value            |
|--------------------------------|----------------------------------------------------------------------------------------------------|--------------------------|
| Bandwidth<br>(Mbit/s)          | This parameter is available only when a new EIP is created.                                                                                                    | 20 Mbit/s                |
|                                | Specify the bandwidth of the EIP.                                                                                                    |                          |
|                                | <ul> <li>All VPN connections created using the EIP<br/>share the bandwidth of the EIP. The total<br/>bandwidth consumed by all the VPN<br/>connections cannot exceed the bandwidth<br/>of the EIP.</li> <li>If network traffic exceeds the bandwidth of<br/>the EIP, network congestion may occur and<br/>VPN connections may be interrupted. As<br/>such, ensure that you configure enough<br/>bandwidth.</li> </ul> |                          |
|                                | • You can configure alarm rules on Cloud Eye to monitor the bandwidth.                                                                                                    |                          |
|                                | <ul> <li>You can customize the bandwidth within the allowed range.</li> </ul>                                                                                                    |                          |
|                                | • Some regions support only 300 Mbit/s bandwidth by default. If higher bandwidth is required, select 300 Mbit/s bandwidth and then <b>submit a service ticket</b> for capacity expansion.                                                                                                    |                          |
| Bandwidth<br>Name              | This parameter is available only when a new EIP is created.                                                                                                    | p2c-vpngw-<br>bandwidth1 |
|                                | Specify the name of the EIP bandwidth.                                                                                                    |                          |
| Advanced<br>Settings ><br>Tags | <ul> <li>A tag identifies a VPN resource. It consists<br/>of a key and a value. A maximum of 20<br/>tags can be added.</li> </ul>                                                                                                    | -                        |
|                                | • You can select predefined tags or customize tags.                                                                                                    |                          |
|                                | <ul> <li>To view predefined tags, click View<br/>predefined tags.</li> </ul>                                                                                                    |                          |
| Usage<br>Duration              | If your account balance is sufficient and you select <b>Auto-renew</b> , the system automatically renews your service when the required duration elapses.                                                                                                    | 6                        |
|                                | <ul> <li>Monthly subscription: Your service is<br/>automatically renewed on a per-month<br/>basis.</li> </ul>                                                                                                    |                          |
|                                | <ul> <li>Yearly subscription: Your service is<br/>automatically renewed on a per-year basis.</li> </ul>                                                                                                    |                          |

----End

# 3.1.2 Modifying a VPN Gateway

# Scenario

After creating a VPN gateway, you can modify its basic information, including its name and bandwidth.

# Procedure

- **Step 1** Log in to the management console.
- **Step 2** Click **I** in the upper left corner and select the desired region and project.
- **Step 3** Click in the upper left corner of the page, and choose **Networking** > **Virtual Private Network**.
- **Step 4** In the navigation pane on the left, choose **Virtual Private Network > Enterprise VPN Gateways**.
- **Step 5** Click the **P2C VPN Gateways** tab. The P2C VPN gateway list is displayed.
  - To modify the name of a VPN gateway, click  $\checkmark$  on the right of the VPN gateway name, modify the name, and click **OK**.
  - To modify the bandwidth of the bound EIP, click the VPN gateway name, click **Modify** on the right of **Bandwidth (Mbit/s)** in the **EIP** area on the **Basic Information** tab page, modify the bandwidth, and confirm the price.

----End

# 3.1.3 Viewing a VPN gateway

# Scenario

After creating a VPN gateway, you can view its details.

# Procedure

- **Step 1** Log in to the management console.
- **Step 2** Click <sup>(2)</sup> in the upper left corner and select the desired region and project.
- **Step 3** Click in the upper left corner of the page, and choose **Networking** > **Virtual Private Network**.
- **Step 4** In the navigation pane on the left, choose **Virtual Private Network > Enterprise VPN Gateways**.
- **Step 5** Click the **P2C VPN Gateways** tab. The P2C VPN gateway list is displayed.
- Step 6 Click the name of a VPN gateway to view its details.
  - When the client authentication mode is certificate authentication, you can view the following details:

- Basic Information tab page: You can view basic information about the VPN gateway and EIP.
- **Server** tab page: You can view the basic information, authentication information, and advanced settings of the server.
- Connections tab page: You can view information about the VPN connections established with the server, including the ID, virtual address, actual address, establishment time, number of incoming bytes, number of outgoing bytes, number of incoming data packets, and number of outgoing data packets.
- **Tags** tab page: You can view and manage the keys and values of tags created for the VPN gateway.
- When the client authentication mode is password authentication (local), you can view the following details:
  - **Basic Information** tab page: You can view basic information about the VPN gateway and EIP.
  - Server tab page: You can view the basic information, authentication information, and advanced settings of the server.
  - User Management tab page: You can view the created users and user groups.
  - Access Policies tab page: You can view the gateway policy information, including the name/ID, user group, destination CIDR block, description, and update time.
  - Connections tab page: You can view information about the VPN connections established with the server, including the ID, virtual address, actual address, username, establishment time, number of incoming bytes, number of outgoing bytes, number of incoming data packets, and number of outgoing data packets.
  - Tags tab page: You can view and manage the keys and values of tags created for the VPN gateway.

### ----End

# **3.1.4 Unsubscribing from a VPN Gateway**

# Scenario

You can unsubscribe from a VPN gateway if it is no longer required.

# **Limitations and Constraints**

- The unsubscription operation is not supported for a VPN gateway that is being created, updated, or unsubscribed.
- If a VPN gateway is bound to a pay-per-use EIP, the EIP will be unbound from the VPN gateway when you unsubscribe from the VPN gateway. After the EIP is unbound, it is retained. If the EIP is no longer required, you can release it after unsubscribing from the gateway.
- Unsubscribing from a VPN gateway will interrupt its VPN connections immediately.

# Procedure

**Step 1** Log in to the management console.

- **Step 2** Click <sup>(2)</sup> in the upper left corner and select the desired region and project.
- **Step 3** Click in the upper left corner of the page, and choose **Networking** > **Virtual Private Network**.
- **Step 4** In the navigation pane on the left, choose **Virtual Private Network > Enterprise VPN Gateways**.
- **Step 5** Click the **P2C VPN Gateways** tab. In the P2C VPN gateway list, locate the target P2C VPN gateway, and choose **More** > **Unsubscribe** in the **Operation** column.
- **Step 6** In the displayed dialog box, click **Yes**.

----End

# 3.1.5 Binding an EIP to a VPN Gateway

# Scenario

You can bind an EIP to a VPN gateway that has been created.

# Procedure

- **Step 1** Log in to the management console.
- **Step 2** Click  $\bigcirc$  in the upper left corner and select the desired region and project.
- **Step 3** Click in the upper left corner of the page, and choose **Networking** > **Virtual Private Network**.
- Step 4 Click the P2C VPN Gateways tab. The P2C VPN gateway list is displayed.
- Step 5 Locate the row that contains the target VPN gateway, and choose More > Bind EIP in the Operation column.
- **Step 6** Select the desired EIP and click **Yes**.

**NOTE** 

After you bind an EIP, download the client configuration again.

----End

# 3.1.6 Unbinding an EIP from a VPN Gateway

# Scenario

After a VPN gateway is created, you can unbind an EIP from it.

# Procedure

**Step 1** Log in to the management console.

- **Step 2** Click <sup>(2)</sup> in the upper left corner and select the desired region and project.
- **Step 3** Click in the upper left corner of the page, and choose **Networking** > **Virtual Private Network**.
- **Step 4** In the navigation pane on the left, choose **Virtual Private Network > Enterprise VPN Gateways**.
- Step 5 Click the P2C VPN Gateways tab. The P2C VPN gateway list is displayed.
- **Step 6** Locate the row that contains the target VPN gateway, and choose **More** > **Unbind EIP** in the **Operation** column.
- Step 7 Click Yes.

### D NOTE

An EIP will continue to be billed after being unbound from a VPN gateway. If you no longer need an EIP, you are advised to release it.

----End

# 3.1.7 Searching for VPN Gateways by Tag

### Scenario

When using the VPN service, you can classify VPN resources based on specific rules to facilitate resource management and fee calculation.

With the Tag Management Service (TMS), you can add tags to your VPN resources to classify them. Additionally, you can quickly search for VPN resources by tag on the management console.

### Prerequisites

You have added tags to VPN resources. For details, see **Adding Tags to Cloud Resources**.

### Procedure

- **Step 1** Log in to the management console.
- **Step 2** Click  $\bigcirc$  in the upper left corner and select the desired region and project.
- **Step 3** Click in the upper left corner of the page, and choose **Networking** > **Virtual Private Network**.
- **Step 4** In the navigation pane on the left, choose **Virtual Private Network > Enterprise** – **VPN Gateways**.
- **Step 5** Click the **P2C VPN Gateways** tab. The P2C VPN gateway list is displayed.

- **Step 6** Click in the text box for selecting a property or entering a keyword, choose a tag key under **Resource Tag**, and select a key value.
  - You can only select existing keys and values from the drop-down list.
  - You can select a maximum of 20 tags to search for VPN resources. If you select multiple tags, the relationship between them is OR.
  - You can use tags together with other types of filter criteria. The relationship between them is OR.

----End

# 3.2 P2C VPN Server Management

# 3.2.1 Configuring a Server

# Scenario

A server provides configuration management and connection authentication capabilities. After a P2C VPN gateway is created, you need to complete the server configuration for it.

# Prerequisites

The VPN gateway where a server is to be deployed has been created.

# **Limitations and Constraints**

- You can configure a server only when the VPN gateway is in **Normal** state.
- A VPN gateway can have only one server associated.

# Procedure

- **Step 1** Log in to the management console.
- **Step 2** Click **I** in the upper left corner and select the desired region and project.
- **Step 3** Click in the upper left corner of the page, and choose **Networking** > **Virtual Private Network**.
- **Step 4** In the navigation pane on the left, choose **Virtual Private Network > Enterprise VPN Gateways**.
- **Step 5** Click the **P2C VPN Gateways** tab. Then, click **Configure Server** in the **Operation** column of the target VPN gateway, or click the name of the target VPN gateway and click the **Server** tab.
- **Step 6** Set parameters as prompted and click **OK**.

 Table 3-2 describes the server parameters.

# Table 3-2 Server parameters

| Area                         | Parame<br>ter           | Description                                                                                                    | Example Value  |
|------------------------------|-------------------------|----------------------------------------------------------------------------------------------------|----------------|
| Basic<br>Infor<br>matio<br>n | Local<br>CIDR<br>Block  | <ul> <li>Destination CIDR block that clients need to access through the P2C VPN gateway. The CIDR block can be within or connected to a Huawei Cloud VPC.</li> <li>A maximum of 20 local CIDR blocks can be specified. The local CIDR block cannot be set to 0.0.0.0. The local CIDR block cannot overlap or conflict with the following special CIDR blocks: 0.0.0.0/8, 224.0.0.0/4, 240.0.0.0/4, and 127.0.0.0/8.</li> <li>Select subnet Select subnet Select subnets of the local VPC.</li> <li>Enter CIDR block Enter subnets of the local VPC or subnets of the VPC that establishes a peering connection with the local VPC.</li> <li>NOTE After the local CIDR block is modified, clients need to be reconnected.</li> </ul>                                                                                                    | 192.168.0.0/24 |
|                              | Client<br>CIDR<br>Block | CIDR block for assigning IP addresses to<br>virtual NICs of clients. It cannot overlap<br>with the local CIDR block or the CIDR<br>blocks in the route table of the VPC<br>where the VPN gateway is located.<br>The client CIDR block must be in the<br>format of dotted decimal notation/mask.<br>The mask ranges from 16 to 26. When<br>assigning an IP address to a client, the<br>system assigns a smaller CIDR block with<br>the mask of 30 to ensure proper network<br>communication. As such, ensure that the<br>number of available IP addresses in the<br>specified client CIDR block is at least four<br>times the number of VPN connections.<br>The recommended client CIDR blocks vary<br>according to the number of VPN<br>connections. For details, see <b>Table 3-3</b> .<br><b>NOTE</b><br>After the client CIDR block is modified, clients<br>need to be reconnected. | 172.16.0.0/16  |
|                              | Tunnel<br>Type          | Secure Sockets Layer (SSL) is a transport<br>layer protocol used to establish a secure<br>channel between a client and a server.                                                                                                    | OpenVPN (SSL)  |
|                              |                         | The value is fixed at <b>OpenVPN (SSL)</b> .                                                                                                    |                |

| Area                                     | Parame<br>ter             | Description                                                                                                    | Example Value                                                        |
|------------------------------------------|---------------------------|----------------------------------------------------------------------------------------------------|----------------------------------------------------------------------|
| Authe<br>nticati<br>on<br>Infor<br>matio | Server<br>Certifica<br>te | <ul> <li>SSL certificate of the server. Clients use this certificate to verify the server's identity.</li> <li>To use an uploaded certificate, select it from the drop-down list box.</li> </ul>                                                                                 | <i>Set this<br/>parameter<br/>based on the<br/>actual condition.</i> |
| n                                        |                           | <ul> <li>To upload a new certificate, choose</li> <li>Upload from the drop-down list box to<br/>go to the Cloud Certificate Manager<br/>(CCM) service page. Upload a server<br/>certificate as prompted. For details, see</li> <li>Uploading an External Certificate.</li> </ul> |                                                                      |
|                                          |                           | <ul> <li>It is recommended to use a certificate<br/>with a strong cryptographic algorithm,<br/>such as RSA-3072 or RSA-4096.</li> </ul>                                                                                                    |                                                                      |
|                                          |                           | <b>NOTE</b><br>If you delete the referenced server certificate<br>in CCM after configuring the server, the<br>availability of the server certificate is not<br>affected.                                                                                                    |                                                                      |

| Area         | Parame<br>ter                        | Description                                                                                                    | Example Value                                                        |
|--------------|--------------------------------------|----------------------------------------------------------------------------------------------------|----------------------------------------------------------------------|
|              | Client<br>Authent<br>ication<br>Mode | Mode in which the server verifies the client identity. The options include <b>Certificate authentication</b> and <b>Password authentication (local)</b> .                                                                                                    | <i>Set this<br/>parameter<br/>based on the<br/>actual condition.</i> |
|              |                                      | • Select Certificate authentication.                                                                                                    |                                                                      |
|              |                                      | <ul> <li>Click Upload Client CA Certificate, open the CA certificate file in PEM format as a text file, and copy the certificate content to the Content text box in the Upload Client CA Certificate dialog box. A maximum of 10 client CA certificates can be added.</li> <li>It is recommended to use a certificate with a strong cryptographic algorithm, such as RSA-3072 or RSA-4096. Certificates using the RSA-2048 encryption algorithm have risks. Exercise caution when using such certificates</li> </ul> |                                                                      |
|              |                                      | <ul> <li>After a CA certificate is verified, you can view its basic information, including the name, serial number, signature algorithm, issuer, subject, and expiration time.</li> </ul>                                                                                                    |                                                                      |
|              |                                      | <ul> <li>Select Password authentication<br/>(local).</li> </ul>                                                                                                    |                                                                      |
|              |                                      | <ul> <li>Click the User Management and<br/>User Groups tabs in sequence, and<br/>click Create User Group.</li> </ul>                                                                                                    |                                                                      |
|              |                                      | <ul> <li>Click the User Management tab.</li> <li>On the Users tab page, click Create</li> <li>User.</li> </ul>                                                                                                    |                                                                      |
|              |                                      | <ul> <li>Click the Access Policies tab, and<br/>click Create Policy.</li> </ul>                                                                                                    |                                                                      |
| Advan<br>ced | Protocol                             | <ul><li>Protocol used by P2C VPN connections.</li><li>TCP (default)</li></ul>                                                                                                    | ТСР                                                                  |
| gs           | Port                                 | <ul><li>Port used by P2C VPN connections.</li><li>443 (default)</li><li>1194</li></ul>                                                                                                    | 443                                                                  |

| Area | Parame<br>ter                       | Description                                                                                                    | Example Value |
|------|-------------------------------------|----------------------------------------------------------------------------------------------------|---------------|
|      | Encrypti<br>on<br>Algorith<br>m     | Encryption algorithm used by P2C VPN<br>connections.<br>• AES-128-GCM (default)<br>• AES-256-GCM                                                                                                    | AES-128-GCM   |
|      | Authent<br>ication<br>Algorith<br>m | <ul> <li>Authentication algorithm used by P2C<br/>VPN connections.</li> <li>When the encryption algorithm is<br/>AES-128-GCM, the authentication<br/>algorithm is SHA256.</li> <li>When the encryption algorithm is<br/>AES-256-GCM, the authentication<br/>algorithm is SHA384.</li> </ul>                                                                                                    | SHA256        |
|      | Compre<br>ssion                     | Whether to compress the transmitted<br>data.<br>By default, this function is disabled and<br>cannot be modified.                                                                                                    | Disabled      |
|      | Domain<br>Name<br>Access            | <ul> <li>Whether to enable domain name access.</li> <li>Valid DNS server address: <ul> <li>Not 0.0.00</li> <li>Non-loopback address. The loopback address range is 127.0.0.0 to 127.255.255.255.</li> <li>Non-multicast address. The broadcast address range is 224.0.0.0 to 239.255.255.255.</li> <li>Address not starting or ending with 0</li> <li>Non-duplicate DNS server address</li> </ul> </li> </ul> | Enabled       |

| Table 3-3 Recommended client CIDR blocks | Table 3- | -3 Recomm | ended client | CIDR blocks |
|------------------------------------------|----------|-----------|--------------|-------------|
|------------------------------------------|----------|-----------|--------------|-------------|

| Number of<br>VPN<br>Connections | Recommended Client CIDR Block                                                              |
|---------------------------------|--------------------------------------------------------------------------------------------|
| 10                              | CIDR blocks with the mask less than or equal to 26<br>Example: 10.0.0.0/26 and 10.0.0.0/25 |
| 20                              | CIDR blocks with the mask less than or equal to 25<br>Example: 10.0.0.0/25 and 10.0.0.0/24 |

| Number of<br>VPN<br>Connections | Recommended Client CIDR Block                                                              |
|---------------------------------|--------------------------------------------------------------------------------------------|
| 50                              | CIDR blocks with the mask less than or equal to 24<br>Example: 10.0.0.0/24 and 10.0.0.0/23 |
| 100                             | CIDR blocks with the mask less than or equal to 23<br>Example: 10.0.0.0/23 and 10.0.0.0/22 |
| 200                             | CIDR blocks with the mask less than or equal to 22<br>Example: 10.0.0.0/22 and 10.0.0.0/21 |
| 500                             | CIDR blocks with the mask less than or equal to 21<br>Example: 10.0.0.0/21 and 10.0.0.0/20 |

----End

# **3.2.2 Checking Server Information**

# Scenario

After a server is configured, you can view its configuration.

### Prerequisites

A server has been configured.

# Procedure

- **Step 1** Log in to the management console.
- **Step 2** Click  $\bigcirc$  in the upper left corner and select the desired region and project.
- **Step 3** Click in the upper left corner of the page, and choose **Networking** > **Virtual Private Network**.
- **Step 4** In the navigation pane on the left, choose **Virtual Private Network > Enterprise** – **VPN Gateways**.
- **Step 5** Click the **P2C VPN Gateways** tab. In the P2C VPN gateway list, locate the target P2C VPN gateway, and click **View Server** in the **Operation** column.
  - **Basic Information** area: You can view the server ID, local CIDR block, client CIDR block, tunnel type, and server status.
  - **Authentication Information** area: You can view the server certificate information and client authentication mode.
  - Advanced Settings area: You can view the protocol, port, encryption algorithm, authentication algorithm, compression function status, and domain name access information.

----End

# 3.2.3 Modifying a Server

# Scenario

You can modify the server configuration.

### **NOTE**

- If you specify a client IP address and then modify the local CIDR block or client CIDR block of the server, the client needs to reconnect to the server and the specified IP address will be cleared.
- If you modify advanced settings such as the protocol and port, you need to download the new client configuration file and import it to the clients for the modification to take effect.

# Precautions

- After the port or encryption algorithm is changed, clients are disconnected. You need to download the new client configuration file to reconnect them.
- Exercise caution when adding, deleting, or modifying the local CIDR block of a VPN gateway, client CIDR block of a VPN connection, client authentication type, and access policy, since these operations may interrupt the network.

# **Modifying a Server**

**Step 1** Log in to the management console.

- **Step 2** Click 💿 in the upper left corner and select the desired region and project.
- **Step 3** Click in the upper left corner of the page, and choose **Networking** > **Virtual Private Network**.
- **Step 4** In the navigation pane on the left, choose **Virtual Private Network > Enterprise VPN Gateways**.
- **Step 5** Click the **P2C VPN Gateways** tab. In the VPN gateway list, locate the target VPN gateway, and click **View Server** in the **Operation** column.
  - Click  $\overset{\checkmark}{=}$  next to **Basic Information** to change the local or client CIDR block.
  - Click Replace in the Operation column of the server certificate to replace it.
  - Click  $\stackrel{\checkmark}{=}$  on the right of **Client Authentication Mode** to change the client authentication mode.
  - Click  $\stackrel{\checkmark}{=}$  next to **Advanced Settings** to modify the port, encryption algorithm, or domain name access configuration.

# 

After a DNS server address is changed, the new address takes effect when a client reconnects to the cloud.

Step 6 Click OK.

----End

# **Changing the Authentication Mode**

**Step 1** Log in to the management console.

- **Step 2** Click  $\bigcirc$  in the upper left corner and select the desired region and project.
- **Step 3** Click in the upper left corner of the page, and choose **Networking** > **Virtual Private Network**.
- **Step 4** In the navigation pane on the left, choose **Virtual Private Network > Enterprise VPN Gateways**.
- **Step 5** Click the **P2C VPN Gateways** tab. In the VPN gateway list, locate the target VPN gateway, and click **View Server** in the **Operation** column.
- **Step 6** Change the client authentication mode in either of the following ways:
  - When **Client Authentication Mode** is set to **Password authentication**

(local), click  $\overset{\frown}{=}$  on the right of Password authentication (local). In the Modify Client Authentication Mode dialog box, change the value of Client Authentication Mode to Certificate authentication and click OK.

Before changing the authentication mode to **Certificate authentication**, ensure that users, user groups, and policies have been deleted.

• When Client Authentication Mode is set to Certificate authentication, click

on the right of Certificate authentication. In the Modify Client Authentication Mode dialog box, change the value of Client Authentication Mode to Password authentication (local) and click OK.

Before changing the authentication mode to **Password authentication** (local), ensure that CA certificates have been deleted.

# 

After the authentication mode is changed, the original connections are interrupted.

----End

# 3.2.4 Uploading a Server Certificate

# Procedure

**Step 1** Log in to the management console.

**Step 2** Click <sup>(2)</sup> in the upper left corner and select the desired region and project.

**Step 3** Click in the upper left corner of the page, and choose **Networking** > **Virtual Private Network**.

- **Step 4** In the navigation pane on the left, choose **Virtual Private Network > Enterprise VPN Gateways**.
- **Step 5** Click the **P2C VPN Gateways** tab. In the P2C VPN gateway list, locate the target P2C VPN gateway, and click **Configure Server** in the **Operation** column.
- **Step 6** On the **Server** tab page, click **Upload** in the **Server Certificate** drop-down list box. The **Cloud Certificate Manager** page is displayed.
- **Step 7** On the **SSL Certificate Manager** page, click the **Hosted Certificates** tab, click **Upload Certificate**, and enter related information as prompted.

 Table 3-4 describes the parameters for uploading a certificate.

| Parameter               | Description                                                                                                    |
|-------------------------|----------------------------------------------------------------------------------------------------|
| Certificate<br>standard | Select International.                                                                                                    |
| Certificate<br>Name     | User-defined name of a certificate.                                                                                                    |
| Enterprise<br>Project   | Select the enterprise project to which the SSL certificate is to be added.                                                                                                    |
| Certificate File        | Use a text editor (such as Notepad++) to open the certificate file in CER or CRT format to be uploaded, and copy the certificate content to this text box.                                                            |
|                         | You need to upload a combined certificate file that contains<br>both the server certificate content and CA certificate content.<br>The CA certificate content must be pasted below the server<br>certificate content. |
|                         | NOTE<br>If you do not have a certificate, you can generate a self-issued<br>certificate and upload it. For details, see Using Easy-RSA to Issue<br>Certificates (Server and Client Sharing a CA Certificate).         |
|                         | For the format of the certificate file content to be uploaded, see <b>Figure 3-1</b> .                                                                                                    |
| Private Key             | Use a text editor (such as Notepad++) to open the certificate file in KEY format to be uploaded, and copy the private key content to this text box.                                                                   |
|                         | You only need to upload the private key of the server certificate.                                                                                                    |
|                         | For the format of the private key content to be uploaded, see <b>Figure 3-1</b> .                                                                                                    |

| Table 3-4 Parameters fo | r uploading | an international | l standard certificate |
|-------------------------|-------------|------------------|------------------------|
|-------------------------|-------------|------------------|------------------------|

| <u> </u>           | •                                                                |      |
|--------------------|------------------------------------------------------------------|------|
| ★ Certificate File | Upload                                                           |      |
|                    | BEGIN CERTIFICATE                                                |      |
|                    | +01fG82xnmj0ZkE6bQ==                                             |      |
|                    | END CERTIFICATE                                                  |      |
|                    | BEGIN CERTIFICATE                                                |      |
|                    | 9z3Bpmtjj5fgf7ufUg/Npv6Tpu51                                     |      |
|                    | END CERTIFICATE                                                  | - /1 |
| * Private Key      | Upload                                                           |      |
|                    | BEGIN PRIVATE KEY                                                |      |
|                    | MIIEvQIBADANBgkahkiG9w0BAQEFAASCBKcwggSiAgEAAoIBAQDWkvw9dofTLcEA |      |
|                    | END PRIVATE KEY                                                  |      |
|                    |                                                                  |      |
|                    |                                                                  |      |
|                    |                                                                  | 11   |

Figure 3-1 Format of the certificate content to be uploaded

### **NOTE**

The common name (CN) of a server certificate must be in the domain name format.

- Step 8 Click Submit. The certificate is uploaded.
- **Step 9** In the certificate list, verify that the certificate status is **Hosted**.

----End

# 3.2.5 Modifying a Server Certificate

# Precautions

After the server certificate is replaced, clients are disconnected. You need to download the new client configuration file to reconnect them.

# Procedure

- **Step 1** Log in to the management console.
- **Step 2** Click **I** in the upper left corner and select the desired region and project.
- **Step 3** Click in the upper left corner of the page, and choose **Networking** > **Virtual Private Network**.
- Step 4 In the navigation pane on the left, choose Virtual Private Network > Enterprise - VPN Gateways.
- **Step 5** Click the **P2C VPN Gateways** tab. In the P2C VPN gateway list, locate the target P2C VPN gateway, and click **View Server** in the **Operation** column.
- **Step 6** On the **Server** tab page, click **Replace** in the **Operation** column of the server certificate. The **Replace Server Certificate** dialog box is displayed.
- **Step 7** Select a server certificate, and click **OK**.

----End

# 3.2.6 Uploading a Client CA Certificate

# Scenario

You need to upload a client CA certificate only when **Client Authentication Mode** is set to **Certificate authentication**.

# Procedure

- **Step 1** Log in to the management console.
- **Step 2** Click <sup>(2)</sup> in the upper left corner and select the desired region and project.
- Step 3 Click in the upper left corner of the page, and choose Networking > Virtual Private Network.
- **Step 4** In the navigation pane on the left, choose **Virtual Private Network > Enterprise VPN Gateways**.
- Step 5 Click the P2C VPN Gateways tab. In the P2C VPN gateway list, locate the target P2C VPN gateway, and click Configure Server or View Server in the Operation column.
- **Step 6** On the **Server** tab page, choose **Certificate authentication** from the **Client Authentication Mode** drop-down list box, and click **Upload Client CA Certificate**.
- **Step 7** Set parameters as prompted.

| Parameter | Description                                                                                                    | Example Value                                                                                                    |
|-----------|----------------------------------------------------------------------------------------------------|----------------------------------------------------------------------------------------------------|
| Name      | This parameter can be modified.                                                                                                    | ca-cert-server                                                                                                    |
| Content   | Use a text editor (such as<br>Notepad++) to open the<br>signature certificate file in PEM<br>format, and copy the certificate<br>content to this text box.<br><b>NOTE</b><br>• It is recommended to use a<br>certificate with a strong<br>cryptographic algorithm, such<br>as RSA-3072 or RSA-4096.<br>• Certificates using the RSA-2048<br>encryption algorithm have<br>risks. Exercise caution when<br>using such certificates. | BEGIN CERTIFICATE<br>MIIDoTCCAomgAwIBAgIUZAxA/<br>2WIDFidbH9QfedbwYHrmQQw<br>DQYJKoZIhvcNAQEL<br>BQAwYDELMAkGA1UEBhMCQ0<br>4xCzAJBgNVBAgMAkJKMQswC-<br>QYDVQQHDAJCSjEPMA0G<br>END CERTIFICATE |

Table 3-5 Parameters for uploading a CA certificate

# Step 8 Click OK.

# D NOTE

A maximum of 10 client CA certificates can be added.

----End

# 3.2.7 Deleting a Client CA Certificate

# Scenario

You can delete a CA certificate that has been uploaded when **Client Authentication Mode** is set to **Certificate authentication**.

# Precautions

After a CA certificate is deleted, clients cannot connect to the server. Exercise caution when deleting a CA certificate.

# Procedure

- **Step 1** Log in to the management console.
- **Step 2** Click  $\bigcirc$  in the upper left corner and select the desired region and project.
- Step 3 Click in the upper left corner of the page, and choose Networking > Virtual Private Network.
- **Step 4** In the navigation pane on the left, choose **Virtual Private Network > Enterprise** – **VPN Gateways**.
- **Step 5** Click the **P2C VPN Gateways** tab. In the P2C VPN gateway list, locate the target P2C VPN gateway, and click **View Server** in the **Operation** column.
- **Step 6** On the **Server** tab page, click **Delete** in the **Operation** column of a client CA certificate.
- **Step 7** In the **Delete CA Certificate** dialog box, click **OK**.

----End

# 3.2.8 Creating a User and User Group

# Scenario

You can create users and user groups only when **Client Authentication Mode** is set to **Password authentication (local)**.

# **Limitations and Constraints**

- Each user can establish a maximum of five connections.
- A maximum of 500 users can be created on a VPN gateway.

# **Creating a User**

**Step 1** Log in to the management console.

- **Step 2** Click  $\bigcirc$  in the upper left corner and select the desired region and project.
- **Step 3** Click in the upper left corner of the page, and choose **Networking** > **Virtual Private Network**.
- **Step 4** In the navigation pane on the left, choose **Virtual Private Network > Enterprise VPN Gateways**.
- Step 5 Click the P2C VPN Gateways tab. In the P2C VPN gateway list, locate the target P2C VPN gateway, and click Configure Server or View Server in the Operation column.
- **Step 6** On the **Server** tab page, set **Client Authentication Mode** to **Password authentication (local)** and click **OK**.
- **Step 7** Choose **User Management** > **Users**, and click **Create User**.

 Table 3-6 describes the parameters.

| Parameter        | Description                                                                                                    |
|------------------|----------------------------------------------------------------------------------------------------|
| Name             | The value can contain a maximum of 64 characters,<br>including letters, digits, periods (.), underscores (_), and<br>hyphens (-).<br>NOTE<br>Do not use the following usernames that are reserved in the<br>system:<br>L3SW_ (prefix)<br>link<br>Cascade<br>SecureNAT<br>localbridge<br>administrator (case-insensitive) |
| Description      | Enter description information as needed.                                                                                                    |
| Password         | • The value contains 8 to 32 characters.                                                                                                    |
|                  | <ul> <li>The value must contain at least two types of the following characters: uppercase letters, lowercase letters, digits, and special characters including `~!@#\$ %^&amp;*()=+\ [{}];:"',&lt;.&gt;/? and spaces.</li> </ul>                                                                                         |
|                  | • The password cannot be the username or the reverse of the username.                                                                                                    |
|                  | NOTE<br>For account security purposes, you are advised to change<br>the password periodically.                                                                                                    |
| Confirm Password | Reenter the password.                                                                                                    |

Table 3-6 Parameters for creating a user
| Parameter         | Description                                                                                                    |  |  |  |
|-------------------|----------------------------------------------------------------------------------------------------|--|--|--|
| User Group        | Select the user group to which the user belongs.<br>NOTE                                                                        |  |  |  |
|                   | • A user that is not added to any user group cannot access resources on the cloud.                                              |  |  |  |
|                   | • If no access policy is configured for the selected user group, the user will be unable to access resources on the cloud.      |  |  |  |
| Specify Client IP | Determine whether to specify a client IP address.                                                                               |  |  |  |
| Address           | • Enabled<br>The existing connection of the specified IP address<br>will be interrupted.                                        |  |  |  |
|                   | Disabled                                                                                                    |  |  |  |
|                   | CAUTION                                                                                                    |  |  |  |
|                   | • The specified IP address cannot be the same as the gateway IP address of the client address pool.                             |  |  |  |
|                   | • The specified IP address must be the first host address in a CIDR block with a 30-bit mask.                                   |  |  |  |
|                   | <ul> <li>The specified IP address cannot be the same as the IP<br/>address that has been specified for another user.</li> </ul> |  |  |  |
|                   | • The specified IP address must be in the client address pool.                                                                  |  |  |  |

#### Step 8 Click OK.

The **Users** tab page is displayed, showing the user information, including the name/ID, user group, creation time, and static IP address.

----End

#### **NOTE**

The maximum number of users that can be added is the maximum number of connections supported by the corresponding VPN gateway.

#### Creating a User Group

**Step 1** Log in to the management console.

- **Step 2** Click <sup>(Q)</sup> in the upper left corner and select the desired region and project.
- **Step 3** Click in the upper left corner of the page, and choose **Networking** > **Virtual Private Network**.
- **Step 4** In the navigation pane on the left, choose **Virtual Private Network > Enterprise VPN Gateways**.
- **Step 5** Click the **P2C VPN Gateways** tab. In the P2C VPN gateway list, locate the target P2C VPN gateway, and click **Configure Server** or **View Server** in the **Operation** column.
- **Step 6** On the **Server** tab page, set **Client Authentication Mode** to **Password authentication (local)** and click **OK**.

**Step 7** Choose **User Management** > **User Groups**. Click **Create User Group**, enter the name and description, and click **OK**.

----End

#### **NOTE**

- The name of a user group must be unique.
- A maximum of 50 user groups are supported.
- Currently, the quota of user groups cannot be modified.
- After creating a user group, you need to configure an access policy for accessing resources on the cloud.

#### Adding a User to a User Group

**Step 1** Log in to the management console.

- **Step 2** Click  $\bigcirc$  in the upper left corner and select the desired region and project.
- **Step 3** Click in the upper left corner of the page, and choose **Networking** > **Virtual Private Network**.
- **Step 4** In the navigation pane on the left, choose **Virtual Private Network > Enterprise VPN Gateways**.
- **Step 5** Click the **P2C VPN Gateways** tab. In the P2C VPN gateway list, locate the target P2C VPN gateway, and click **Configure Server** or **View Server** in the **Operation** column.
- **Step 6** On the **Server** tab page, set **Client Authentication Mode** to **Password authentication (local)** and click **OK**.
- **Step 7** Add a user to a user group using either of the following methods:
  - Add a user on the **Users** tab page.
    - a. Choose User Management > Users, and click Create User.
    - b. Set parameters as prompted.

Select the user group to which the user is to be added.

D NOTE

If you do not select a user group when creating a user, you can click **Modify** in the **Operation** column of the user to select a user group.

- c. Click OK.
- Add a user on the **User Groups** tab page.
  - a. Choose **User Management** > **User Groups**. Click **Create User Group**, enter the name and description, and click **OK**.
  - b. Locate the row that contains the created user group, and click **Add User** in the **Operation** column.
  - c. In the **Add User** dialog box, select one or more users, click **D**, and click **OK**.

----End

# 3.2.9 Modifying a User or User Group

#### Scenario

You can modify a user or user group that has been created when **Client Authentication Mode** is set to **Password authentication (local)**.

#### Precautions

After the user group to which a user belongs is modified, the original connection is interrupted. Exercise caution when modifying a user group.

#### Modifying a User

- **Step 1** Log in to the management console.
- **Step 2** Click <sup>(2)</sup> in the upper left corner and select the desired region and project.
- **Step 3** Click in the upper left corner of the page, and choose **Networking** > **Virtual Private Network**.
- **Step 4** In the navigation pane on the left, choose **Virtual Private Network > Enterprise** – **VPN Gateways**.
- **Step 5** Click the **P2C VPN Gateways** tab. In the P2C VPN gateway list, locate the target P2C VPN gateway, and click **View Server** in the **Operation** column.
- Step 6 Choose User Management > Users. Locate the row that contains the target user, and click Modify in the Operation column. In the Modify User dialog box, you can modify the description or user group, and determine whether to specify a client IP address.

When a client IP address is specified, all connections of the current user and the connection of the new IP address will be disconnected.

#### **NOTE**

For account security purposes, you are advised to change the password periodically.

----End

#### Modifying a User Group

- **Step 1** Log in to the management console.
- **Step 2** Click **I** in the upper left corner and select the desired region and project.
- **Step 3** Click in the upper left corner of the page, and choose **Networking** > **Virtual Private Network**.
- **Step 4** In the navigation pane on the left, choose **Virtual Private Network > Enterprise** – **VPN Gateways**.
- **Step 5** Click the **P2C VPN Gateways** tab. In the P2C VPN gateway list, locate the target P2C VPN gateway, and click **View Server** in the **Operation** column.

**Step 6** Choose **User Management** > **User Groups**. Click **Modify** in the **Operation** column of the target user group, and modify the name and description.

The default user group cannot be modified or deleted.

----End

# 3.2.10 Deleting a User or User Group

#### Scenario

You can delete a user or user group that has been created when **Client Authentication Mode** is set to **Password authentication (local)**.

#### Precautions

After a user is deleted, the user is disconnected and cannot be connected again. Exercise caution when deleting a user.

#### Deleting a User

**Step 1** Log in to the management console.

- **Step 2** Click  $\bigcirc$  in the upper left corner and select the desired region and project.
- **Step 3** Click in the upper left corner of the page, and choose **Networking** > **Virtual Private Network**.
- **Step 4** In the navigation pane on the left, choose **Virtual Private Network > Enterprise VPN Gateways**.
- **Step 5** Click the **P2C VPN Gateways** tab. In the P2C VPN gateway list, locate the target P2C VPN gateway, and click **View Server** in the **Operation** column.
- **Step 6** Choose **User Management** > **Users**. Click **Delete** in the **Operation** column of the target user.
- **Step 7** In the **Delete User** dialog box, click **OK**.

----End

#### Removing a User from a User Group

- **Step 1** Log in to the management console.
- **Step 2** Click  $^{\bigcirc}$  in the upper left corner and select the desired region and project.
- **Step 3** Click in the upper left corner of the page, and choose **Networking** > **Virtual Private Network**.

- **Step 4** In the navigation pane on the left, choose **Virtual Private Network > Enterprise VPN Gateways**.
- **Step 5** Click the **P2C VPN Gateways** tab. In the P2C VPN gateway list, locate the target P2C VPN gateway, and click **View Server** in the **Operation** column.
- Step 6 Choose User Management > User Groups. Click the name of a user group to go to the user list page.
- **Step 7** Click **Remove** in the **Operation** column of the user to be removed from the user group.
- Step 8 In the Remove User dialog box, click OK.

#### 

After being removed, a user cannot access resources on the cloud.

----End

#### Deleting a User Group

- **Step 1** Log in to the management console.
- **Step 2** Click  $\bigcirc$  in the upper left corner and select the desired region and project.
- **Step 3** Click in the upper left corner of the page, and choose **Networking** > **Virtual Private Network**.
- **Step 4** In the navigation pane on the left, choose **Virtual Private Network > Enterprise VPN Gateways**.
- **Step 5** Click the **P2C VPN Gateways** tab. In the P2C VPN gateway list, locate the target P2C VPN gateway, and click **View Server** in the **Operation** column.
- **Step 6** Choose **User Management** > **User Groups**. Click **Delete** in the **Operation** column of the target user group.
- **Step 7** In the **Delete User Group** dialog box, click **OK**.

#### 

- After the user group is deleted, users in the user group cannot access resources on the cloud.
- The default user group cannot be modified or deleted.

----End

# 3.2.11 Creating an Access Policy

#### Scenario

You can create an access policy when the client authentication mode is **Password authentication (local)**.

#### Procedure

- **Step 1** Log in to the management console.
- **Step 2** Click <sup>(2)</sup> in the upper left corner and select the desired region and project.
- **Step 3** Click in the upper left corner of the page, and choose **Networking** > **Virtual Private Network**.
- **Step 4** In the navigation pane on the left, choose **Virtual Private Network > Enterprise VPN Gateways**.
- **Step 5** Click the **P2C VPN Gateways** tab. In the P2C VPN gateway list, locate the target P2C VPN gateway, and click **Configure Server** in the **Operation** column.
- **Step 6** On the **Server** tab page, set **Client Authentication Mode** to **Password authentication (local)** and click **OK**.
- **Step 7** Click the **Access Policies** tab, click **Create Policy**, set the policy name, destination CIDR block, description, and user group, and click **OK**.

**NOTE** 

- A maximum of 10 destination CIDR blocks can be configured in a single policy.
- A maximum of 100 access policies are supported.

----End

# 3.2.12 Modifying an Access Policy

#### Scenario

You can modify an access policy when the client authentication mode is **Password authentication (local)**.

#### Precautions

Modifying an access policy may interrupt the network. Exercise caution when performing this operation.

#### Procedure

**Step 1** Log in to the management console.

**Step 2** Click <sup>(2)</sup> in the upper left corner and select the desired region and project.

- **Step 3** Click in the upper left corner of the page, and choose **Networking** > **Virtual Private Network**.
- **Step 4** In the navigation pane on the left, choose **Virtual Private Network > Enterprise VPN Gateways**.
- **Step 5** Click the **P2C VPN Gateways** tab. In the P2C VPN gateway list, locate the target P2C VPN gateway, and click **View Server** in the **Operation** column.
- **Step 6** Click the **Access Policies** tab, click **Modify** in the **Operation** column of the target policy, and modify the name, destination CIDR block, description, and user group as required.

----End

# **3.2.13 Deleting an Access Policy**

#### Scenario

You can delete an access policy when the client authentication mode is **Password authentication (local)**.

#### Precautions

After an access policy is deleted, users in the user group associated with this policy cannot access related resources on the cloud. Exercise caution when deleting an access policy.

#### Procedure

- **Step 1** Log in to the management console.
- **Step 2** Click  $\bigcirc$  in the upper left corner and select the desired region and project.
- **Step 3** Click in the upper left corner of the page, and choose **Networking** > **Virtual Private Network**.
- **Step 4** In the navigation pane on the left, choose **Virtual Private Network > Enterprise VPN Gateways**.
- **Step 5** Click the **P2C VPN Gateways** tab. In the P2C VPN gateway list, locate the target P2C VPN gateway, and click **View Server** in the **Operation** column.
- **Step 6** Click the **Access Policies** tab, and click **Delete** in the **Operation** column of the target policy.
- Step 7 In the Delete Policy dialog box, click OK.

----End

# 3.2.14 Resetting the Password of a User

#### Scenario

You can reset the password of a user that has been created when **Client Authentication Mode** is set to **Password authentication (local)**.

#### Procedure

- **Step 1** Log in to the management console.
- **Step 2** Click <sup>(2)</sup> in the upper left corner and select the desired region and project.
- **Step 3** Click in the upper left corner of the page, and choose **Networking** > **Virtual Private Network**.
- **Step 4** In the navigation pane on the left, choose **Virtual Private Network > Enterprise VPN Gateways**.
- **Step 5** Click the **P2C VPN Gateways** tab. In the P2C VPN gateway list, locate the target P2C VPN gateway, and click **View Server** in the **Operation** column.
- **Step 6** Choose **User Management** > **Users**. Click **Reset Password** in the **Operation** column of the target user.
- **Step 7** In the **Reset Password** dialog box, enter a new password, reenter it, and click **OK**.

🛄 NOTE

For account security purposes, you are advised to change the password periodically.

----End

# **3.2.15 Importing Users in Batches**

#### Scenario

You can import users in batches when the client authentication mode is **Password authentication (local)**.

#### **Limitations and Constraints**

- This operation is supported only on Windows operating systems.
- A maximum of 500 users can be created on a VPN gateway.

#### Procedure

**Step 1** Log in to the management console.

- **Step 2** Click <sup>(2)</sup> in the upper left corner and select the desired region and project.
- Step 3 Click in the upper left corner of the page, and choose Networking > Virtual Private Network.

- **Step 4** In the navigation pane on the left, choose **Virtual Private Network > Enterprise** – **VPN Gateways**.
- **Step 5** Click the **P2C VPN Gateways** tab. In the P2C VPN gateway list, locate the target P2C VPN gateway, and click **View Server** in the **Operation** column.
- Step 6 Choose User Management > Users, and click Import User.
- **Step 7** In the **Import User** dialog box, click **Download Template**, and configure the downloaded .xlsx template file.

Enter names, passwords, user group names, and static IP addresses in the template file.

#### **NOTE**

If a static IP address is specified for a user in the template, the user's client uses this static IP address, and no IP address will be automatically assigned to this user.

**Step 8** Click **Select File** and upload the template file.

If the template content is incorrect, the system displays the message "Invalid file content". In this case, you need to modify the template file and import it again.

#### **NOTE**

- The size of the file to be uploaded cannot exceed 50 KB.
- Only .xlsx files (Excel 2007 or later) can be uploaded.
- The table header in the file to be uploaded must be the same as that in the downloaded template file.

The system may be unable to identify the imported template content. Therefore, you are advised not to modify the original content in the template file.

• A maximum of 500 user records are supported in the file to be uploaded.

Step 9 Click OK. Users are imported in batches.

----End

# 3.2.16 Deleting Users in Batches

#### Scenario

You can delete users in batches when the client authentication mode is **Password authentication (local)**.

#### Precautions

After a user is deleted, the user is disconnected and cannot be connected again. Exercise caution when deleting a user.

#### Procedure

**Step 1** Log in to the management console.

**Step 2** Click **I** in the upper left corner and select the desired region and project.

- **Step 3** Click in the upper left corner of the page, and choose **Networking** > **Virtual Private Network**.
- **Step 4** In the navigation pane on the left, choose **Virtual Private Network > Enterprise** – **VPN Gateways**.
- **Step 5** Click the **P2C VPN Gateways** tab. In the P2C VPN gateway list, locate the target P2C VPN gateway, and click **View Server** in the **Operation** column.
- Step 6 Choose User Management > Users, select the user to be deleted, and click Delete User.
- Step 7 In the Delete User dialog box, click OK.

----End

# 3.2.17 Viewing a VPN connection

#### Procedure

- **Step 1** Log in to the management console.
- **Step 2** Click **I** in the upper left corner and select the desired region and project.
- **Step 3** Click in the upper left corner of the page, and choose **Networking** > **Virtual Private Network**.
- **Step 4** In the navigation pane on the left, choose **Virtual Private Network > Enterprise VPN Gateways**.
- **Step 5** Click the **P2C VPN Gateways** tab. In the P2C VPN gateway list, locate the target P2C VPN gateway, and click **View Server** in the **Operation** column.
- **Step 6** Click the **Connections** tab, and view details about the current connection, including the ID, virtual address, actual address, time when the connection is established, and operation.
  - **NOTE**

The **Username** column is available on the **Connections** tab page only when the client authentication mode is set to **Password authentication (local)**.

----End

# 3.2.18 Tearing Down a VPN Connection

#### **Limitations and Constraints**

Only when a VPN gateway is in normal states, you can tear down its connections.

#### Procedure

**Step 1** Log in to the management console.

**Step 2** Click <sup>(2)</sup> in the upper left corner and select the desired region and project.

- **Step 3** Click in the upper left corner of the page, and choose **Networking** > **Virtual Private Network**.
- **Step 4** In the navigation pane on the left, choose **Virtual Private Network > Enterprise VPN Gateways**.
- **Step 5** Click the **P2C VPN Gateways** tab. In the P2C VPN gateway list, locate the target P2C VPN gateway, and click **View Server** in the **Operation** column.
- **Step 6** Click the **Connections** tab, locate the target VPN connection, and click **Tear Down** in the **Operation** column.

Exercise caution when tearing down a connection because doing so will disconnect the corresponding VPN client. To prevent the client from going online again, reset the password.

**Step 7** In the dialog box that is displayed, click **OK**. The disconnection request is delivered, and the VPN connection will be torn down.

----End

# **3.2.19 Viewing VPN Connection Logs**

#### Scenario

After the VPN logging function is enabled, you can view the logs of a specified VPN connection.

#### Prerequisites

The Log Tank Service (TLS) has been enabled. For details, see Using TLS.

#### Procedure

- Creating a log group
  - a. Log in to the management console.
  - b. Click  $\bigcirc$  in the upper left corner and select the desired region and project.
  - c. Click in the upper left corner of the page, and choose Management & Governance > Log Tank Service.
  - d. Create a log group. For details, see Managing Log Groups .
- Creating a log stream
  - a. Log in to the management console.
  - b. Click <sup>(Q)</sup> in the upper left corner and select the desired region and project.

- c. Click in the upper left corner of the page, and choose Management
   & Governance > Log Tank Service.
- d. Create a log stream. For details, see Managing Log Streams.
- Configuring the connection log function
  - a. Log in to the management console.
  - b. Click  $\bigcirc$  in the upper left corner and select the desired region and project.
  - c. Click in the upper left corner of the page, and choose **Networking** > **Virtual Private Network**.
  - d. In the navigation pane on the left, choose Virtual Private Network > Enterprise VPN Gateways.
  - e. Click the **P2C VPN Gateways** tab. In the P2C VPN gateway list, locate the target P2C VPN gateway, and click **View Server** in the **Operation** column.
  - f. Click the **Connections** tab. The VPN connection details page is displayed.
  - g. In the Connection Log area, click Configure Connection Log.
  - h. In the dialog box that is displayed, toggle on **Collect Logs**.
  - i. Select the target log group and log stream, and click **OK**.

On the **Connections** tab page, you can view the configured connection log.

- Viewing connection logs
  - a. Log in to the management console.
  - b. Click  $\bigcirc$  in the upper left corner and select the desired region and project.
  - c. Click in the upper left corner of the page, and choose **Networking** > **Virtual Private Network**.
  - d. In the navigation pane on the left, choose Virtual Private Network > Enterprise VPN Gateways.
  - e. Click the **P2C VPN Gateways** tab. In the P2C VPN gateway list, locate the target P2C VPN gateway, and click **View Server** in the **Operation** column.
  - f. Click the **Connections** tab. The VPN connection details page is displayed.
  - g. In the **Connection Log** area, click **View Log Details**. The LTS page is displayed.
  - h. In the log group list, click  $\frown$  on the left of the target log group to view log stream details.
  - i. Click a log stream name to view log details, including the time and log content.

The log format is as follows:

\$p2c\_vgw\_id \$connection\_id \$client\_public\_ip \$client\_private\_ip \$client\_user\_name \$event\_type \$event\_timestamp

| Parameter         | Description               |
|-------------------|---------------------------|
| p2c_vgw_id        | Gateway ID                |
| connection_id     | Connection ID             |
| client_public_ip  | Actual address            |
| client_private_ip | Virtual address           |
| client_user_name  | Username                  |
| event_type        | Online/Offline event type |
| event_timestamp   | Timestamp                 |

**Table 3-7** Description of the log format

You can search for logs by keyword on the log stream details page on the LTS console.

# 3.2.20 Updating the VPN Connection Log Configuration

#### Prerequisites

The VPN connection log function has been configured. For details, see **Configuring the Connection Log Function**.

#### Precautions

After the connection log configuration is updated, the previously reported connection logs cannot be viewed in the new log group or log stream. Exercise caution when performing this operation.

#### Procedure

- **Step 1** Log in to the management console.
- **Step 2** Click <sup>(2)</sup> in the upper left corner and select the desired region and project.
- **Step 3** Click in the upper left corner of the page, and choose **Networking** > **Virtual Private Network**.
- **Step 4** In the navigation pane on the left, choose **Virtual Private Network > Enterprise** – **VPN Gateways**.
- **Step 5** Click the **P2C VPN Gateways** tab. In the P2C VPN gateway list, locate the target P2C VPN gateway, and click **View Server** in the **Operation** column.
- **Step 6** Click the **Connections** tab. The VPN connection details page is displayed.
- **Step 7** In the **Connection Log** area, click **Configure Connection Log**.
- Step 8 In the dialog box that is displayed, select a new log group and a new log stream.

#### Step 9 Click OK.

The **Connections** tab page is displayed, showing the new connection log configuration.

----End

# 3.2.21 Deleting the VPN Connection Log Configuration

#### Precautions

After the connection log configuration is deleted, connection logs cannot be reported. Exercise caution when performing this operation.

#### Procedure

**Step 1** Log in to the management console.

- **Step 2** Click <sup>(2)</sup> in the upper left corner and select the desired region and project.
- **Step 3** Click in the upper left corner of the page, and choose **Networking** > **Virtual Private Network**.
- **Step 4** In the navigation pane on the left, choose **Virtual Private Network > Enterprise VPN Gateways**.
- **Step 5** Click the **P2C VPN Gateways** tab. In the P2C VPN gateway list, locate the target P2C VPN gateway, and click **View Server** in the **Operation** column.
- Step 6 Click Connections. The VPN connection details page is displayed.
- **Step 7** In the **Connection Log** area, click **Configure Connection Log**.
- **Step 8** In the dialog box that is displayed, toggle off **Collect Logs**.
- Step 9 Click OK.

----End

# 3.3 P2C VPN Client Management

# 3.3.1 Downloading the Client Configuration

#### Scenario

After a server is configured, you need to download the client configuration, which will be used by a client to establish a VPN connection with the server.

#### **Limitations and Constraints**

After a server is configured, you need to download the client configuration, which will be used by a client to establish a VPN connection with the server.

#### Procedure

**Step 1** Log in to the management console.

- **Step 2** Click  $\bigcirc$  in the upper left corner and select the desired region and project.
- **Step 3** Click in the upper left corner of the page, and choose **Networking** > **Virtual Private Network**.
- Step 4 In the navigation pane on the left, choose Virtual Private Network > Enterprise - VPN Gateways.
- **Step 5** Click the **P2C VPN Gateways** tab. In the VPN gateway list, locate the target VPN gateway, and click **Download Client Configuration** in the **Operation** column.

----End

# 3.3.2 Configuring a Client

#### Limitations and Constraints

- When a VPN client connects to multiple servers, ensure that the client CIDR blocks configured for the servers do not overlap with each. Otherwise, the client may be assigned the same IP address for connecting to different servers, causing connection failures.
- A client can establish only one VPN connection with a VPN gateway.
- After DNS is configured on the OpenVPN client, the new DNS configuration inherits or overwrites the original DNS configuration. As a result, domain names in the original DNS configuration fail to be resolved, causing access failures.

#### **High-Risk Operation Warning**

Before configuring a client, exercise caution when adding, deleting, or modifying the local subnet of a VPN gateway and the customer subnet or policy configuration of a VPN connection, because these operations may cause network interruption.

#### Windows Client (OpenVPN GUI)

The following uses OpenVPN GUI v2.6.6 (1001) as an example to describe how to install the client. The installation pages may vary according to the software version.

You are advised to use OpenVPN GUI 2.6 or later on Windows operating systems.

Step 1 Download the OpenVPN GUI installation package and install it as prompted.

The installation package varies according to the Windows operating system as follows:

- For a 32-bit Windows operating system, download the Windows 32-bit MSI installer.
- For a 64-bit Windows operating system, download the Windows 64-bit MSI installer.

- For a 64-bit Windows ARM-based operating system, download the Windows ARM64 MIS installer.
- **Step 2** Click **OpenVPN GUI** in the Start menu to start the client.

The message "OpenVPN GUI is already running. Right click on the tray icon to start." is displayed in the lower right corner.

**Step 3** Right-click the icon on the Windows taskbar, choose **Import** > **Import file**, and import the configuration file with the client certificate and private key added.

When the file is imported, the message "File imported successfully." is displayed in the lower right corner.

- **Step 4** In the **Open** dialog box, select the configuration file with the client certificate and private key added, and click **Open**.
- **Step 5** Right-click the **r** icon on the Windows taskbar, and choose **Connect**.

----End

#### Windows Client (OpenVPN Connect)

The following uses OpenVPN Connect 3.5.0 (3818) as an example to describe how to install the client. The installation pages may vary according to the software version.

You are advised to use OpenVPN Connect 3.4.4 or later on Windows operating systems.

- **Step 1 Download OpenVPN Connect** from the OpenVPN official website, and install it as prompted.
- **Step 2** Start the OpenVPN Connect client. Then, add configuration information and establish a VPN connection using either of the following methods.
  - Method 1: Use the configuration file (with the client certificate and private key added) to establish a VPN connection.

Start the OpenVPN client, import the configuration file (with the client certificate and private key added), and establish a VPN connection.

- Method 2: Use the original configuration file (without the client certificate and private key) and a USB key to establish a VPN connection.
  - a. Initialize a USB key.

The following uses Longmai's mToken GM3000 administrator tool (v2.2.19.619) as an example to describe how to create a USB key. When the USB key is successfully initialized, remove and insert the USB key.

- b. Import the client certificate to the USB key.
- c. Use the USB key to establish a VPN connection.

In OpenVPN Connect, import the configuration file without the client CA certificate and private key from the USB key, and click **CONNECT**.

#### **NOTE**

- When the connection is being established, do not remove the USB key.
- After the connection is established, it will not be interrupted if you remove the USB key, and you can tear down this connection manually. However, the connection will fail to be re-established after you remove the USB key.

If information similar to the following is displayed, the connection is successfully established.

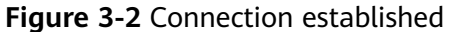

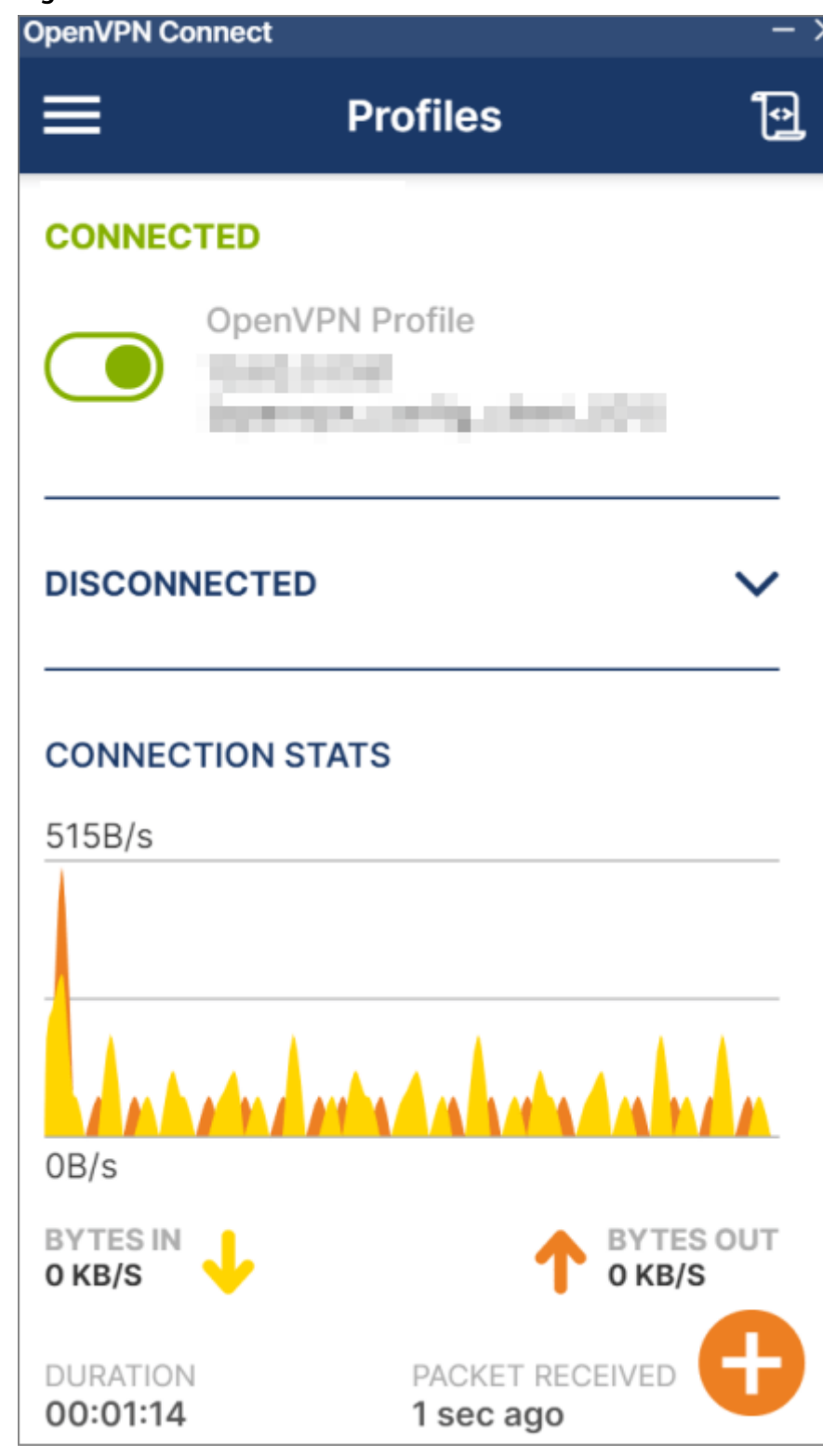

----End

#### Linux Client

The following describes how to install the OpenVPN client on the Ubuntu 22.04 (Jammy) operating system (openvpn\_2.5.8-Oubuntu0.22.04.1\_amd64). The installation commands vary according to the Linux operating system. You are advised to use OpenVPN 2.5 or later on Linux operating systems. (OpenVPN 2.5 does not support DCO, so you need to comment out **disable-dco** in the configuration file.)

- **Step 1** Open the CLI.
- **Step 2** Run the following command to install the OpenVPN client: yum install -y openvpn
- **Step 3** Copy the content of the client configuration file (with the client certificate and private key added) to the **/etc/openvpn/conf/** directory.
- **Step 4** Go to the **/etc/openvpn/conf/** directory, and run the following command to establish a VPN connection:

openvpn --config /etc/openvpn/conf/config.ovpn --daemon

#### **NOTE**

On Linux, you are advised not to modify the DNS configuration of the OS after starting OpenVPN. Otherwise, the new DNS configuration of the OS will be overwritten by the DNS configuration of the OpenVPN client when OpenVPN is started next time.

----End

#### macOS Client (OpenVPN Connect)

The following uses OpenVPN Connect (3.4.4.4629) as an example to describe how to install the client. The installation pages may vary according to the software version.

- **Step 1** Visit the OpenVPN official website, and **download the OpenVPN Connect installer** based on the hardware of your device.
- Step 2 Install OpenVPN Connect as prompted.
- **Step 3** Start the OpenVPN Connect client, import the configuration file (with the client certificate and private key added), enter the configuration information, and establish a VPN connection.

If information similar to the following is displayed, the connection is successfully established.

#### Figure 3-3 Connection established

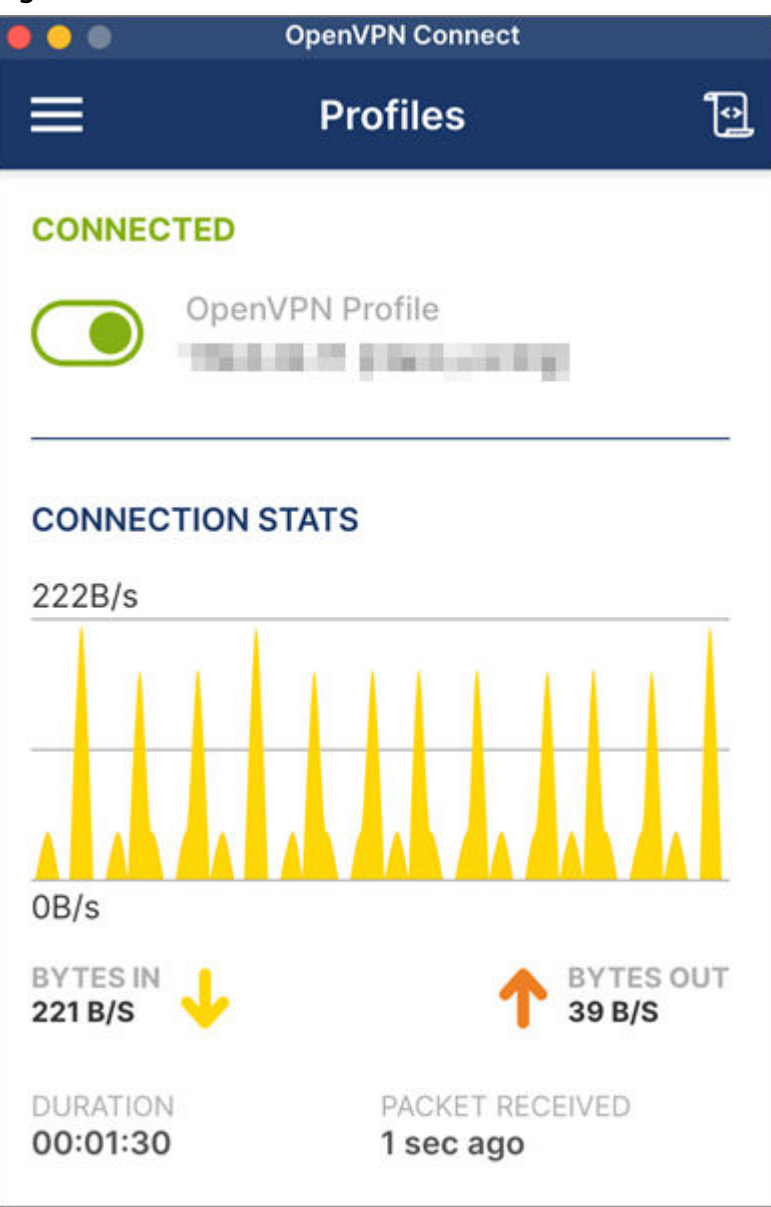

----End

#### macOS Client (Tunnelblick)

The following uses Tunnelblick (3.8.8d) as an example to describe how to install the client. The installation pages may vary according to the software version.

**Step 1 Download Tunnelblick** from the official website.

Download the software of a required release. An official release is recommended. You are advised to download the software in DMG format.

- **Step 2** Install Tunnelblick as prompted.
- **Step 3** Start the Tunnelblick client, upload the configuration file (with the client certificate and private key added) to the Tunnelblick client, and establish a VPN connection.

You need to comment out disable-dco in the configuration file.

----End

#### Android Client

The following uses OpenVPN (3.3.4) as an example to describe how to install the client. The installation pages may vary according to the software version.

You are advised to use OpenVPN 3.3.2 or later on Android operating systems.

- Step 1 Download the OpenVPN client (Android) and install it.
- **Step 2** Start the OpenVPN client, import the configuration file (with the client certificate and private key added), and establish a VPN connection.

A connection request is displayed on the app screen. Tap **OK**.

If information similar to the following is displayed, the connection is successfully established.

| ■ Profiles      | ; 12            |
|-----------------|-----------------|
| CONNECTED       |                 |
| OpenV           | PN Profile      |
|                 |                 |
| CONNECTION S    | TATS            |
| 4901/5          |                 |
|                 |                 |
|                 |                 |
|                 |                 |
|                 |                 |
| 00/5            |                 |
|                 | 10 BYTES OUT    |
|                 | •               |
| DURATION        | PACKET RECEIVED |
| 00:00:49        | z soc ago       |
| YOU             |                 |
|                 | L               |
| BYTES IN        | A BYTES OUT     |
| 48 B/S          | 18 B/S          |
| DURATION        | PACKET RECEIVED |
| 00:00:51        | 2 sec ago       |
| YOU             |                 |
| YOUR PRIVATE IP |                 |
| 172.16.10.5     |                 |
| SERVER          |                 |
| SERVER PUBLIC P |                 |
| PORT            |                 |

#### Figure 3-4 Connection established

----End

#### **iOS** Client

The following uses OpenVPN Connect (3.4.0) as an example to describe how to install the client. The installation pages may vary according to the software version.

- **Step 1** Search for "OpenVPN Connect" in the App Store, download the software, and install it.
- **Step 2** Download the client configuration file **client\_config.ovpn**, and add the client certificate and private key to this file. Start OpenVPN Connect, and import the client configuration file as prompted.

If information similar to the following is displayed, the connection is successfully established.

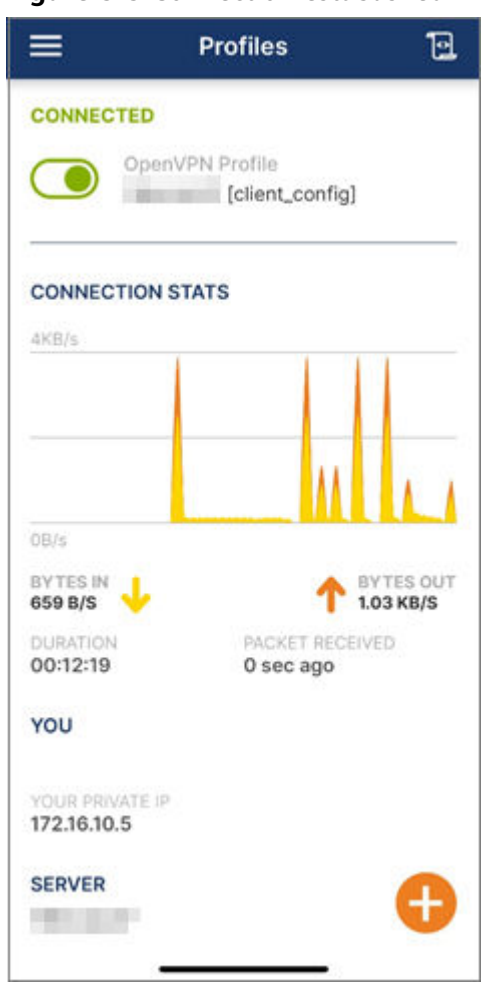

Figure 3-5 Connection established

----End

# 3.4 P2C VPN Fee Management

# 3.4.1 Increasing or Decreasing the VPN Connection Quota of a Yearly/Monthly VPN Gateway

#### Procedure

- 1. Log in to the management console.
- 2. Click 💿 in the upper left corner and select the desired region and project.
- 3. Click in the upper left corner of the page, and choose **Networking** > **Virtual Private Network**.
- 4. In the navigation pane on the left, choose **Virtual Private Network** > **Enterprise VPN Gateways**.
- 5. Click the **P2C VPN Gateways** tab. The P2C VPN gateway list is displayed.
- 6. Locate the row that contains the target VPN gateway, and choose **More** > **Change VPN Connection Quota**.

- 7. In the **Change VPN Connection Quota** dialog box, select **Increase** or **Decrease**, and click **Yes**.
- 8. Select a desired number of connections, and click **Next**.
- 9. Confirm the information, and click **Pay Now**.

**NOTE** 

- In yearly/monthly billing mode, a maximum of 500 connections are supported.
- If you increase the number of VPN connections for a gateway, the new quota takes effect immediately, and you will be charged the extra fee.
- If you decrease the VPN connection quota, you need to set a renewal period and pay for the renewal. The new quota will be available in the new renewal period.

If the number of connections in use exceeds the new connection quota in the new renewal period, new connections cannot be created. As such, set a proper connection quota.

# **4** Monitoring

# 4.1 Monitoring VPN

Monitoring is the key to ensuring VPN performance, reliability, and availability. You can determine VPN resource usage based on monitoring data. The cloud platform provides Cloud Eye to help you obtain the running statuses of your VPNs. You can use Cloud Eye to automatically monitor VPNs in real time and manage alarms and notifications, so that you can know VPN performance metrics in a timely manner.

# 4.2 Metrics (S2C Enterprise Edition VPN)

#### Description

This section describes monitored metrics reported by VPN to Cloud Eye as well as their namespaces and dimensions. You can use the Cloud Eye management console to query the metrics of the monitored objects and alarms generated for VPN.

#### Namespace

SYS.VPN

#### Metrics

**Table 4-1** Metrics supported for Enterprise Edition VPN gateways

| Metric ID                   | Metric<br>Name                         | Description                                                   | Valu<br>e<br>Ran<br>ge | Monito<br>red<br>Object | Monitorin<br>g Interval<br>(Raw<br>Data) |
|-----------------------------|----------------------------------------|---------------------------------------------------------------|------------------------|-------------------------|------------------------------------------|
| gateway_sen<br>d_pkt_rate   | Outbo<br>und<br>Packet<br>Rate         | Average number of data packets leaving the cloud per second.  | ≥ 0<br>pps             | Gatewa<br>y             | 1 minute                                 |
| gateway_recv<br>_pkt_rate   | lnboun<br>d<br>Packet<br>Rate          | Average number of data packets entering the cloud per second. | ≥ 0<br>pps             | Gatewa<br>y             | 1 minute                                 |
| gateway_sen<br>d_rate       | Outbo<br>und<br>Bandw<br>idth          | Average volume of traffic leaving the cloud per second.       | 0–1<br>Gbit/<br>s      | Gatewa<br>y             | 1 minute                                 |
| gateway_recv<br>_rate       | Inboun<br>d<br>Bandw<br>idth           | Average volume of traffic entering the cloud per second.      | 0–1<br>Gbit/<br>s      | Gatewa<br>y             | 1 minute                                 |
| gateway_sen<br>d_rate_usage | Outbo<br>und<br>Bandw<br>idth<br>Usage | Bandwidth utilization<br>for traffic leaving the<br>cloud.    | 0-10<br>0%             | Gatewa<br>y             | 1 minute                                 |
| gateway_recv<br>_rate_usage | Inboun<br>d<br>Bandw<br>idth<br>Usage  | Bandwidth utilization<br>for traffic entering the<br>cloud.   | 0-10<br>0%             | Gatewa<br>y             | 1 minute                                 |
| gateway_con<br>nection_num  | Numb<br>er of<br>Conne<br>ctions       | Number of VPN<br>connections.                                 | ≥ 0                    | Gatewa<br>y             | 1 minute                                 |

| Metric ID                   | Metric<br>Name                | Description                                                                                            | Value<br>Rang<br>e | Moni<br>tored<br>Objec<br>t | Monitorin<br>g Interval<br>(Raw<br>Data) |
|-----------------------------|-------------------------------|----------------------------------------------------------------------------------------------------|--------------------|-----------------------------|------------------------------------------|
| tunnel_aver<br>age_latency  | Average<br>Tunnel<br>RTT      | Average round-trip<br>time on the tunnel<br>between the VPN<br>gateway and customer<br>gateway.        | 0–<br>5000<br>ms   | VPN<br>conne<br>ction       | 1 minute                                 |
| tunnel_max_<br>latency      | Maximu<br>m Tunnel<br>RTT     | Maximum round-trip<br>time on the tunnel<br>between the VPN<br>gateway and customer<br>gateway.        | 0–<br>5000<br>ms   | VPN<br>conne<br>ction       | 1 minute                                 |
| tunnel_pack<br>et_loss_rate | Tunnel<br>Packet<br>Loss Rate | Packet loss rate on the<br>tunnel between the<br>VPN gateway and<br>customer gateway.                  | 0–100<br>%         | VPN<br>conne<br>ction       | 1 minute                                 |
| link_average<br>_latency    | Average<br>Link RTT           | Average round-trip<br>time on the physical<br>link between the VPN<br>gateway and customer<br>gateway. | 0–<br>5000<br>ms   | VPN<br>conne<br>ction       | 1 minute                                 |
| link_max_lat<br>ency        | Maximu<br>m Link<br>RTT       | Maximum round-trip<br>time on the physical<br>link between the VPN<br>gateway and customer<br>gateway. | 0–<br>5000<br>ms   | VPN<br>conne<br>ction       | 1 minute                                 |
| link_packet_<br>loss_rate   | Link<br>Packet<br>Loss Rate   | Packet loss rate on the<br>physical link between<br>the VPN gateway and<br>customer gateway.           | 0–100<br>%         | VPN<br>conne<br>ction       | 1 minute                                 |
| connection_<br>status       | VPN<br>Connecti<br>on Status  | Status of a VPN<br>connection:<br>0: not connected<br>1: connected<br>2: unknown                       | 0, 1,<br>or 2      | VPN<br>conne<br>ction       | 1 minute                                 |
| recv_pkt_rat<br>e           | Packet<br>Receive<br>Rate     | Average number of data packets received per second.                                                    | ≥ 0<br>pps         | VPN<br>conne<br>ction       | 1 minute                                 |
| send_pkt_rat<br>e           | Packet<br>Send<br>Rate        | Average number of<br>data packets sent per<br>second.                                                  | ≥ 0<br>pps         | VPN<br>conne<br>ction       | 1 minute                                 |

| Table 4-2 Enterprise Edition VPN | connection | metrics |
|----------------------------------|------------|---------|
|----------------------------------|------------|---------|

| Metric ID | Metric<br>Name             | Description                                    | Value<br>Rang<br>e | Moni<br>tored<br>Objec<br>t | Monitorin<br>g Interval<br>(Raw<br>Data) |
|-----------|----------------------------|------------------------------------------------|--------------------|-----------------------------|------------------------------------------|
| recv_rate | Traffic<br>Receive<br>Rate | Average volume of traffic received per second. | 0~1G<br>bit/s      | VPN<br>conne<br>ction       | 1 minute                                 |
| send_rate | Traffic<br>Send<br>Rate    | Average volume of traffic sent per second.     | 0~1G<br>bit/s      | VPN<br>conne<br>ction       | 1 minute                                 |

#### Dimensions

| key                | Value                                           |
|--------------------|-------------------------------------------------|
| evpn_connection_id | Enterprise Edition S2C VPN connection           |
| evpn_sa_id         | SAs of an Enterprise Edition S2C VPN connection |
| evpn_gateway_id    | Enterprise Edition S2C VPN gateway              |

# 4.3 Metrics (S2C Classic VPN)

#### Description

This section describes monitored metrics reported by VPN to Cloud Eye as well as their namespaces and dimensions. You can use the Cloud Eye management console to query the metrics of the monitored objects and alarms generated for VPN.

#### Namespace

SYS.VPC

#### Metrics

| Table 4-3 Metrics supported | l for | Classic | VPN | bandwidth |
|-----------------------------|-------|---------|-----|-----------|
|-----------------------------|-------|---------|-----|-----------|

| Metric ID                          | Metric<br>Name                         | Description                                                                                                    | Valu<br>e<br>Ran<br>ge | Monito<br>red<br>Object | Monitorin<br>g Interval<br>(Raw<br>Data) |
|------------------------------------|----------------------------------------|----------------------------------------------------------------------------------------------------|------------------------|-------------------------|------------------------------------------|
| upstream_ba<br>ndwidth             | Outbo<br>und<br>Bandw<br>idth          | Network rate of<br>outbound traffic<br>(previously called<br>"Upstream Bandwidth").<br>Unit: bit/s                                                                                                    | ≥ 0<br>bit/s           | Bandwi<br>dth or<br>EIP | 1 minute                                 |
| downstream_<br>bandwidth           | Inboun<br>d<br>Bandw<br>idth           | Network rate of<br>inbound traffic<br>(previously called<br>"Downstream<br>Bandwidth").<br>Unit: bit/s                                                                                                    | ≥ 0<br>bit/s           | Bandwi<br>dth or<br>EIP | 1 minute                                 |
| upstream_ba<br>ndwidth_usag<br>e   | Outbo<br>und<br>Bandw<br>idth<br>Usage | Usage of outbound<br>bandwidth, in<br>percentage.<br>Outbound bandwidth<br>usage = Outbound<br>bandwidth/Purchased<br>bandwidth                                                                                                    | 0-10<br>0%             | Bandwi<br>dth or<br>EIP | 1 minute                                 |
| downstream_<br>bandwidth_us<br>age | Inboun<br>d<br>Bandw<br>idth<br>Usage  | Usage of inbound<br>bandwidth, in<br>percentage.<br>Inbound bandwidth<br>usage = Inbound<br>bandwidth/Purchased<br>bandwidth<br><b>NOTE</b><br>• Up to 10 Mbit/s<br>inbound bandwidth is<br>provided by Huawei<br>Cloud for some sites<br>that purchase an<br>inbound bandwidth of<br>less than 10 Mbit/s. As<br>such, the inbound<br>bandwidth usage may<br>be greater than 100%.<br>• If you change the<br>bandwidth of an EIP in<br>use, there is a delay of<br>5–10 minutes for the<br>metrics to update for<br>the new bandwidth. | 0-10<br>0%             | Bandwi<br>dth or<br>EIP | 1 minute                                 |

| Metric ID   | Metric<br>Name          | Description                                                                          | Valu<br>e<br>Ran<br>ge | Monito<br>red<br>Object | Monitorin<br>g Interval<br>(Raw<br>Data) |
|-------------|-------------------------|--------------------------------------------------------------------------------------|------------------------|-------------------------|------------------------------------------|
| up_stream   | Outbo<br>und<br>Traffic | Outbound network<br>traffic (previously called<br>"Upstream Traffic")<br>Unit: byte  | ≥ 0<br>byte<br>s       | Bandwi<br>dth or<br>EIP | 1 minute                                 |
| down_stream | Inboun<br>d<br>Traffic  | Inbound network traffic<br>(previously called<br>"Downstream Traffic")<br>Unit: byte | ≥ 0<br>byte<br>s       | Bandwi<br>dth or<br>EIP | 1 minute                                 |

**Table 4-4** Metrics supported for Classic VPN connections

| Metric<br>ID              | Metric<br>Name                  | Description                                                                        | Value<br>Range | Monitore<br>d Object  | Monitorin<br>g Interval<br>(Raw<br>Data) |
|---------------------------|---------------------------------|------------------------------------------------------------------------------------|----------------|-----------------------|------------------------------------------|
| connecti<br>on_stat<br>us | VPN<br>Connect<br>ion<br>Status | Status of a VPN<br>connection:<br><b>0</b> : not connected<br><b>1</b> : connected | 0 or 1         | VPN<br>connectio<br>n | 5 minutes                                |

#### Dimensions

| key               | Value                      |
|-------------------|----------------------------|
| vpn_connection_id | S2C Classic VPN connection |

# 4.4 Metrics (P2C VPN)

#### Description

This section describes monitored metrics reported by VPN to Cloud Eye as well as their namespaces and dimensions. You can use the Cloud Eye management console to query the metrics of the monitored objects and alarms generated for VPN.

#### Namespace

SYS.VPN

#### Metrics

| Table 4-5 Metrics | supported for | or Enterprise | Edition VPN | gateways |
|-------------------|---------------|---------------|-------------|----------|
|-------------------|---------------|---------------|-------------|----------|

| Metric ID                   | Metric<br>Name                         | Description                                                   | Valu<br>e<br>Ran<br>ge | Monito<br>red<br>Object | Monitorin<br>g Interval<br>(Raw<br>Data) |
|-----------------------------|----------------------------------------|---------------------------------------------------------------|------------------------|-------------------------|------------------------------------------|
| gateway_sen<br>d_pkt_rate   | Outbo<br>und<br>Packet<br>Rate         | Average number of data packets leaving the cloud per second.  | ≥ 0<br>pps             | Gatewa<br>y             | 1 minute                                 |
| gateway_recv<br>_pkt_rate   | Inboun<br>d<br>Packet<br>Rate          | Average number of data packets entering the cloud per second. | ata ≥0 Gatewa<br>pps y |                         | 1 minute                                 |
| gateway_sen<br>d_rate       | Outbo<br>und<br>Bandw<br>idth          | Average volume of traffic leaving the cloud per second.       | 0-1G<br>bit/s          | Gatewa<br>y             | 1 minute                                 |
| gateway_recv<br>_rate       | Inboun<br>d<br>Bandw<br>idth           | Average volume of traffic entering the cloud per second.      | 0-1G<br>bit/s          | Gatewa<br>y             | 1 minute                                 |
| gateway_sen<br>d_rate_usage | Outbo<br>und<br>Bandw<br>idth<br>Usage | Bandwidth utilization<br>for traffic leaving the<br>cloud.    | 0-10<br>0%             | Gatewa<br>y             | 1 minute                                 |
| gateway_recv<br>_rate_usage | Inboun<br>d<br>Bandw<br>idth<br>Usage  | Bandwidth utilization<br>for traffic entering the<br>cloud.   | 0-10<br>0%             | Gatewa<br>y             | 1 minute                                 |
| gateway_con<br>nection_num  | Numb<br>er of<br>Conne<br>ctions       | Number of VPN<br>connections.                                 | ≥ 0                    | Gatewa<br>y             | 1 minute                                 |

#### Dimensions

| key                | Value                              |
|--------------------|------------------------------------|
| p2c_vpn_gateway_id | Enterprise Edition P2C VPN gateway |

# 4.5 Viewing Metrics

#### Scenarios

View the VPN connection status and usages of bandwidth and EIP. You can view data of the last 1, 3, 12, or 24 hours, or last 7 days.

#### **Viewing VPN Gateway Metrics**

- Viewing metrics on the VPN console
  - a. Log in to the management console.
  - b. Click <sup>0</sup> in the upper left corner and select the desired region and project.
  - c. Click in the upper left corner of the management console, and choose **Networking > Virtual Private Network**.
  - d. View metrics. The operations vary according to the VPN type.
    - S2C Enterprise Edition VPN: Choose Virtual Private Network >

**Enterprise – VPN Gateways > S2C VPN Gateways**, and click in the **Gateway IP Address** column of a VPN gateway. You can view metrics of two EIPs separately.

The metrics are EIP metrics, including **Outbound Bandwidth**, **Inbound Bandwidth**, **Inbound Bandwidth Usage**, **Outbound Bandwidth Usage**, **Outbound Traffic**, and **Inbound Traffic**.

 S2C Classic VPN: Choose Virtual Private Network > Classic > VPN Gateways, and click View Metric in the Operation column of a VPN gateway. The Cloud Eye page is then displayed.

The metrics are EIP metrics, including **Outbound Bandwidth**, **Inbound Bandwidth**, **Inbound Bandwidth Usage**, **Outbound Bandwidth Usage**, **Outbound Traffic**, and **Inbound Traffic**.

P2C VPN: Choose Virtual Private Network > Enterprise - VPN

**Gateways** > **P2C VPN Gateways**, and click  $\stackrel{\text{Def}}{=}$  in the **Gateway IP Address** column of a VPN gateway.

The metrics are EIP metrics, including **Outbound Bandwidth**, **Inbound Bandwidth**, **Inbound Bandwidth Usage**, **Outbound Bandwidth Usage**, **Outbound Traffic**, and **Inbound Traffic**.

- Viewing metrics on the Cloud Eye console
  - a. Log in to the management console.
  - b. Click  $\bigcirc$  in the upper left corner and select the desired region and project.
  - c. Click Service List and choose Management & Governance > Cloud Eye.
  - d. Choose **Cloud Service Monitoring** > **Virtual Private Network**.
  - e. View metrics. The operations vary according to the VPN type.

 S2C Enterprise Edition VPN: Choose S2C VPN Gateway from the right drop-down list box, and click the Resources tab. The instance list is displayed. Click View Metric in the Operation column of a VPN gateway.

The VPN gateway metrics include **Outbound Packet Rate**, **Inbound Bandwidth**, **Outbound Bandwidth**, **Inbound Bandwidth Usage**, **Number of Connections**, **Outbound Bandwidth Usage**, and **Inbound Packet Rate**.

 P2C VPN: Choose P2C VPN Gateway from the right drop-down list box, and click the Resources tab. The instance list is displayed. Click View Metric in the Operation column of a VPN gateway.

The VPN gateway metrics include **Number of Connections**, **Inbound Packet Rate**, **Inbound Bandwidth**, **Inbound Bandwidth Usage**, **Outbound Bandwidth**, **Outbound Packet Rate**, and **Outbound Bandwidth Usage**.

#### **Viewing VPN Connection Metrics**

- Viewing metrics on the VPN console
  - a. Log in to the management console.
  - b. Click 🔍 in the upper left corner and select the desired region and project.
  - c. Click in the upper left corner of the management console, and choose **Networking > Virtual Private Network**.
  - d. View metrics. The operations vary according to the VPN type.
    - S2C Enterprise Edition VPN: Choose Virtual Private Network >
      - **Enterprise VPN Connections**, and click <sup>(M)</sup> **View Metric** under the name of a VPN connection.

The metrics include the following:

- VPN Connection Status
- Average Link RTT, Maximum Link RTT, Link Packet Loss Rate

These metrics are displayed only after the health check function is enabled. To enable this function, click the name of a VPN connection and add health check items on the **Summary** tab page.

 Average Tunnel RTT, Maximum Tunnel RTT, Tunnel Packet Loss Rate

These metrics are displayed only when **VPN Type** is set to **Static routing** and the NQA function is enabled.

 S2C Classic VPN: Choose Virtual Private Network > Classic > VPN Connections, and choose More > View Metric in the Operation column of a VPN connection. The Cloud Eye page is then displayed.

The metric is **VPN Connection Status**.

• Viewing metrics on the Cloud Eye console

- a. Log in to the management console.
- b. Click 🔍 in the upper left corner and select the desired region and project.
- c. Click Service List and choose Management & Governance > Cloud Eye.
- d. Choose Cloud Service Monitoring > Virtual Private Network.
- e. View metrics. The operations vary according to the VPN type.
  - S2C Enterprise Edition VPN
    - 1) Choose **S2C VPN Connection** from the right drop-down list box, and click the **Resources** tab.
    - 2) Click **View Metric** in the **Operation** column of a VPN connection to view its metrics.

The metrics include the following:

- VPN Connection Status, Packet Receive Rate, Packet Send Rate, Traffic Receive Rate, Traffic Send Rate

- Average Link RTT, Maximum Link RTT, Link Packet Loss Rate

These metrics are displayed only after the health check function is enabled. To enable this function, click the name of a VPN connection and add health check items on the **Summary** tab page.

- Average Tunnel RTT, Maximum Tunnel RTT, Tunnel Packet Loss Rate

These metrics are displayed only when **VPN Type** is set to **Static routing** and the NQA function is enabled.

 S2C Classic VPN: Choose VPN Connections from the right dropdown list box, click the Resources tab, and click View Metric in the Operation column of a VPN connection.

The metric is **VPN Connection Status**.

# 4.6 Creating Alarm Rules

#### **Scenarios**

You can configure alarm rules on the Cloud Eye console to keep track of your VPN status at any time.

#### Procedure

- 1. Log in to the management console.
- 2. Click 🔍 in the upper left corner and select the desired region and project.
- 3. Click in the upper left corner of the management console, and choose **Management & Governance** > **Cloud Eye**.
- 4. Choose **Cloud Service Monitoring** > **Virtual Private Network**, and configure alarm rules for different types of alarms as required.

- Alarms related to VPN gateways in S2C Enterprise Edition VPN: Choose Virtual Private Network - S2C VPN Gateway from the right drop-down list box, click the Resources tab, and choose More > Create Alarm Rule in the Operation column of a VPN gateway.
- Alarms related to VPN connections in S2C Enterprise Edition VPN: Choose Virtual Private Network - S2C VPN Connection from the right dropdown list box, click the Resources tab, and choose More > Create Alarm Rule in the Operation column of a VPN connection.
- Alarms related to P2C VPN gateways: Choose P2C VPN Gateway from the right drop-down list box, click the Resources tab, and choose More > Create Alarm Rule in the Operation column of a VPN gateway.
- Alarms related to Classic VPN connections: Choose VPN Connections from the right drop-down list box, click the Resources tab, and choose More > Create Alarm Rule in the Operation column of a VPN connection.
- 5. Configure an alarm rule on the **Create Alarm Rule** page.
  - By default, the alarm template Virtual Private Network Alarm
     Template is available. You can use this default template without creating a new one.
  - You can also click Configure manually to create a custom alarm template. After the template is created, you can select it from the Template drop-down list box.
- 6. Click Create.

After the alarm rule is created, if you have enabled **Alarm Notification** and configured required parameters, you will receive notifications once an alarm is triggered.

**NOTE** 

For more information about VPN alarm rules, see the Cloud Eye User Guide.

# **5**<sub>Audit</sub>

# 5.1 Key Operations That Can Be Recorded by CTS

#### **NOTE**

CTS is not available for S2C Classic VPN in LA-Mexico City1 and LA-Sao Paulo1 regions.

| Table 5-1 | Operations | related to | S2C Enter | rprise Eo | dition \ | /PN | that o | an be | record | ded |
|-----------|------------|------------|-----------|-----------|----------|-----|--------|-------|--------|-----|
| by CTS    |            |            |           |           |          |     |        |       |        |     |

| Operation                                    | Resource Type        | Trace Name          |
|----------------------------------------------|----------------------|---------------------|
| Creating a customer gateway                  | customer-<br>gateway | createCgw           |
| Updating a customer gateway                  | customer-<br>gateway | updateCgw           |
| Deleting a customer gateway                  | customer-<br>gateway | deleteCgw           |
| Creating a VPN<br>gateway                    | vpn-gateway          | createVgw           |
| Updating a VPN<br>gateway                    | vpn-gateway          | updateVgw           |
| Deleting a VPN<br>gateway                    | vpn-gateway          | deleteVgw           |
| Creating a yearly/<br>monthly VPN<br>gateway | vpn-gateway          | createPrePaidVgw    |
| Updating the VPN gateway status              | vpn-gateway          | updateResourceState |
| Operation                                                           | Resource Type        | Trace Name                     |
|---------------------------------------------------------------------|----------------------|--------------------------------|
| Updating the<br>specification of a<br>yearly/monthly<br>VPN gateway | vpn-gateway          | updateVgwSpecification         |
| Updating the<br>specification of a<br>pay-per-use VPN<br>gateway    | vpn-gateway          | updatePostpaidVgwSpecification |
| Creating a VPN connection                                           | vpn-connection       | createVpnConnection            |
| Updating a VPN connection                                           | vpn-connection       | updateVpnConnection            |
| Deleting a VPN connection                                           | vpn-connection       | deleteVpnConnection            |
| Uploading a<br>gateway<br>certificate                               | vgw-certificate      | createVgwCertificate           |
| Replacing a<br>gateway<br>certificate                               | vgw-certificate      | updateVgwCertificate           |
| Creating a resource tag                                             | instance             | batchCreateResourceTags        |
| Deleting a resource tag                                             | instance             | batchDeleteResourceTags        |
| Querying the customer gateway list                                  | customer-<br>gateway | listCgws                       |
| Querying a customer gateway                                         | customer-<br>gateway | showCgw                        |
| Querying resource<br>tags                                           | instance             | showResourceTags               |
| Querying project<br>tags                                            | instance             | listProjectTags                |
| Querying resource instances by tag                                  | instance             | listResourcesByTags            |
| Querying the<br>number of<br>resource instances<br>by tag           | instance             | countResourcesByTags           |

| Operation                                      | Resource Type  | Trace Name                    |
|------------------------------------------------|----------------|-------------------------------|
| Querying<br>certificates of a<br>VPN gateway   | vpn-gateway    | showVpnGatewayCertificate     |
| Querying a VPN<br>gateway                      | vpn-gateway    | showVgw                       |
| Querying the AZs of VPN gateways               | vpn-gateway    | listExtendedAvailabilityZones |
| Querying the VPN connection list               | vpn-connection | listVpnConnections            |
| Querying a VPN connection                      | vpn-connection | showVpnConnection             |
| Querying the VPN gateway list                  | vpn-connection | listVgws                      |
| Querying a VPN<br>connection<br>monitor        | vpn-connection | showConnectionMonitor         |
| Querying the VPN<br>connection<br>monitor list | vpn-connection | listConnectionMonitors        |
| Querying quotas<br>of a specified<br>tenant    | quota          | showQuotasInfo                |
| Querying VPN connection logs                   | vpn-connection | queryVpnConnectionLog         |

# Table 5-2 Operations related to S2C Classic VPN that can be recorded by CTS

| Operation                 | Resource Type | Trace Name          |
|---------------------------|---------------|---------------------|
| Creating a VPN connection | VpnConnection | createVpnConnection |
| Updating a VPN connection | VpnConnection | updateVpnConnection |
| Deleting a VPN connection | VpnConnection | deleteVpnConnection |
| Creating a VPN gateway    | VpnGw         | createVpnGw         |
| Updating a VPN<br>gateway | VpnGw         | updateVpnGw         |

|                                  |               | 57 (ddi           |
|----------------------------------|---------------|-------------------|
|                                  |               |                   |
| Operation                        | Resource Type | Trace Name        |
| Deleting a VPN<br>gateway        | VpnGw         | deleteVpnGw       |
| Querying a VPN connection        | VpnConnection | showVpnConnection |
| Querying the VPN connection list | VpnConnection | listVpnConnection |
| Querying an IPsec policy         |               |                   |
| Querying an IKE<br>policy        |               |                   |
| Querying a VPN<br>gateway        | VpnGw         | showVpnGw         |
| Querying the VPN gateway list    | VpnGw         | listVpnGw         |
| Querying quotas                  | quota         | showQuota         |
|                                  |               |                   |

listSupportedAlgorithm

| TILLEDO            |                   |              |             |                 |
|--------------------|-------------------|--------------|-------------|-----------------|
| <b>Table 5-3</b> O | perations related | I to P2C VPN | that can be | recorded by CIS |

VpnConnection

Querying the list of SM series algorithms

| Operation                                                           | Resource Type       | Trace Name                |
|---------------------------------------------------------------------|---------------------|---------------------------|
| Subscribing to resources                                            | p2c-vpn-<br>gateway | subscribeP2cVgw           |
| Updating the<br>specification of a<br>yearly/monthly<br>VPN gateway | p2c-vpn-<br>gateway | updateP2cVgwSpecification |
| Changing the<br>resource status<br>(frozen or<br>unfrozen)          | p2c-vpn-<br>gateway | updateP2cVgwStatus        |
| Unsubscribing<br>from resources                                     | p2c-vpn-<br>gateway | unsubscribeP2cVgw         |
| Updating a P2C<br>VPN gateway                                       | p2c-vpn-<br>gateway | updateP2cVgw              |
| Creating an SSL<br>server                                           | vpn-server          | createVpnServer           |

| Operation                                       | Resource Type         | Trace Name            |
|-------------------------------------------------|-----------------------|-----------------------|
| Modifying an SSL server                         | vpn-server            | updateVpnServer       |
| Creating a VPN<br>user                          | vpn-user              | createVpnUser         |
| Modifying a VPN<br>user                         | vpn-user              | updateVpnUser         |
| Changing the<br>password of a<br>VPN user       | vpn-user              | updateVpnUserPassword |
| Resetting the<br>password of a<br>VPN user      | vpn-user              | resetVpnUserPassword  |
| Deleting a VPN<br>user                          | vpn-user              | deleteVpnUser         |
| Creating a VPN<br>user group                    | vpn-user-group        | createVpnUserGroup    |
| Modifying a VPN user group                      | vpn-user-group        | updateVpnUserGroup    |
| Adding a user to<br>a VPN user group            | vpn-user-group        | addVpnUsersToGroup    |
| Removing a user<br>from a VPN user<br>group     | vpn-user-group        | removeVpnUsersToGroup |
| Creating a VPN access policy                    | vpn-access-<br>policy | createVpnAccessPolicy |
| Modifying a VPN access policy                   | vpn-access-<br>policy | updateVpnAccessPolicy |
| Deleting a VPN<br>access policy                 | vpn-access-<br>policy | deleteVpnAccessPolicy |
| Downloading the<br>client<br>configuration file | vpn-server            | exportClientConfig    |
| Importing a client<br>CA certificate            | vpn-server            | importClientCa        |
| Modifying a client<br>CA certificate            | vpn-server            | updateClientCa        |
| Deleting a client<br>CA certificate             | vpn-server            | deleteClientCa        |

| Operation                                                                               | Resource Type         | Trace Name                  |
|-----------------------------------------------------------------------------------------|-----------------------|-----------------------------|
| Creating resource tags in batches                                                       | p2c-vpn-<br>gateway   | batchCreateResourceTags     |
| Deleting resource tags in batches                                                       | p2c-vpn-<br>gateway   | batchDeleteResourceTags     |
| Querying the P2C<br>VPN gateway list                                                    | p2c-vpn-<br>gateway   | listP2cVgws                 |
| Querying a P2C<br>VPN gateway<br>with a specified<br>ID                                 | p2c-vpn-<br>gateway   | showP2cVgw                  |
| Querying the AZs<br>of a P2C VPN<br>gateway                                             | p2c-vpn-<br>gateway   | listP2cVgwAvailabilityZones |
| Querying the<br>connections of a<br>P2C VPN gateway                                     | p2c-vpn-<br>gateway   | listP2cVgwConnections       |
| Querying tags of a specific instance                                                    | p2c-vpn-<br>gateway   | listTagsForResource         |
| Querying the tags<br>of all resources<br>owned by a<br>tenant in a<br>specified project | p2c-vpn-<br>gateway   | listTags                    |
| Querying the VPN access policy list                                                     | vpn-access-<br>policy | listVpnAccessPolicies       |
| Querying a VPN access policy                                                            | vpn-access-<br>policy | showVpnAccessPolicy         |
| Querying server<br>information on a<br>gateway                                          | vpn-server            | listVpnServersByVgw         |
| Querying a client<br>CA certificate                                                     | vpn-server            | showClientCa                |
| Querying<br>information about<br>all servers of a<br>tenant                             | vpn-server            | listVpnServersByProject     |
| Querying the VPN user list                                                              | vpn-user              | listVpnUsers                |
| Querying a VPN user                                                                     | vpn-user              | showVpnUser                 |

Operation

user group

Querying the VPN

user group list

Querying VPN

users in a group

Querying a VPN

|               | 5 Addit                       |
|---------------|-------------------------------|
|               |                               |
| Resource Type | Trace Name                    |
| vpn-user      | listVpnUserGroups             |
| vpn-user      | showVpnUserGroup              |
| vpn-user      | listVpnUsersInGroup           |
| vpn-user      | batchCreateVpnUsers           |
| vpn-user      | batchDeleteVpnUsers           |
| p2c-vpn-      | updateVpnConnectionsLogConfig |

| Creating VPN<br>users in batches                               | vpn-user            | batchCreateVpnUsers           |
|----------------------------------------------------------------|---------------------|-------------------------------|
| Deleting VPN<br>users in batches                               | vpn-user            | batchDeleteVpnUsers           |
| Creating or<br>updating the<br>connection log<br>configuration | p2c-vpn-<br>gateway | updateVpnConnectionsLogConfig |
| Deleting the<br>connection log<br>configuration                | p2c-vpn-<br>gateway | deleteVpnConnectionsLogConfig |
| Querying the<br>connection log<br>configuration                | p2c-vpn-<br>gateway | showVpnConnectionsLogConfig   |
| Tearing down<br>connections of a<br>P2C VPN gateway            | p2c-vpn-<br>gateway | disconnectP2cVgwConnection    |

# 5.2 Querying CTS Traces

After you enable CTS and the management tracker is created, CTS starts recording operations performed on VPN resources. You can view the operation records in the last seven days on the CTS console. For details about how to view audit logs, see **Querying Real-Time Traces**.

# 6 Permissions Management

# 6.1 Creating a User and Granting VPN Permissions

Use the **Identity and Access Management (IAM)** service to implement finegrained permissions control over your VPN resources. With IAM, you can:

- Create IAM users for employees based on your enterprise's organizational structure. Each IAM user will have their own security credentials for accessing VPN resources.
- Grant users only the permissions required to perform a given task based on their job responsibilities.
- Grant the permission to perform professional and efficient O&M on your VPN resources to other Huawei Cloud accounts or cloud services.

If your Huawei Cloud account meets your permissions requirements, you can skip this section.

This section describes the procedure for granting permissions (see Figure 6-1).

## Prerequisites

You have learned about the permissions supported by VPN (see **Permissions Management**), and determined the permissions to be granted to a user group. Before granting permissions of other services, learn about all **system-defined permissions** supported by IAM.

# **Process Flow**

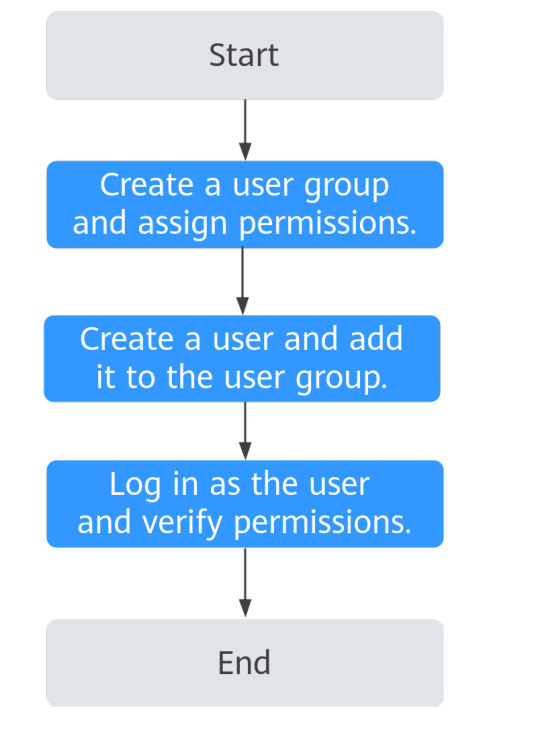

#### Figure 6-1 Process of granting VPN permissions

#### 1. Create a user group and assign permissions to it.

Create a user group on the IAM console and attach the **VPN FullAccess** policy to the group.

#### 2. Create a user and add it to the user group.

Create a user on the IAM console and add the user to the group created in 1.

3. Log in and verify permissions.

Log in to the management console as the created user. Switch to the authorized region and verify the permissions.

- Click Service List and choose Networking > Virtual Private Network.
   On the Enterprise VPN Gateways page, click the S2C VPN Gateways tab, and click Buy S2C VPN Gateway to create a VPN gateway. If the VPN gateway is successfully created, the VPN FullAccess policy has already taken effect.
- Click Service List and choose Networking > Virtual Private Network > Classic. Click Buy VPN Gateway to create a VPN gateway. If the VPN gateway is successfully created, the VPN FullAccess policy has already taken effect.
- Click Service List and choose Networking > Virtual Private Network. On the Enterprise – VPN Gateways page, click the P2C VPN Gateways tab, and click Buy P2C VPN Gateway in the upper right corner to create a VPN gateway. If the VPN gateway is successfully created, the VPN FullAccess policy has already taken effect.
- Select any service except the VPN service in Service List. If a message appears indicating that you have insufficient permissions to access the service, the VPN FullAccess policy has already taken effect.

# **6.2 VPN Custom Policies**

Custom policies can be created to supplement the system-defined policies of VPN.

You can create custom policies in either of the following ways:

- Visual editor: Select cloud services, actions, resources, and request conditions. This does not require knowledge of policy syntax.
- JSON: Edit JSON policies from scratch or based on an existing policy.

For details, see **Creating a Custom Policy**. The following section contains examples of common VPN custom policies.

## **Example VPN custom policy**

• Example 1: Grant permission to delete VPN gateways.

```
Version": "1.1",
"Statement": [
    {
        "Effect": "Allow",
        "Action": [
            "vpn:vpnGateways:delete"
        ]
      }
]
```

• Example 2: Deny VPN connection deletion.

A policy with only "Deny" permissions must be used together with other policies. If the permissions granted to an IAM user contain both "Allow" and "Deny", the "Deny" permissions take precedence over the "Allow" permissions.

The following method can be used if you need to assign permissions of the **VPN FullAccess** policy to a user but also forbid the user from deleting VPN connections. Create a custom policy for denying VPN connection deletion, and assign both policies to the group the user belongs to. Then the user can perform all operations on VPN except deleting VPN connections. The following is an example of a deny policy:

```
{
    "Version": "1.1",
    "Statement": [
        {
            "Effect": "Deny",
            "Action": [
            "vpn:vpnGateways:delete"
        ]
        }
]
```

• Example 3: defining multiple actions in a policy

A custom policy can contain the actions of one or multiple services that are of the same type (global or project-level). The following is an example policy containing multiple actions.

```
{

"Version": "1.1",

"Statement": [

{

"Effect": "Allow",
```

}

```
"Action": [
"vpn:vpnGateways:create",
"vpn:vpnConnections:create",
          "vpn:customerGateways:create"
      ]
   },
   {
      "Effect": "Deny",
"Action": [
          "vpn:vpnGateways:delete",
          "vpn:vpnConnections:delete",
          "vpn:customerGateways:create"
      ]
   },
{
      "Effect": "Allow",
      "Action": [
          "vpc:vpcs:list",
          "vpc:subnets:get"
      ]
  }
]
```

# **7** Tag Management

# 7.1 Scenario

VPN tags are used to identify VPN resources, facilitating VPN resource identification and management. You can add tags for a VPN resource when you create the VPN resource. Alternatively, you add tags for an existing VPN resource on the resource details page. A maximum of 20 tags can be added for each VPN resource.

#### D NOTE

Only S2C Enterprise Edition VPN and P2C VPN support VPN tag management.

A tag consists of a key and a value. **Table 7-1** describes the requirements on the keys and values of VPN tags.

| Parameter | Requirement                                                                 | Example Value |
|-----------|-----------------------------------------------------------------------------|---------------|
| Key       | Cannot be left blank.                                                       | vpn_key1      |
|           | • Must be unique for the same VPN.                                          |               |
|           | <ul> <li>Can contain a maximum of 128 characters.</li> </ul>                |               |
|           | <ul> <li>Can contain only the following types<br/>of characters:</li> </ul> |               |
|           | – Digits                                                                    |               |
|           | – Spaces                                                                    |               |
|           | – Letters                                                                   |               |
|           | <ul> <li>Special characters, including : - =<br/>+ @</li> </ul>             |               |
|           | <ul> <li>Cannot start or end with a space or<br/>start with _sys</li> </ul> |               |

 Table 7-1 Requirements on the keys and values of VPN tags

| Parameter | Requirement                                                                | Example Value |
|-----------|----------------------------------------------------------------------------|---------------|
| Value     | Can contain a maximum of 255     characters.                               | vpn-01        |
|           | Can contain only the following types     of characters:                    |               |
|           | – Digits                                                                   |               |
|           | – Spaces                                                                   |               |
|           | – Letters                                                                  |               |
|           | <ul> <li>Special characters, including . : - = +</li> <li>@ / _</li> </ul> |               |

# 7.2 S2C Enterprise Edition VPN

# 7.2.1 Searching for Resources by Tag

# Context

You can search for VPN gateways, customer gateways, and VPN connections based on the tag keys and values that have been added for these VPN resources.

## Procedure

### Searching for VPN gateways in S2C Enterprise Edition VPN by tag

- 1. Log in to the management console.
- 2. Click 💿 in the upper left corner and select the desired region and project.
- 3. Click in the upper left corner of the page, and choose **Networking** > **Virtual Private Network**.
- 4. In the navigation pane on the left, choose **Virtual Private Network** > **Enterprise VPN Gateways**.
- 5. Click the S2C VPN Gateways tab.
- 6. Click in the text box for selecting a property or entering a keyword, choose a tag key under **Resource Tag**, and select a tag value.

The system displays the VPN gateways that match the selected tag key and value.

- You can only select existing keys and values from the drop-down list.
- You can select multiple tags to search for VPN resources. If you select multiple tags, the relationship between them is AND.
- You can use tags together with other types of filter criteria. The relationship between them is AND.

#### Searching for customer gateways in S2C Enterprise Edition VPN by tag

- 1. Log in to the management console.
- 2. Click 💿 in the upper left corner and select the desired region and project.
- 3. Click in the upper left corner of the page, and choose **Networking** > **Virtual Private Network**.
- 4. In the navigation pane on the left, choose Virtual Private Network > Enterprise Customer Gateways.
- 5. Click in the text box for selecting a property or entering a keyword, choose a tag key under **Resource Tag**, and select a tag value.

The system displays the customer gateways that match the selected tag key and value.

- You can only select existing keys and values from the drop-down list.
- You can select multiple tags to search for VPN resources. If you select multiple tags, the relationship between them is AND.
- You can use tags together with other types of filter criteria. The relationship between them is AND.

#### Searching for VPN connections in S2C Enterprise Edition VPN by tag

- 1. Log in to the management console.
- 2. Click 💿 in the upper left corner and select the desired region and project.
- 3. Click in the upper left corner of the page, and choose **Networking** > **Virtual Private Network**.
- 4. In the navigation pane on the left, choose Virtual Private Network > Enterprise VPN Connections.
- 5. Click in the text box for selecting a property or entering a keyword, choose a tag key under **Resource Tag**, and select a tag value.

The system displays the VPN connections that match the selected tag key and value.

- You can only select existing keys and values from the drop-down list.
- You can select multiple tags to search for VPN resources. If you select multiple tags, the relationship between them is AND.
- You can use tags together with other types of filter criteria. The relationship between them is AND.

# 7.2.2 Managing Tags

## Context

You can add, delete, modify, and view tags of VPN resources.

### Procedure

- Managing tags of VPN gateways in S2C Enterprise Edition VPN
  - a. Log in to the management console.
  - b. Click <sup>(Q)</sup> in the upper left corner and select the desired region and project.

- c. Click in the upper left corner of the page, and choose **Networking** > **Virtual Private Network**.
- d. In the navigation pane on the left, choose Virtual Private Network > Enterprise VPN Gateways.
- e. Click the S2C VPN Gateways tab.
- f. Click the name of the target VPN gateway. The VPN gateway details page is displayed.
- g. Click the **Tags** tab, and add, delete, modify, or view tags of the VPN gateway.
  - Add a tag.

Click **Add Tag**. In the **Add Tag** dialog box, enter the key and value of a tag to be added, and click **OK**.

Modify a tag.

Click **Edit** in the **Operation** column of the tag to be modified. In the **Edit Tag** dialog box, change the tag value and click **OK**.

Delete a tag.

Click **Delete** in the **Operation** column of the tag to be deleted. In the **Delete Tag** dialog box, click **OK**.

View tags.

On the **Tags** page, view tag details, including the number of new tags that can be created and the key and value of each existing tag.

#### • Managing tags of customer gateways in S2C Enterprise Edition VPN

- a. Log in to the management console.
- b. Click  $\bigcirc$  in the upper left corner and select the desired region and project.
- c. Click in the upper left corner of the page, and choose Networking > Virtual Private Network.
- d. In the navigation pane on the left, choose Virtual Private Network > Enterprise Customer Gateways.
- e. Click the name of the target customer gateway. The customer gateway details page is displayed.
- f. In the **Tags** area, add, delete, modify, or view tags of the customer gateway.
  - Add a tag.

Click **Add**. In the **Add Tag** dialog box, enter the key and value of a tag to be added, and click **OK**.

Modify a tag.

Click **Edit** in the **Operation** column of the tag to be modified. In the **Edit Tag** dialog box, change the tag value and click **OK**.

Delete a tag.

Click **Delete** in the **Operation** column of the tag to be deleted. In the **Delete Tag** dialog box, click **OK**.

View tags.

In the **Tags** area, view tag details, including the number of new tags that can be created and the key and value of each existing tag.

#### • Managing tags of VPN connections in S2C Enterprise Edition VPN

- a. Log in to the management console.
- b. Click  $\bigcirc$  in the upper left corner and select the desired region and project.
- c. Click in the upper left corner of the page, and choose **Networking** > **Virtual Private Network**.
- d. In the navigation pane on the left, choose Virtual Private Network > Enterprise VPN Connections.
- e. Click the name of the target VPN connection. The VPN connection details page is displayed.
- f. Click the **Tags** tab, and add, delete, modify, or view tags of the VPN connection.
  - Add a tag.

Click **Add Tag**. In the **Add Tag** dialog box, enter the key and value of a tag to be added, and click **OK**.

Modify a tag.

Click **Edit** in the **Operation** column of the tag to be modified. In the **Edit Tag** dialog box, change the tag value and click **OK**.

Delete a tag.

Click **Delete** in the **Operation** column of the tag to be deleted. In the **Delete Tag** dialog box, click **OK**.

View tags.

On the **Tags** page, view tag details, including the number of new tags that can be created and the key and value of each existing tag.

# 7.3 P2C VPN

# 7.3.1 Searching for Resources by Tag

### Context

You can search for VPN gateways based on the tag keys and values that have been added for them.

## Procedure

1. Log in to the management console.

- 2. Click 💿 in the upper left corner and select the desired region and project.
- 3. Click in the upper left corner of the page, and choose **Networking** > **Virtual Private Network**.
- 4. In the navigation pane on the left, choose Virtual Private Network > Enterprise VPN Gateways.
- 5. Click the **P2C VPN Gateways** tab. The P2C VPN gateway list is displayed.
- 6. Click in the text box for selecting a property or entering a keyword, choose a tag key under **Resource Tag**, and select a tag value to search for the target VPN gateway.
  - You can only select existing keys and values from the drop-down list.
  - You can select multiple tags to search for VPN resources. If you select multiple tags, the relationship between them is OR.
  - You can use tags together with other types of filter criteria. The relationship between them is OR.

# 7.3.2 Managing Tags

## Context

You can add, delete, modify, and view tags of VPN resources.

## Procedure

- 1. Log in to the management console.
- 2. Click 💿 in the upper left corner and select the desired region and project.
- 3. Click in the upper left corner of the page, and choose **Networking** > **Virtual Private Network**.
- 4. In the navigation pane on the left, choose Virtual Private Network > Enterprise VPN Gateways.
- 5. Click the **P2C VPN Gateways** tab. The P2C VPN gateway list is displayed.
- 6. Click the name of the target VPN gateway. The VPN gateway details page is displayed.
- 7. Click the **Tags** tab, and add, delete, modify, or view tags of the VPN gateway.
  - Add a tag.

Click **Add Tag**. In the **Add Tag** dialog box, enter the key and value of a tag to be added, and click **OK**.

- Modify a tag.

Click **Edit** in the **Operation** column of the tag to be modified. In the **Edit Tag** dialog box, change the tag value and click **OK**.

– Delete a tag.

Click **Delete** in the **Operation** column of the tag to be deleted. In the **Delete Tag** dialog box, click **OK**.

View tags.

On the **Tags** tab page, view tag details, including the number of new tags that can be created and the key and value of each existing tag.

# **8** Quotas

# What Is a Quota?

Quotas put limits on the quantities and capacities of resources available to users, such as the maximum number of ECSs or EVS disks that can be created.

If the existing resource quota cannot meet your service requirements, you can apply for a higher quota.

## **Resource Types**

- S2C Classic VPN resources include Classic VPN gateways and Classic VPN connections.
- S2C Enterprise Edition VPN resources include VPN gateways, VPN connection groups, and customer gateways.
- P2C VPN resources include only VPN gateways.

The total quota of each resource type varies according to regions.

# How Do I View My Quotas?

- 1. Log in to the management console.
- 2. Click 🔍 in the upper left corner and select the desired region and project.
- 3. Choose **Resources** > **My Quotas** in the upper right corner of the page.
- 4. View the used and total quota of each type of resources on the displayed page.

If a quota cannot meet service requirements, apply for a higher quota.

## How Do I Apply for a Higher Quota?

- 1. Log in to the management console.
- 2. Choose **Resources** > **My Quotas** in the upper right corner of the page.
- 3. Click Increase Quota in the upper right corner of the page.
- On the Create Service Ticket page, configure parameters as required. In the Problem Description area, enter the required quota and the reason for the quota adjustment.

5. Select the agreement and click **Submit**.